## Dell™ PowerVault™ 124T LTO3-060 SAS オートローダ ユーザーズ ガイド

| <u>ヘルプの概要</u>      |  |  |
|--------------------|--|--|
| 技術仕様               |  |  |
| <u>トラブルシューティング</u> |  |  |
| 診断テスト              |  |  |
| 前面パネル管理            |  |  |
| リモート管理ユニット         |  |  |
| オートローダの操作          |  |  |
| オートローダのインストール      |  |  |
| はじめに               |  |  |

通知:「通知」は、ハードウェアの損傷かデータ消失のいずれかの可能性があることを表し、問題を防ぐ方法を示します。

# 書告:「著告」は、物的損害、ケガまたは死亡事故の可能性を表します。

本ドキュメントに記載されている情報は予告なしに変更されることがあります。 © 2005-2008 Dell Inc. All rights reserved.

デルの書面による許可のない複製は、いかなる形態でも固く禁じます。

このテキストで使用される商標: Dell、Dell ロゴ、PowerVault、Dimension、Inspiron、OptiPlex、Latitude、Dell Precision、PowerApp、PowerEdge、PowerConnect、および DellNet は Dell Inc. の商標です。Microsoft、Windows、Windows NT、および Windows Server は Microsoft Corporation の登録商標です。DLTtape は Quantum Corporation の登録商標です。Adobe は、Adobe Systems の米国およびその他の国における登録商標または商標です。RedHat は Red Hat, Inc の登録商標です。Mozilla および Firefoxは Mozilla の商標です。

商標および名前またはその製品を自社のものとする事業体のいずれかに言及する目的で、他の商標および商号が本ドキュメントで使用されていることがあります。

Dell Inc. は弊社の商標および商号以外の所有権に対する権利を放棄します。

初版:2008 年 5 月

目次ページに戻る

### 前面パネル管理: Dell™ PowerVault™ 124T LTO3-060 SAS オートローダ ユーザーズ ガイド

- <u>オートローダの設定</u>
   <u>SCSI バーコード長</u>
- <u>
  イーサネットの設定</u>
- 時間設定

〇 <u>マガジンの設定</u>

● パスワードの設定

- セキュリティの設定
- バーコード リーダー
- Dell PowerVault 124T LTO3-060 SAS オートローダの電源を初めてオンにした時、電源投入時の自己診断テスト (POST) が自動的に実行されます。この POST 中は、左(緑)の LED が点 滅します。この POST が終了すると、左(緑)と右(黄)の LED が交互に点滅します。次のいずれかを行ってください。
  - 1 オートローダの電源投入に成功したら、オートローダの設定を続けます(「<u>オートローダの設定</u>」を参照)。

注:設定を変更するには、前面パネルに 6 桁のパスワードを入力する必要があります (「パスワードの設定」を参照)。管理者に対する LCD 前面パネルのデフォルト パスワードは 000000 です。オペレータのデフォルト パスワードは 111111 です。

- 1 オートローダが正常に電源オンされなかった場合は、次を確認します。
  - 電源スイッチがオンになっている。
  - 電源ケーブルが正しく挿し込まれている。
  - o SAS ケーブルがオートローダとホストコンピュータに接続されている。
  - オートローダの LCD にエラーコードが表示されていない。

問題が解決できない場合は、サービス担当者に連絡するか、またはデルのサポートサイト support.dell.com をご覧ください。

最初にオートローダの電源をオンにすると、IP (Internet Protocol) アドレスは静的に 192.168.20.128 に設定されます。DHCP (動的ホスト構成プロトコル) を使って IP アドレスを変更したい 場合は、「<u>IP アドレスの設定」</u>を参照してください。DHCP を使用する際に IP アドレスを特定するには、イーサネット ステータス情報を参照してください (「<u>イーサネット情報の表示」</u>を参照)。

## オートローダの設定

オートローダの設定を行うときは、前面パネルのメインメニューから操作を始めます。メインメニューが LCD 上に表示されていない場合は、Enter を押します。

最初にオートローダの電源をオンにすると、パスワード保護のないデフォルトが設定されます。ただし、セキュリティオプションを設定した後は、すべての設定にパスワード保護がかけられます。オートロ ーダの設定には、システム管理者レベルのパスワードが必要です。

前面パネルのメニューには次のオプションがあります。

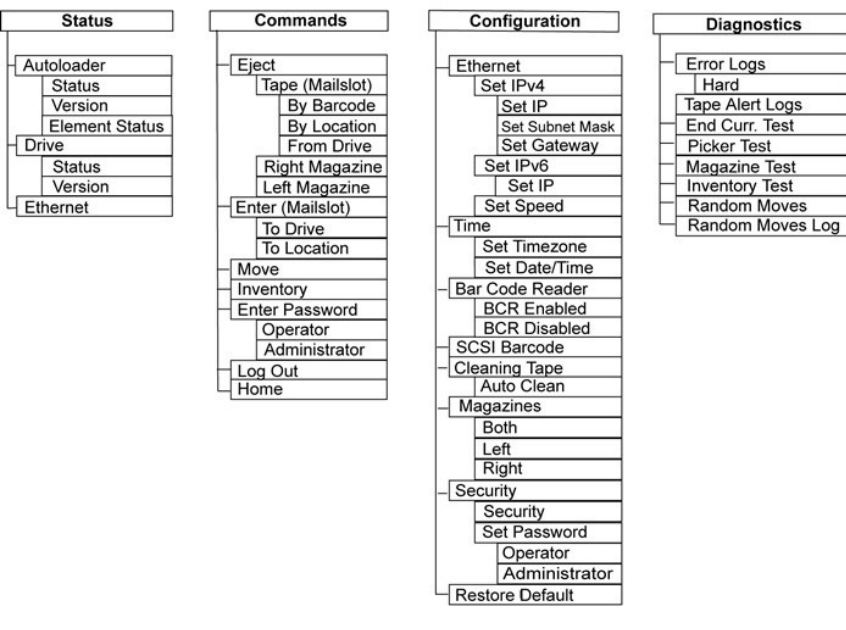

Dell PowerVault 124T LTO3-060 SAS オートローダを設定するには、次の設定を確認する必要があります。

- 1 マガジン。
- 1 イーサネット IP アドレス (DHCP を使用していない場合)。
- 1 SNMP サーバーの IP アドレス (SNMP を使用している場合のみ)。
- 1 タイムサーバー IP アドレス (手動設定する場合は、タイムゾーン、日付、および時刻) ータイムサーバー 使用時のみ。
- 1 制御モード。
- 1 セキュリティオプション。

### イーサネットの設定

イーサネットは、オートローダがネットワーク アクセスするときに用いられる手段です。 イーサネット接続を利用することで、ネットワーク上のオートローダへのリモート アクセスが可能です。 イーサネッ ト接続を使用するときは、次の定義が必要です。

- 1 オートローダの動的または静的 IP アドレス (必須)
- 1 サブネット マスク (静的 IP アドレスに必要)、IPv6 には不要
- 1 IP ゲートウェイ (オプション)
- 1 SNMP (Simple Network Management Protocol) サーバー (オプション)
- 1 タイムサーバー、または時刻とタイムゾーンの手動設定(オプション)

### IP アドレスの設定

IP アドレスとは、ネットワークに接続されるあらゆるデバイスに付けられるアドレスです。どのデバイスにも、それぞれ固有の IP アドレスが必要です。IP アドレスは 0.0.0.0 ~ 255.255.255.255 の範囲のピリオドで区分した 4 組の数字で指定します(「<u>IPv6 補遺</u>」を参照)。

IP アドレスは、不変のものと動的に割り当てられるものとがあります。不変のものを静的アドレスと呼び、そのデバイスがネットワークに接続するときは、常に同じ値が用いられます。動的アドレスでは、そのデバイスがネットワークサーバーに接続されるたびに、DHCP (Dynamic Host Configuration Protocol)から異なる値が与えられます。

動的 IP アドレスの設定方法:

- 1. メインメニューから Configuration (設定) ヘスクロールし、Enter を押します。
- 2. Configuration (設定) メニューから Ethernet (イーサネット) までスクロールし、Enter を押します。
- 3. Ethernet (イーサネット) サブメニューから Set IP (IP の設定) までスクロールし、Enter を押します。
- 4. DHCP までスクロールし、Enter を押します。

静的 IP アドレスの設定方法:

- 1. メインメニューから Configuration (設定) ヘスクロールし、Enter を押します。
- 2. Configuration (設定) メニューから Ethernet (イーサネット) までスクロールし、Enter を押します。
- 3. Ethernet (イーサネット) サブメニューから Set IP (IP の設定) までスクロールし、Enter を押します。
- 4. Static IP (静的 IP) までスクロールし、Enter を押します。1 桁目にカーソルが自動表示されます。
- 5. IP アドレスの各位置では上下の矢印を使用して各数値を変更できます。Enter を押すとカーソルは次の桁へ進みます。

IP アドレスの数字を入力し終えると、オートローダが Enter to save と表示します。

💋 注:間違えた場合は、Escapeを押して、変更する数字に戻ります。

- 6. Enter を押します。Configuration (設定) サブメニューが表示され、静的 IP が有効になります。オートローダをリブートする必要はありません。
- 7. Escape (Esc) または Enter を押すと、イーサネット サブメニューに戻ります。

### サブネットマスクの設定

サブネットマスク作成とは、IP ネットワークを連続したサブグループ、またはサブネットに分割して、性能やセキュリティ面の改善を図る手段の一つです。

サブネットマスクの設定方法 (IPv6 には不要):

- 1. メインメニューから Configuration (設定) ヘスクロールし、Enter を押します。
- 2. Configuration (設定) メニューから Ethernet (イーサネット) までスクロールし、Enter を押します。
- 3. Ethernet (イーサネット) サブメニューから Set Subnet Mask (サブネットマスクの設定) までスクロールし、Enter を押します。
- 4. サブネットマスクアドレスの各位置では、上下の矢印を使用してそれぞれの数値を変更できます。Enterを押すとカーソルは次の桁へ進みます。

サブネットマスクアドレスの全桁を進み終えると、オートローダから保存のためのEnter が表示されます。

V 注:間違えた場合は、Escape を押して、変更する数字に戻ります。

- 5. Enter を押します。New Subnet Mask xxx.xxx.xxx.xxx.xxx (新規サブネットマスクxxx.xxx.xxx.xxx)が LCD に表示されます。オートローダをリブートする必要はありません。
- 6. Escape (Esc) または Enter を押すと、イーサネット サブメニューに戻ります。

#### IP ゲートウェイの設定

- 1. メインメニューから Configuration (設定) にスクロールし、Enter を押します (「<u>IPv6 補遺</u>」を参照)。
- 2. Configuration (設定) メニューから Ethernet (イーサネット) までスクロールし、Enter を押します。
- 3. Ethernet (イーサネット) サブメニューから Set Gateway (ゲートウェイの設定) までスクロールし、Enter を押します。1 桁目にカーソルが自動表示されます。
- 4. ゲートウェイアドレスの各位置では、上下の矢印を使用してそれぞれの数値を変更できます。Enterを押すとカーソルは次の桁へ進みます。

ゲートウェイアドレスの全桁を進み終えると、オートローダが Enter to save と表示します。

#### 注:間違えた場合は、Escapeを押して、変更する数字に戻ります。

- 5. Enter を押します。New Gateway is xxx.xxx.xxx.xxx.xxx (新規ゲートウェイは xxx.xxx.xxx.xxx.xxx)とLCD に表示されます。オートローダをリブートする必要はありません。
- 6. Escape (Esc) または Enter を押すと、イーサネット サブメニューに戻ります。

#### SNMP サーバーの設定

SNMP サーバーは、各ネットワーク デバイス (ハブ、ルーター、ブリッジ、など)のレポートアクティビティ処理を通じてネットワークの監視を行います。サーバーは、この情報を用いて、 各デバイスから取得可能なものと制御可能な動作 (電源オフ / オンなど)を 特定します。

注:PV124T SNMP エージェントは MIB-II 変数 グループのみをサポートします。MIB は「コールド スタートトラップ」と一般に呼ばれる、SNMP ホストに(設定済みの場合に)送信される電源ナン通知機能を 搭載しています。埋め込み Web サーバー ユーザー インターフェイスは SNMP サーバーの設定に対応しています。ただし、SNMP によるテープ情報の可用性、テーブ イベント用の SNMP トラップ、SNMP によるグローバル テーブ ステータス情報の可用性、SNMP を使ってローダをテープ デバイスとし て分類するための情報の可用性 などの拡張 SNMP 機能には対応していません。

SNMP サーバーの設定方法:

- 1. メインメニューから Configuration (設定) へスクロールし、Enter を押します。
- 2. Configuration (設定) メニューから Ethernet (イーサネット) までスクロールし、Enter を押します。
- 3. Ethernet (イーサネット) サブメニューから Set SNMP Server (SNMP サーバーの設定) までスクロールし、Enterを押します。1 桁目にカーソルが自動表示されます。

4. SNMP サーバー アドレスの各位置では、上下の矢印を使用してそれぞれの数値を変更できます。Enter を押すとカーソルは次の桁へ進みます。

SNMP サーバー アドレスの全桁を進み終えると、オートローダが Enter to save と表示します。

#### ✓ 注:間違えた場合は、Escape を押して、変更する数字に戻ります。

- 5. Enter を押します。New SNMP Server xxx.xxx.xxx.xxx (新規 SNMP サーバー xxx.xxx.xxx.xxx)とLCD に表示されます。オートローダをリブートする必要はありません。
- 6. Escape (Esc) または Enter を押すと、イーサネット サブメニューに戻ります。

#### 時間設定

システム時間は RMU によって表示され、内部でイベントやエラーのログを記録するときに使用されます。システム時間は、一般時刻または電源オン時間として表されます。一般時刻は、月 / 日 / 年 時刻の形式で、たとえば「Nov/21/2004 19:28」のように表されます。電源オン時間は、電源サイクル (POC)/電源オン時間 (POH) です。たとえば、「POC: 00121, POH: 00002:07:45」のよ うに表され、POC は製造されて以来の累積ブート時間、POH は最後にシステム ブートしてからの時間、分、および秒数が示されます。一般時刻がわかっている場合、それを用い、わからない場合は 電源オン時間を用います。

PowerVault 124T オートローダは電源投入のたびにリセットされます。タイムサーバーが設定されている場合は、時間は自動的にリセットされます(「タイムサーバーの設定」を参照)。

#### タイムサーバーの設定

SNTP (Simple Network Time Protocol) と互換のあるタイムサーバーを見つけた場合、正確な日時を提供するサーバーにそのオートローダを接続することが可能です。オートローダは、この情報を用いて、そのメモリ内の情報にタイムスタンプを押します。

タイムサーバーの設定方法:

- 1. メインメニューから Configuration (設定) ヘスクロールし、Enter を押します。
- 2. Configuration (設定) メニューから Ethernet (イーサネット) までスクロールし、Enter を押します。
- 3. Ethernet (イーサネット) サブメニューから Set Time Server (タイムサーバーの設定) までスクロールし、Enter を押します。1 桁目にカーソルが自動表示されます。
- 4. タイムサーバーアドレスの各位置では、上下の矢印を使用してそれぞれの数値を変更できます。Enterを押すとカーソルは次の桁へ進みます。

タイムサーバーアドレスの全桁を進み終えると、オートローダて Enter to save と表示します。

#### ✓ 注:間違えた場合は、Escapeを押して、変更する数字に戻ります。

5. Enter を押します。New Time Server xxx.xxx.xxx.xxx (新規 SNMP サーバー xxx.xxx.xxx.)とLCD に表示されます。オートローダをリブートする必要はありません。

6. Escape (Esc) または Enter を押すと、イーサネット サブメニューに戻ります。

#### タイムゾーンの設定方法:

- 1. メインメニューから Configuration (設定) ヘスクロールし、Enter を押します。
- 2. Configuration (設定) メニューから Time (時間) までスクロールし、Enter を押します。
- 3. Time (時間) サブメニューから Set Time zone (タイムゾーンの設定) までスクロールし、Enter を押します。Time Zone (タイム ゾーン) 画面が表示され、時間設定が可能になり ます。1 桁目にカーソルが自動表示されます。
- 4. スクロールして、現地時刻とグリニッジ標準時 (GMT) との間の時差の時間数を設定します。
- 5. スクロールして、現地時刻と GMT との間の時差の分数を設定し、Enter を押します。新たなタイムゾーンが設定されます。
- 6. 必要に応じて、Escape (Esc) または Enter を押してメインメニューに戻ります。

#### 日時の設定方法:

- 1. メインメニューから Configuration (設定) へスクロールし、Enter を押します。
- 2. Configuration (設定) メニューから Time (時間) までスクロールし、Enter を押します。
- 3. Time (時間) サブメニューから Set Date/Time (日時の設定) までスクロールし、Enter を押します。Date/Time (日時) 画面が表示され、日時設定が可能になります。1 桁目に カーソルが自動表示されます。
- 4. 先頭の 4 桁は現在の年を表します。年の各位置では、上下の矢印を使用してそれぞれの数値を変更できます。Enter を押すとカーソルは次の桁へ進みます。
- 5. 次の2桁は現在の月を表します。月の各位置では、上下の矢印を使用してそれぞれの数値を変更できます。Enterを押すとカーソルは次の桁へ進みます。
- 6. 次の2桁は現在の日を表します。日の各位置では、上下の矢印を使用してそれぞれの数値を変更できます。Enterを押すとカーソルは次の桁へ進みます。
- 次の2桁は現在の時を表します。時の各位置では、上下の矢印を使用してそれぞれの数値を変更できます。Enterを押します。
   最後の2桁は現在の分を表します。分の各位置では、上下の矢印を使用してそれぞれの数値を変更できます。Enterを押すとカーソルは次の桁へ進みます。
- 9. Enter を押して保存します。
- 10. 必要に応じて、Escape (Esc)を押してメインメニューに戻ります。

### バーコード リーダー

バーコード リーダーはオペレータ コントロール バネル (OCP) から有効または無効にできます。パーコード リーダーを無効にすると、パーコード リーダーがラベル情報を読み取らないように設定でき ます。 パーコード ラベルを使用していない場合は、バーコード リーダーを無効にすると初期化時間を短縮できます。

変更を有効にするには、パワーサイクル ([前面パネル] ボタンを使用) またはオートローダ リセット (Web インターフェイスの Error Log (エラーログ) と診断ページのオートローダ リセット コマンドを 使用) が必要です。

バーコード リーダー設定の変更方法:

- 1. メインメニューから Configuration (設定) へスクロールし、Enter を押します。
- 2. Configuration (設定) メニューから Barcode Reader (パーコード リーダー) までスクロールし、Enter を押します。
- 3. Barcode Enabled (パーコードが有効) または Barcode Disabled (パーコードが無効) の前にチェックマークが表示され、現在の設定を示します。希望の設定までスクロールし、 Enter を押します。
- 4. 必要に応じて、Esc を押してメインメニューに戻ります。
- 5. 要求どおりにオートローダの電源を入れ直します。

### SCSI バーコード長

SCSI パーコード長は SCSI 読み取りエレメント データで返される最大バーコード文字数を設定します。Web インターフェイスとオペレータ コントロール パネル (OCP) 上のバーコード情報の表示に は、この設定による影響はありません。

SCSI バーコード長を 0 に設定すると、バーコードの切り捨てが無効になり、SCSI 読み取りエレメント データには完全なバーコードが返されます。

この設定は、これまで別のデバイスによりカタログ化され、読み取り可能なパーコード文字数(通常6または9文字)が限られていたメディアセットを持っている場合に特に役立ちます。PV124T設 定を以前のハードウェアに一致するように調整すると、ユーザーは別のデバイスでこれまで使用していたすべてのパーコードラベル付きメディアを再カタログ化する必要はありません。

SCSI バーコード設定の変更方法:

- 1. メインメニューから Configuration (設定) へスクロールし、Enter を押します。
- 2. Configuration (設定) メニューから SCSI Barcode (SCSI パーコード) までスクロールし、Enter を押します。
- 3. 希望の設定 (0 ~ 15) までスクロールし、Enter を押します。
- 4. 必要に応じて、Esc を押してメインメニューに戻ります。この変更時にはオートローダをリセットする必要はありません。

### マガジンの設定

場合によっては、オートローダ所有者は ISV (独立ソフトウェアベンダ) のライセンス料として、1 台構成であるのに、マガジン 2 台分のオートローダを請求されることがあります。これは、実際のマガジ ン構成台数に関わらず、その ISV ソフトウェアがオートローダを 2 台分のデバイス構成として登録していたために起こっていたことです。オートローダのマガジン数はユーザー設定が可能です。デフ ォルト設定は Left (左) です。

マガジン台数の設定方法:

- 1. メインメニューから Configuration (設定) へスクロールし、Enter を押します。
- 2. Configuration (設定) メニューから Magazines (マガジン) までスクロールし、Enter を押します。
- 3. Magazines (マガジン) メニューから、Right (右)、Left (右)、または Both (両方) を選択して、オートローダに取り付けられたマガジンを示します。

注:オプションの右マガジンが取り付けられている場合は、デフォルト設定を再設定してください。別のメディアの場所をサポートするには、ホスト バックアップ ソフトウェアで設定変更を行わないといけない場合もあります。

### セキュリティの設定

オートローダ機能にパスワード保護をかけて前面パネルにセキュリティを加えることができます。このセキュリティ設定は前面パネルの機能のみを保護します。デフォルト設定は Off (**オフ)** で、この 場合、パスワードは不要です。しかし、セキュリティオプションを有効にすると、ユーザーは機能ヘアクセスするためにパスワードの入力が必要となります。

#### セキュリティ オプション

初めてオートローダの電源をオンにしたときは、セキュリティオプションは Off (オフ) に設定されています。セキュリティオプションを有効にするときは、次の手順に従います。パスワードの設定に は、システム管理者レベルのパスワードが必要です。 セキュリティ オプションの設定方法:

- 1. メインメニューから Configuration (設定) ヘスクロールし、Enter を押します。
- 2. Configuration (設定) メニューから Security (セキュリティ) までスクロールします。単語の前にチェック マークが表示される場合は、セキュリティ オプションが On (オン) になって います。チェックマークがない場合、セキュリティ オプションは Off (オフ) です。
- 3. Enter を押します。管理者としてログインしていない場合は、Enter を再度押してログインします。
- 4. オブションを変更するときは、Enter を押します。たとえば、セキュリティオプションが On (オン) に設定されていた場合、ここで Off (オフ) に設定すると、チェックマークの表示が消えま

### パスワードの設定

オートローダの運用機能は多くがパスワード保護をかけてデータの保全を図ることができます。パスワードは、管理者レベルからオペレータレベルまでの設定が可能です。オペレータレベルのユーザーは、Command (コマンド) および Status (ステータス) メニューへのアクセス権を持ちます。管理者レベルのユーザーは、全機能へのアクセス権を持ちます。

パスワードの設定方法:

- 1. メインメニューから Configuration (設定) へスクロールし、Enter を押します。
- 2. Configuration (設定) メニューから Set Password (パスワードの設定) までスクロールし、Enter を押します。
- 3. パスワードをオペレータレベルに設定するときは、Operatopr (オペレータ) までスクロールします。パスワードを管理者レベルに設定するには、Administrator (管理者) までスクロール します。
- 4. Enter を押します。管理者としてログインしていない場合は、Enter を再度押してログインします。
- 5. このテキストボックスの中で、パスワードの先頭の文字までスクロールします。自動的にパスワード先頭の数字の所にカーソルが現れます。
- パスワードの各位置では、上下の矢印を使用してそれぞれの数値を変更できます。Enter を押すとカーソルは次の数字へ進みます。

   **注**:間違えた場合は、Escape を押して、変更する数字に戻ります。
- 7. 6 つの数字を入力すると、オートローダに Submit Password (パスワードの送信)が表示されます。
- 8. Enter を押してパスワードを送信します。Password Successfully changed (パスワード変更完了) が LCD に表示されます。
- 9. Enter を押します。オペレータおよび管理者のオプションが再表示されます。ここで別のパスワードを入力するか、必要に応じて、Escape (Esc) または Enter を押してメインメニューに戻 ることができます。

#### パスワードを紛失したとき

管理者レベルのパスワードを忘れてしまうと、オートローダで新たなパスワードを入力するための機能にアクセスできなくなってしまいます。この場合は、<u>support.dell.com</u>に連絡する必要があります。連絡する際は、オートローダをイーサネットに接続し、RMU を開いておいてください。

注:RMU から前面パネルのパスワードを出荷時設定にリセットすることもできます。ただし、RMU のパスワードをなくした場合は、support.dell.com に連絡する必要があ ります。support.dell.com に連絡するときには、ホストコンビュータの前で RMU をオンラインにしてください。メイン画面の Configuration (設定)をクリックします。 Enter Network Password (ネットワークパスワードの入力)または User name (ユーザー名)の入力画面が表示されます。カスタマ サポートの担当は、パス ワードを探してリセットするためにアスタリスクで囲まれた番号が必要です。これがあなたの「領域番号」です。

| <b>R</b>                               | Gr I                 |
|----------------------------------------|----------------------|
| ** 52352 **<br>User name:<br>Password: |                      |
|                                        | Remember my password |

#### <u>目次ページに戻る</u>

## デルへのお問い合わせ: Dell™ PowerVault™ 124T オートローダ

米国内のお客様は 800-WWW-DELL (800-999-3355) にお電話ください。

💋 注:インターネットをご利用できない場合は、お買い上げ時の送り状、納品書、請求書、あるいはデルの製品カタログからも連絡先を入手することができます。

デルでは、オンラインおよび電話によるサポートとサービス オブションをいくつかご用意しています。ご利用いただけるオブションは国や製品によって異なり、一部のサービスは地域によってはご利用い ただけない場合があります。 セールス、テクニカル サポート、またはカスタマ サービス上の問題に関してデルにお問い合わせいただく場合は、以下の手順を行ってください。

1 support.dell.com を開きます。

2 ページの下部にある Choose A Country/Region (国 / 地域の選択)ドロップダウン メニューで国または地域を確認します。

3 ページの左側にある Contact Us (お問い合わせ) をクリックします。

4 必要なサービスやサポートをお選びください。

5 ご希望の連絡方法をお選びください。

| 国 (都市)<br>国際アクセス番号 国番号<br>市外局番 | サービス タイプ                                                                               | 市外局番、市内局番、フリーダイヤル番号と Web/ 電<br>子メールアドレス |
|--------------------------------|----------------------------------------------------------------------------------------|-----------------------------------------|
| アングイラ                          | オンライン サポート                                                                             | www.dell.com/ai                         |
|                                | 電子メール アドレス                                                                             | la-techsupport@dell.com                 |
|                                | テクニカル サポート、カスタマ サービス、セールス                                                              | <b>フリーダイヤル</b> : 800-335-0031           |
| アンティグアパーブーダ                    | オンライン サポート                                                                             | www.dell.com/ag                         |
|                                |                                                                                        | la-techsupport@dell.com                 |
|                                | テクニカル サポート、カスタマ サービス、セールス                                                              | 1-800-805-5924                          |
| マカオ                            | テクニカルサポート                                                                              | <b>フリーダイヤル</b> :0800-105                |
| 国番号:853                        | カスタマサービス (アモイ、中国)                                                                      | 34 160 910                              |
|                                | トランザクションセールス (アモイ、中国)                                                                  | 29 693 115                              |
| アルゼンチン (ブエノスアイレス)              | オンライン サポート                                                                             | www.dell.com/ar                         |
| 国際マクトフチロ、00                    | デスクトップおよびポータブル コンピュータに関する電子メールでのお問い合わせ                                                 | la-techsupport@dell.com                 |
| 国际アクセス留号:00                    | サーバーおよび EMC® ストレージ製品に関する電子メールでのお問い合わせ                                                  | la_enterprise@dell.com                  |
| 国番号: 54                        | カスタマサービス                                                                               | <b>フリーダイヤル</b> : 0-800-444-0730         |
| 市外局番:11                        | テクニカル サポート — Dell PowerApp™、Dell PowerEdge™、Dell<br>PowerConnect™、および Dell PowerVault™ | <b>フリーダイヤル</b> :0-800-222-0154          |
|                                | テクニカル サポート サービス                                                                        | <b>フリーダイヤル</b> : 0-800-444-0724         |
|                                | セールス                                                                                   | 0-810-444-3355                          |
| アルーパ                           | オンライン サポート                                                                             | www.dell.com/aw                         |
|                                |                                                                                        | la-techsupport@dell.com                 |
|                                | テクニカル サポート、カスタマ サービス、セールス                                                              | <b>フリーダイヤル</b> : 800-1578               |
| オーストラリア (シドニー)                 | オンライン サポート                                                                             | support.ap.dell.com                     |
| 国際アクセス 悉号:0011                 |                                                                                        | support.ap.dell.com/contactus           |
|                                | テクニカルサポート                                                                              |                                         |
| 国番号: 61                        | ホーム / ホーム オフィス                                                                         | <b>フリーダイヤル</b> :1300-655-533            |
| 市外局番:2                         | 中規模 / 大規模企業                                                                            | <b>フリーダイヤル</b> :1800-633-559            |
|                                | スモール ビジネス、教育機関、地方政府                                                                    | <b>フリーダイヤル</b> :1800-060-889            |
|                                | カスタマサービス                                                                               | <b>フリーダイヤル</b> :1300-662-196            |
| オーストリア (ウィーン)                  | オンライン サポート                                                                             | support.euro.dell.com                   |
| 国際アクセス番号:900                   |                                                                                        | tech_support_central_europe@dell.com    |
|                                | ホーム / スモールビジネスセールス                                                                     | 08 20 24 05 30 00                       |
| 国番号: 43                        | ホーム / スモール ビジネス Fax                                                                    | 08 20 24 05 30 49                       |
| 市外局番:1                         | ホーム / スモール ビジネス カスタマ サービス                                                              | 08 20 24 05 30 14                       |
|                                | ホーム / スモール ビジネス サポート                                                                   | 08 20 24 05 30 17                       |
|                                | 優先アカウント / 法人カスタマ サービス                                                                  | 08 20 24 05 30 16                       |
|                                | 優先アカウント / 法人サポート                                                                       | 08 20 24 05 30 17                       |
|                                | 代表番号                                                                                   | 08 20 24 05 30 00                       |
| パハマ                            | オンライン サポート                                                                             | www.dell.com/bs                         |
|                                |                                                                                        | la-techsupport@dell.com                 |
|                                | テクニカル サポート、カスタマ サービス、セールス                                                              | フリーダイヤル:1-866-874-3038                  |

| パルパドス                                 | オンライン サポート                                        | www.dell.com/bb                               |
|---------------------------------------|---------------------------------------------------|-----------------------------------------------|
|                                       |                                                   | la-techsupport@dell.com                       |
|                                       | テクニカル サポート、カスタマ サービス、セールス                         | <b>フリーダイヤル</b> :1-800-534-3142                |
| ベルギー (プリュッセル)                         | オンライン サポート                                        | support.euro.dell.com                         |
| 国際マクトフチロ・00                           | サポート全般                                            | 02 481 92 88                                  |
| 国际アクセス番号:00                           | サポート全般 Fax                                        | 02 481 92 95                                  |
| 国番号: 32                               | カスタマサービス                                          | 02 713 15 65                                  |
| 市外局番:2                                | 法人セールス                                            | 02 481 91 00                                  |
|                                       | Fax                                               | 02 481 92 99                                  |
|                                       | 代表番号                                              | 02 481 91 00                                  |
| パミューダ                                 | オンライン サポート                                        | www.dell.com/bm                               |
|                                       |                                                   | la-techsupport@dell.com                       |
|                                       | テクニカル サポート、カスタマ サービス、セールス                         | 1-877-890-0751                                |
| ポリピア                                  | オンライン サポート                                        | www.dell.com/bo                               |
|                                       |                                                   | la-techsupport@dell.com                       |
|                                       | テクニカル サポート、カスタマ サービス、セールス                         | フリーダイヤル:800-10-0238                           |
| プラジル                                  | オンライン サポート                                        | www.dell.com/br                               |
| 国際アクセス番号:00                           |                                                   | BR_TechSupport@dell.com                       |
|                                       | カスタマ サービスとテクニカル サポート                              | 0800 970 3355                                 |
| 国番号: 55                               | テクニカルサポート Fax                                     | 51 2104 5470                                  |
| 市外局番:51                               | カスタマサービス Fax                                      | 51 2104 5480                                  |
|                                       | セールス                                              | 0800 970 3390                                 |
| 英領バージン諸島                              | テクニカル サポート、カスタマ サービス、セールス                         | <b>フリーダイヤル</b> : 1-866-278-6820               |
| ブルネイ                                  | テクニカル サポート (マレーシア、ペナン)                            | 604 633 4966                                  |
| 国番号: 673                              | カスタマサービス (マレーシア、ペナン)                              | 604 633 3101<br>またはフリーダイヤル:801 1012           |
|                                       | トランザクションセールス (マレーシア、ペナン)                          | 604 633 3101<br>またはフリーダイヤル:801 1012           |
| カナダ (オンタリオ州ノースヨーク)                    | オンライン オーダー状態サービス                                  | www.dell.ca/ostatus                           |
| 国際アクセス番号:011                          | オンライン サポート                                        | support.ca.dell.com                           |
|                                       | AutoTech (自動ハードウェアと保証サポート)                        | フリーダイヤル: 1-800-247-9362                       |
|                                       | カスタマサービス                                          |                                               |
|                                       | ホーム / ホーム オフィス                                    | フリーダイヤル: 1-800-847-4096                       |
|                                       | スモール ビジネス                                         | フリーダイヤル:1-800-906-3355                        |
|                                       | 中規模 / 大規模企業、政府、教育機関                               | フリーダイヤル: 1-800-387-5757                       |
|                                       | ハードウェア保証に関する電話サポート                                |                                               |
|                                       | ホーム / ホーム オフィス向けコンピュータ                            | フリーダイヤル: 1-800-847-4096                       |
|                                       | スモール ビジネス / 中規模 / 大規模企業および政府向けコンピュータ              | <b>フリーダイヤル</b> : 1-800-387-5757               |
|                                       | ブリンタ、プロジェクタ、テレビ、ハンドヘルド、デジタル ジュークボックス、ワイヤレ<br>ス    | 1-877-335-5767                                |
|                                       | セールス                                              |                                               |
|                                       | ホーム / ホーム オフィス セールス                               | フリーダイヤル:1-800-999-3355                        |
|                                       | スモール ビジネス                                         | フリーダイヤル:1-800-387-5752                        |
|                                       | 中規模 / 大規模企業と政府                                    | フリーダイヤル: 1-800-387-5755                       |
|                                       | スペアパーツと延長サービス                                     | 1-866-440-3355                                |
| ケイマン諸島                                |                                                   | la-techsupport@dell.com                       |
|                                       | テクニカル サポート、カスタマ サービス、セールス                         | 1-877-262-5415                                |
| チリ(サンティアゴ)<br>                        |                                                   | www.dell.com/cl                               |
| 国番号: 56                               |                                                   | la-techsupport@dell.com                       |
|                                       |                                                   | フリーダイヤル:1230-020-3397                         |
|                                       |                                                   | または 800-20-1385                               |
| 中国 (アモイ)                              |                                                   | support.dell.com.cn                           |
| 国番号: 86                               | フラーバル リハード 电ナメール                                  | support.dell.com.cn/email                     |
| <br>市外局番·592                          |                                                   | customer_cn@dell.com                          |
| · · · · · · · · · · · · · · · · · · · |                                                   | 592 818 1350                                  |
|                                       | テクニカル サポート – Dell ™ Dimension™ および Dell Inspiron™ | フリータイヤル:800 858 2969<br>フリーダイヤル: 800 858 0050 |
|                                       | Precision™                                        |                                               |
|                                       | テクニカル サポート ー サーバーおよびストレージ                         | フリーダイヤル: 800 858 0960                         |
|                                       | テクニカル サポート — プロジェクタ、PDA、スイッチ、ルーターなど               | フリーダイヤル: 800 858 2920                         |

|                 | テクニカル サポート – プリンタ                              | フリーダイヤル: 800 858 2311                     |
|-----------------|------------------------------------------------|-------------------------------------------|
|                 | カスタマサービス                                       | フリーダイヤル: 800 858 2060                     |
|                 | カスタマサービス Fax                                   | 592 818 1308                              |
|                 | ホーム / スモールビジネス                                 | フリーダイヤル: 800 858 2222                     |
|                 | 優先アカウント事業部                                     | フリーダイヤル: 800 858 2557                     |
|                 | メジャーアカウント GCP                                  | フリーダイヤル: 800 858 2055                     |
|                 | メジャーアカウント主要アカウント                               | フリーダイヤル: 800 858 2628                     |
|                 | メジャーアカウント北部                                    | フリーダイヤル: 800 858 2999                     |
|                 | メジャーアカウント北部、政府と教育機関                            | フリーダイヤル・800 858 2955                      |
|                 | メジャーアカウント東部                                    | フリーダイヤル・800 858 2955                      |
|                 | メジャーアカウント東部、政府と教育機関                            | フリーダイヤリー 800 858 2660                     |
|                 |                                                |                                           |
|                 |                                                |                                           |
|                 |                                                | フリーダイヤル: 800 858 2355                     |
|                 |                                                | フリーダイヤル: 800 858 2811                     |
|                 |                                                | フリータイヤル: 800 858 2621                     |
|                 | オンラインサホート                                      | www.dell.com/co                           |
|                 |                                                | la-techsupport@dell.com                   |
| 7 2 1 4         |                                                | 01-800-915-4755                           |
| コペラリル           | タンフ1ノ y 小一 F                                   | www.dell.com/cr                           |
|                 |                                                | la-techsupport@dell.com                   |
|                 |                                                | 0800-012-0231                             |
| ナエコ共和国(フラハ)     |                                                | support.euro.dell.com                     |
| 国際アクセス番号: 00    | テクニカルサポート                                      | czech_dell@dell.com                       |
| 国番号: 420        |                                                | 22537 2727                                |
|                 |                                                | 22537 2707                                |
|                 |                                                | 22537 2714                                |
|                 |                                                | 22537 2728                                |
| ニンマーク (つめいいーだい) |                                                |                                           |
| テノマーク(コペンハーケン)  | ネノンコン シボード                                     | support.euro.dell.com                     |
| 国際アクセス番号: 00    |                                                | /023 0182                                 |
| 国番号:45          |                                                | /023 0184                                 |
|                 |                                                | 3287 5505                                 |
|                 |                                                | 3287 1200                                 |
|                 |                                                | 3287 1201                                 |
|                 |                                                | 3287 5000                                 |
| An 1            | スイッチボード Fax ー ホーム / スモール ビジネス                  | 3287 5001                                 |
| ミニカ             | オンライン サホート                                     | www.dell.com/dm                           |
|                 |                                                | la-techsupport@dell.com                   |
| ***             | アクニカル サホート、カスタマ サーヒス、セールス                      | フリーダイヤル:1-866-278-6821                    |
| ヽミニカ共 和国        | オンフイン サホート                                     | www.dell.com/do                           |
|                 |                                                | la-techsupport@dell.com                   |
|                 | アクニカル サボート、カスタマ サービス、セールス                      | 1-800-156-1588                            |
| ビクノドル           | オンフイン サホート                                     | www.dell.com/ec                           |
|                 |                                                | la-techsupport@dell.com                   |
|                 | アクニカル サホート、カスタマ サービス、セールス (キトからお電話される方)        | フリーダイヤル:999-119-877-655-3355              |
|                 | テクニカル サポート、カスタマ サービス、セールス (グアヤキルからお電話される<br>方) | <b>フリーダイヤル</b> :1800-999-119-877-655-3355 |
| ェルサルバドル         | オンライン サポート                                     | www.dell.com/sv                           |
|                 |                                                | la-techsupport@dell.com                   |
|                 | テクニカル サポート、カスタマ サービス、セールス                      | 800-6132                                  |
| フィンランド (ヘルシンキ)  | オンライン サポート                                     | support.euro.dell.com                     |
| 国際アクセス番号: 990   |                                                | fi_support@dell.com                       |
|                 | テクニカルサポート                                      | 0207 533 555                              |
| 国番号:358         | カスタマサービス                                       | 0207 533 538                              |
| <b>市外局番∶9</b>   | 代表番号                                           | 0207 533 533                              |
|                 | Fax                                            | 0207 533 530                              |
|                 | セールス (従業員数 500 人未満)                            | 0207 533 540                              |
|                 |                                                |                                           |

| フランス (パリ) (モンペリエ) | オンライン サポート                                        | support.euro.dell.com                |
|-------------------|---------------------------------------------------|--------------------------------------|
| 国際アクセス番号: 00      | ホーム / スモールビジネス                                    |                                      |
|                   | テクニカルサポート                                         | 0825 387 270                         |
| 国番号: 33           | カスタマサービス                                          | 0825 823 833                         |
| 市外局番: (1) (4)     | 代表番号                                              | 0825 004 700                         |
|                   | 代表番号 (フランス国外から)                                   | 04 99 75 40 00                       |
|                   | セールス                                              | 0825 004 700                         |
|                   | Fax                                               | 0825 004 701                         |
|                   | Fax (フランス国外から)                                    | 04 99 75 40 01                       |
|                   | 法人                                                |                                      |
|                   | テクニカルサポート                                         | 0825 004 719                         |
|                   | カスタマサービス                                          | 0825 338 339                         |
|                   | 代表番号                                              | 01 55 94 71 00                       |
|                   | セールス                                              | 01 55 94 71 00                       |
|                   | Fax                                               | 01 55 94 71 01                       |
| ドイツ (フランクフルト)     | オンライン サポート                                        | support.euro.dell.com                |
|                   |                                                   | tech support central europe@dell.com |
| 国際アクセス番号: 00      | テクニカルサポート                                         | 069 9792-7200                        |
| 国番号: 49           | ホーム / スモール ビジネス カスタマ サービス                         | 0180-5-224400                        |
|                   | グローバル カスタマ サービス                                   | 0100-3-224400                        |
| 币外局 <b>畨∶69</b>   | 優先アカウント カスタマ サービス                                 | 040 0702 7320                        |
|                   | 大口アカウント カスタマ サービス                                 | 069 9792-7320                        |
|                   | 公共機関アカウント カスタマ サービス                               | 040 0702 7320                        |
|                   | (大阪(四) (2) (2) (2) (2) (2) (2) (2) (2) (2) (2     | 069 9792-7320                        |
| ギリシャ              | オンライン サポート                                        | support ouro dell'econ               |
|                   | テクニカルサポート                                         |                                      |
| 国際アクセス番号: 00      |                                                   | 00800 44 14 95 18                    |
| 国番号: 30           |                                                   | 2102120210                           |
|                   |                                                   | 2108129810                           |
|                   |                                                   | 2108129811                           |
|                   |                                                   | 2108129800                           |
| H1.+#             |                                                   | 2108129812                           |
| <i>7053</i>       | カンフォン ツルート                                        | www.dell.com/gd                      |
|                   |                                                   | la-techsupport@dell.com              |
| # <u></u>         | アクニカル サホート、カメダマ サービス、セールス                         | フリーダイヤル: 1-866-540-3355              |
| クメテマラ             | オンフイン サホート                                        | www.dell.com/gt                      |
|                   |                                                   | la-techsupport@dell.com              |
| 12 4-1            | アクニカル サボート、カスタマ サービス、セールス                         | 1-800-999-0136                       |
| ガイアナ              | オンライン サボート                                        | la-techsupport@dell.com              |
|                   | テクニカル サボート、カスタマ サービス、セールス                         | フリーダイヤル: 1-877-270-4609              |
| 香港                | オンライン サポート                                        | support.ap.dell.com                  |
| 国際アクセス番号: 001     |                                                   | support.dell.com.cn/email            |
|                   | テクニカル サポート — Dimension および Inspiron               | 00852-2969 3188                      |
| <b>当</b> 番号: 852  | テクニカル サポート — OptiPlex、Latitude、および Dell Precision | 00852-2969 3191                      |
|                   | テクニカル サポート ー サーバーおよびストレージ                         | 00852-2969 3196                      |
|                   | テクニカル サポート — プロジェクタ、PDA、スイッチ、ルーターなど               | 00852-3416 0906                      |
|                   | カスタマサービス                                          | 00852-3416 0910                      |
|                   | メジャーアカウント                                         | 00852-3416 0907                      |
|                   | グローバルカスタマプログラム                                    | 00852-3416 0908                      |
|                   | 中規模企業事業部                                          | 00852-3416 0912                      |
|                   | ホーム / スモールビジネス事業部                                 | 00852-2969 3105                      |
| インド               | オンライン サポート                                        | support.ap.dell.com                  |
|                   | ポータブルおよびデスクトップ サポート                               | Support april den com                |
|                   | デスクトップ サポート 電子メール                                 | jpdia support deskton@dell.com       |
|                   | ポータブル サポート 電子メール                                  | india support notebook@doll.com      |
|                   | 電話番号                                              | 080-25068032 ±t-H 080 25040024       |
|                   | - Bit ma-                                         | またけを訪難ダインロー・サートをついているのです。            |
|                   |                                                   | または女単冊ダイベル地力向金 + 00003355            |
|                   | ·                                                 |                                      |

|                                     | 電子メール                                                       | india_support_Server@dell.com     |
|-------------------------------------|-------------------------------------------------------------|-----------------------------------|
|                                     | 電話番号                                                        | 080-25068032 または 080-25068034     |
|                                     |                                                             | または長距離ダイヤル地方局番 + 60003355         |
|                                     |                                                             | <b>またはフリーダイヤル</b> :1-800-425-8045 |
|                                     | Gold サポートのみ                                                 |                                   |
|                                     | 電子メール                                                       | eec_ap@dell.com                   |
|                                     | 電話番号                                                        | 080-25068033                      |
|                                     |                                                             | または長距離ダイヤル地方局番 + 60003355         |
|                                     |                                                             | またはフリーダイヤル:1-800-425-9045         |
|                                     | カスタマサービス                                                    |                                   |
|                                     | ホーム / スモールビジネス                                              | India_care_HSB@dell.com           |
|                                     |                                                             | <b>フリーダイヤル</b> :1800-4254051      |
|                                     | メジャーアカウント                                                   | India_care_REL@dell.com           |
|                                     |                                                             | <b>フリーダイヤル</b> :1800-4252067      |
|                                     | セールス                                                        |                                   |
|                                     | メジャーアカウント                                                   | 1600 33 8044                      |
|                                     | ホーム / スモールビジネス                                              | 1600 33 8046                      |
| アイルランド (チェリーウッド)                    | オンライン サポート                                                  | support.euro.dell.com             |
|                                     |                                                             | dell_direct_support@dell.com      |
| 国際アクセス番号:00                         | テクニカルサポート                                                   |                                   |
| 国番号: 353                            | ビジネス コンピュータ                                                 | 1850 543 543                      |
| 市外局番 1                              | ホーム コンピュータ                                                  | 1850 543 543                      |
| י בערייי, ייי, אין אין אייי, ייי, י | 訪問サポート                                                      | 1850 200 889                      |
|                                     | セールス                                                        |                                   |
|                                     | ホーム                                                         | 1850 333 200                      |
|                                     | スモール ビジネス                                                   | 1850 664 656                      |
|                                     | 中規模企業                                                       | 1850 200 646                      |
|                                     | 大企業                                                         | 1850 200 646                      |
|                                     | セールス 電子メール                                                  | Dell_IRL_Outlet@dell.com          |
|                                     | カスタマサービス                                                    |                                   |
|                                     | ホーム / スモールビジネス                                              | 01 204 4014                       |
|                                     | 法人 (従業員数 200 人以上)                                           | 1850 200 982                      |
|                                     | サポート全般                                                      |                                   |
|                                     | Fax/ セールス Fax                                               | 01 204 0103                       |
|                                     | 代表番号                                                        | 01 204 4444                       |
|                                     | 英国内カスタマ サービス (英国内専用番号)                                      | 0870 906 0010                     |
|                                     | 法人カスタマ サービス (英国内専用番号)                                       | 0870 907 4499                     |
|                                     | 英国セールス (英国内専用番号)                                            | 0870 907 4000                     |
| イタリア (ミラノ)                          | オンライン サポート                                                  | support.euro.dell.com             |
|                                     | ホーム / スモールビジネス                                              |                                   |
| 国际アクセス番号:00                         | テクニカルサポート                                                   | 02 577 826 90                     |
| 国番号: 39                             | カスタマサービス                                                    | 02 696 821 14                     |
| 市外局番:02                             | Fax                                                         | 02 696 821 13                     |
|                                     | 代表番号                                                        | 02 696 821 12                     |
|                                     | 法人                                                          |                                   |
|                                     | テクニカルサポート                                                   | 02 577 826 90                     |
|                                     | カスタマサービス                                                    | 02 577 825 55                     |
|                                     | Fax                                                         | 02 575 035 30                     |
|                                     | 代表番号                                                        | 02 577 821                        |
| ジャマイカ                               | オンライン サポート                                                  | la-techsupport@dell.com           |
|                                     | テクニカル サポート、カスタマ サービス、セールス (ジャマイカ国内専用番号)                     | 1-800-440-9205                    |
| 日本(川崎)                              | オンライン サポート                                                  | support.jp.dell.com               |
| 国際アクセス番号: 001                       | テクニカル サポート — Dimension および Inspiron                         | <b>フリーダイヤル</b> :0120-198-226      |
|                                     | テクニカル サポート (日本国外) — Dimension および Inspiron                  | 81-44-520-1435                    |
| 国番号: 81                             | テクニカル サポート — Dell Precision、OptiPlex、および Latitude           | <b>フリーダイヤル</b> :0120-198-433      |
| 市外局番∶44                             | テクニカル サポート (日本国外) — Dell Precision、OptiPlex、および<br>Latitude | 81-44-556-3894                    |
|                                     | テクニカル サポート – Dell PowerApp、Dell PowerEdge、Dell              | フリーダイヤル:0120-198-498              |

|                | テクニカル サポート (日本国外) — Dell PowerApp, Dell PowerEdge、<br>Dell PowerConnect, および Dell PowerVault | 81-44-556-4162                     |
|----------------|----------------------------------------------------------------------------------------------|------------------------------------|
|                | テクニカル サポート ー プロジェクタ、PDA、プリンタ、ルーター                                                            | フリーダイヤル: 0120-981-690              |
|                | テクニカル サポート (日本国外) — プロジェクタ, PDA, プリンタ, ルーター                                                  | 81-44-556-3468                     |
|                | Faxbox #-ビス                                                                                  | 044-556-3490                       |
|                | 24 時間自動オーダー状態サービス                                                                            | 044-556-3801                       |
|                | カスタマサービス                                                                                     | 044-556-4240                       |
|                | 法人のお客様 従業員数 400 人未満                                                                          | 044-556-1465                       |
|                |                                                                                              | 044-556-3433                       |
|                | 2017月27日の13日後 に未見数400万以上                                                                     | 044-556-5963                       |
|                | ム 一 一 パル学業大部  パル学業大部                                                                         | 044-550-5705                       |
|                | 個人のお客様                                                                                       | 044-330-3409                       |
|                |                                                                                              | 044-536-1657                       |
|                |                                                                                              | 044-556-2205                       |
|                | 代表番号                                                                                         | 044-556-4300                       |
|                | オンライン サポート                                                                                   | support.ap.dell.com                |
|                | テクニカル サポート、カスタマ サービス                                                                         | フリーダイヤル:080-200-3800               |
| 国際アクセス番号: 001  | テクニカル サポート — Dimension、PDA、およびエレクトロニクスとアクセサリ                                                 | フリーダイヤル:080-200-3801               |
| 国番号:82         | セールス                                                                                         | フリーダイヤル: 080-200-3600              |
| 古从吕悉 2         | Fax                                                                                          | 2194-6202                          |
| 「リリア」の省:2      | 代表番号                                                                                         | 2194-0202                          |
| ラテンアメリカ        | カスタマテクニカルサポート (米国テキサス州、オースティン)                                                               | 512 728-4093                       |
|                |                                                                                              | 512 728-3619                       |
|                |                                                                                              | 512 728 3883                       |
|                |                                                                                              | 512 728 4397                       |
|                |                                                                                              | 512 720-4377                       |
|                |                                                                                              | または 512 728-4600                   |
| ルクセンブルグ        | オンライン サポート                                                                                   | support.euro.dell.com              |
| 国際アクセス番号: 00   | サポート                                                                                         | 342 08 08 075                      |
|                | ホーム / スモールビジネスセールス                                                                           | +32 (0)2 713 15 96                 |
| 国番号: 352       | 法人セールス                                                                                       | 26 25 77 81                        |
|                | カスタマサービス                                                                                     | +32 (0)2 481 91 19                 |
|                | Fax                                                                                          | 26 25 77 82                        |
| マレーシア (ペナン)    | オンライン サポート                                                                                   | support.ap.dell.com                |
| 国際アクセス番号・00    | テクニカル サポート – Dell Precision、OptiPlex、および Latitude                                            | フリーダイヤル: 1 800 880 193             |
| 国番号: 60        | テクニカル サポート — Dimension、Inspiron、およびエレクトロニクスとアクセ<br>サリ                                        | フリーダイヤル: 1 800 881 306             |
| 市外局番:4         | テクニカル サポート — PowerApp、PowerEdge、PowerConnect、および<br>PowerVault                               | フリーダイヤル: 1 800 881 386             |
|                | カスタマサービス                                                                                     | フリーダイヤル:1 800 881 306 (オプション 6)    |
|                | ダイレクトセールス                                                                                    | フリーダイヤル: 1 800 888 202             |
|                | 法人セールス                                                                                       | フリーダイヤル: 1 800 888 213             |
| メキシコ           | オンライン サポート                                                                                   | www.dell.com/mx                    |
|                |                                                                                              | la-techsupport@dell.com            |
|                | テクニカルサポート                                                                                    | 001-866-563-4425                   |
| 国番号: 52        | セールス                                                                                         | 50-81-8800<br>または 001-800-888-3355 |
|                | カスタマサービス                                                                                     | 001-877-384-8979                   |
|                | 代表番号                                                                                         | 50-81-8800                         |
|                |                                                                                              | または 001-866-851-1754               |
| モントセラト         | オンライン サポート                                                                                   | la-techsupport@dell.com            |
|                | テクニカル サポート、カスタマ サービス、セールス                                                                    | <b>フリーダイヤル</b> : 1-866-278-6822    |
| オランダ領アンティル     | オンライン サポート                                                                                   | la-techsupport@dell.com            |
|                | テクニカル サポート、カスタマ サービス、セールス                                                                    | 001-800-882-1519                   |
| オランダ (アムステルダム) | オンライン サポート                                                                                   | support.euro.dell.com              |
| 国際アクセス番号・00    | テクニカルサポート                                                                                    | 020 674 45 00                      |
|                | テクニカルサポート Fax                                                                                | 020 674 47 66                      |
| 国番号: 31        | ホーム / スモール ビジネス カスタマ サービス                                                                    | 020 674 42 00                      |
| <br> 市外局番:20   | リレーショナル カスタマ サービス                                                                            | 020 674 43 25                      |

|                 | ホーム / スモールビジネスセールス                                | 020 674 55 00                                                   |
|-----------------|---------------------------------------------------|-----------------------------------------------------------------|
|                 | リレーショナルセールス                                       | 020 674 50 00                                                   |
|                 | ホーム / スモールビジネスセールス Fax                            | 020 674 47 75                                                   |
|                 | リレーショナルセールス Fax                                   | 020 674 47 50                                                   |
|                 | 代表番号                                              | 020 674 50 00                                                   |
|                 | 代表 Fax 番号                                         | 020 674 47 50                                                   |
| ニュージーランド        | オンライン サポート                                        | support.ap.dell.com                                             |
| 国際アクセス番号・00     |                                                   | support.ap.dell.com/contactus                                   |
|                 |                                                   | 0000 441 563                                                    |
| 国番号: 64         |                                                   | 0800 441 567                                                    |
| ニカラグア           | オンライン サポート                                        | www.dell.com/n                                                  |
|                 |                                                   | la-techsupport@dell.com                                         |
|                 | テクニカル サボート、カスタマ サービス、セールス                         | 001-800-220-1377                                                |
| ノルウェー (リサケー)    | オンラインサポート                                         | support.euro.dell.com                                           |
| 国際アクセス番号:00     | テクニカルサポート                                         | 671 16882                                                       |
|                 | リレーショナル カスタマ サービス                                 | 671 17575                                                       |
| 国奋号:4/          | ホーム / スモール ビジネス カスタマ サービス                         | 23162298                                                        |
|                 | 代表番号                                              | 671 16800                                                       |
|                 | 代表 Fax 番号                                         | 671 16865                                                       |
| パナマ             | オンライン サポート                                        | www.dell.com/pa                                                 |
|                 |                                                   | la-techsupport@dell.com                                         |
|                 | テクニカル サポート、カスタマ サービス、セールス                         | 011-800-507-1264                                                |
| ペルー             | オンライン サポート                                        | www.dell.com/pe                                                 |
|                 |                                                   | la-techsupport@dell.com                                         |
|                 | テクニカル サボート、カスタマ サービス、セールス                         | 0800-50-669                                                     |
| ポーランド(ワルシャワ)    | オンライン サポート                                        | support.euro.dell.com                                           |
| 国際アクセス番号: 011   |                                                   | pl_support_tech@dell.com                                        |
|                 | カスタマサービス電話                                        | 57 95 700                                                       |
| 国番号:48          | カスタマサービス                                          | 57 95 999                                                       |
| 市外局番:22         | セールス                                              | 57 95 999                                                       |
|                 | カスタマサービス Fax                                      | 57 95 806                                                       |
|                 | 受付 Fax                                            | 57 95 998                                                       |
|                 | 代表番号                                              | 57 95 999                                                       |
| ポルトガル           | オンライン サポート                                        | support.euro.dell.com                                           |
| 国際アクセス番号: 00    | テクニカルサポート                                         | 707200149                                                       |
| 国来日, 251        | カスタマサービス                                          | 800 300 413                                                     |
| 国催号:351         | セールス                                              | 800 300 410 または 800 300 411<br>または 800 300 412 または 21 422 07 10 |
|                 | Fax                                               | 21 424 01 12                                                    |
| プエルトリコ          | オンライン サポート                                        | www.dell.com/pr                                                 |
|                 |                                                   | la-techsupport@dell.com                                         |
|                 | テクニカルサポート                                         | フリーダイヤル:1-866-390-4695                                          |
|                 |                                                   | または 1-866-851-1760                                              |
|                 | カスタマ サービスとセールス                                    | 1-877-537-3355                                                  |
| セントキッツネビス       | オンライン サポート                                        | www.dell.com/kn                                                 |
|                 |                                                   | la-techsupport@dell.com                                         |
|                 | テクニカル サポート、カスタマ サービス、セールス                         | <b>フリーダイヤル</b> : 1-866-540-3355                                 |
| セントルシア          | オンライン サポート                                        | www.dell.com/lc                                                 |
|                 |                                                   | la-techsupport@dell.com                                         |
|                 | テクニカル サポート、カスタマ サービス、セールス                         | <b>フリーダイヤル</b> :1-866-464-4352                                  |
| セントビンセントグレナディン  | オンライン サポート                                        | www.dell.com/vc                                                 |
|                 |                                                   | la-techsupport@dell.com                                         |
|                 |                                                   |                                                                 |
|                 | テクニカル サホート、カスタマ サービス、セールス                         | フリーダイヤル:1-866-464-4353                                          |
| シンガポール (シンガポール) | 注:本欄に記載の電話番号はシンガポールまたはマレーシア国内からのみ利用可能             | ect.                                                            |
| 国際アクセス番号: 005   | オンライン サポート                                        | support.ap.dell.com                                             |
|                 | テクニカル サポート — Dimension、Inspiron、およびエレクトロニクスとアクセ   | フリーダイヤル: 1 800 394 7430                                         |
| 国番号: 65         | テクニカル サポート – OntiPlex Latitude および Dell Precision | フリーゼイヤル・1 800 304 7489                                          |
|                 | -7-14 ##-b - PowerApp PowerEdge PowerCoppert + 57 | フリーガイヤリー 1 000 204 7470                                         |
| 1               | 1,                                                | 27 21 1/V. 1 000 354 /4/0                                       |

| 1                    | PowerVault                                                              |                                      |
|----------------------|-------------------------------------------------------------------------|--------------------------------------|
|                      | カスタマサービス                                                                | フリーダイヤル:1 800 394 7430 (オプション 6)     |
|                      | ダイレクトセールス                                                               | フリーダイヤル: 1 800 394 7412              |
|                      | 法人セールス                                                                  | フリーダイヤル: 1 800 394 7419              |
| スロパキア (プラハ)          | オンライン サポート                                                              | support euro dell com                |
|                      |                                                                         |                                      |
| 国際アクセス番号:00          | テクニカルサポート                                                               | 02 5441 5727                         |
| <br> 国番号: 421        |                                                                         | 420 22537 2707                       |
|                      | Fox                                                                     | 02 5441 9229                         |
|                      |                                                                         | 02 5441 0520                         |
|                      |                                                                         | 02 5441 8328                         |
|                      |                                                                         | 02 5441 7585                         |
| 南アフリカ(ヨハネスブルグ)<br>   | オンライン サホート                                                              | support.euro.dell.com                |
| 国際アクセス番号: 09/091     |                                                                         | dell_za_support@dell.com             |
|                      | Gold Queue                                                              | 011 709 7713                         |
| 国宙方:27               | テクニカルサポート                                                               | 011 709 7710                         |
| 市外局番:11              | カスタマサービス                                                                | 011 709 7707                         |
|                      | セールス                                                                    | 011 709 7700                         |
|                      | Fax                                                                     | 011 706 0495                         |
|                      | 代表番号                                                                    | 011 709 7700                         |
| 東南アジアと太平洋諸国          | テクニカル サポート、カスタマ サービス、セールス (マレーシア、ペナン)                                   | 604 633 4810                         |
| スペイン (マドリッド)         | オンライン サポート                                                              | support.euro.dell.com                |
| 国際アクセス番号: 00         | ホーム / スモールビジネス                                                          |                                      |
|                      | テクニカルサポート                                                               | 902 100 130                          |
| 国番号:34               | カスタマサービス                                                                | 902 118 540                          |
| <br> 市外局番:91         | セールス                                                                    | 902 118 541                          |
|                      | 代表番号                                                                    | 902 118 541                          |
|                      | Fax                                                                     | 902 118 539                          |
|                      | 法人                                                                      |                                      |
|                      | テクニカルサポート                                                               | 902 100 130                          |
|                      | カスタマサービス                                                                | 902 115 236                          |
|                      | 代表番号                                                                    | 91 722 92 00                         |
|                      |                                                                         | 91 722 92 00                         |
|                      | 「 <sup>1</sup> A                                                        |                                      |
|                      |                                                                         | support.euro.deii.com                |
| 国際アクセス番号:00          |                                                                         | 08 590 05 199                        |
| 国番号: 46              |                                                                         | 08 590 05 642                        |
|                      |                                                                         | 08 587 /0 527                        |
| 市外局番:8               | 従業貝購人フロクラム (EPP) サホート                                                   | 020 140 14 44                        |
|                      | テクニカルサポート Fax                                                           | 08 590 05 594                        |
|                      |                                                                         | 08 590 05 185                        |
| スイス (ジュネーフ)          | オンライン サホート                                                              | support.euro.dell.com                |
| 国際アクセス番号:00          |                                                                         | tech_support_central_europe@dell.com |
| 国来号: 41              | テクニカル サポート ー ホーム / スモール ビジネス                                            | 0844 811 411                         |
|                      | テクニカル サポート 一 法人                                                         | 0844 822 844                         |
| 市外局番:22              | カスタマ サービス ― ホーム / スモール ビジネス                                             | 0848 802 202                         |
|                      | カスタマ サービス — 法人                                                          | 0848 821 721                         |
|                      | 代表番号                                                                    | 0848 335 599                         |
|                      | Fax                                                                     | 022 799 01 90                        |
|                      | 代表番号                                                                    | 022 799 01 01                        |
| 台湾                   | オンライン サポート                                                              | support.ap.dell.com                  |
| 国際アクセス番号: 002        |                                                                         | support.dell.com.cn/email            |
| 国 <del>来</del> 县:886 | テクニカル サポート — OptiPlex、Latitude、Inspiron、Dimension、および<br>エレクトロニクスとアクセサリ | フリーダイヤル: 0080 186 1011               |
|                      | テクニカル サポート ― サーバーおよびストレージ                                               | フリーダイヤル: 0080 160 1256               |
|                      | カスタマサービス                                                                | フリーダイヤル:0080 160 1250 (オプション 5)      |
|                      | ダイレクトセールス                                                               | フリーダイヤル: 0080 165 1228               |
|                      | 法人セールス                                                                  | フリーダイヤル・0080 165 1220                |
| 41                   | オンライン サポート                                                              | support an dall com                  |
|                      |                                                                         | support.ap.dell.com                  |
| 国際アクセス番号: 001        | デソーバル サパート - OpuPiex、Latitude、および Dell Precision                        | ノリーダイヤル: 1800 0060 07                |

| 国番号: 66          | テクニカル サポート – PowerApp、PowerEdge、PowerConnect、および<br>PowerVault                                                   | フリーダイヤル: 1800 0600 09                                  |
|------------------|----------------------------------------------------------------------------------------------------|--------------------------------------------------------|
|                  | カスタマサービス                                                                                                    | フリーダイヤル:1800 006 007 (オプション 7)                         |
|                  | 法人セールス                                                                                                    | フリーダイヤル: 1800 006 009                                  |
|                  | ダイレクトセールス                                                                                                    | フリーダイヤル: 1800 006 006                                  |
| トリニダード/トバゴ       | オンライン サポート                                                                                                    | www.dell.com/tt                                        |
|                  |                                                                                                    | la-techsupport@dell.com                                |
|                  | テクニカル サポート、カスタマ サービス、セールス                                                                                        | フリーダイヤル:1-888-799-5908                                 |
| タークスアンドカイコス諸 島   | オンライン サポート                                                                                                    | www.dell.com/tc                                        |
|                  |                                                                                                    | la-techsupport@dell.com                                |
|                  |                                                                                                    | フリーダイヤル・1-877-441-4735                                 |
| ニーニー (ブラックスル)    |                                                                                                    |                                                        |
|                  |                                                                                                    | dell_direct_support@dell.com                           |
| 国際アクセス番号: 00     | カスタマ サービス オンライン                                                                                                  | support euro dell com/uk/en/ECare/form/home asp        |
| 国番号:44           | ヤールス                                                                                                    | support caro acine on a dy chy coar cytorniy nome. asp |
|                  |                                                                                                    | 0870 907 4000                                          |
| 市外局番: 1344       | ネーム / ハビ ルビン 小人 ビ ル人                                                                                             | 01344 860 456                                          |
|                  |                                                                                                    | 01344 000 430                                          |
|                  |                                                                                                    | 0870 906 0010                                          |
|                  |                                                                                                    |                                                        |
|                  | (4) (学業長 500 - 5000 - 1)                                                                                         | 01344 3/3 185                                          |
|                  | 変元 / ハノノト (使来員 500 ~ 5000 人)                                                                                     |                                                        |
|                  |                                                                                                    | 01344 373 186                                          |
|                  | サス以内 ゆうちょう ゆうちょう ゆうちょう ゆうちょう ゆうちょう ゆうちょう ゆうちょう ゆうちょう ゆうちょう ゆうちょう しょう ゆうちょう しょう しょう しょう しょう しょう しょう しょう しょう しょう し | 01344 373 193                                          |
|                  | 地力以内C牧月恢因                                                                                                    | 01344 373 199                                          |
|                  |                                                                                                    | 01344 373 194                                          |
|                  |                                                                                                    |                                                        |
|                  | 法人 / 優先アカウント /PCA (従業員 1,000 人以上)                                                                                | 0870 908 0500                                          |
|                  |                                                                                                    | 0870 353 0800                                          |
|                  |                                                                                                    |                                                        |
|                  | ホーム / スモールビジネス Fax                                                                                               | 0870 907 4006                                          |
| ワルクアイ            | オンライン サホート                                                                                                    | www.dell.com/uy                                        |
|                  |                                                                                                    | la-techsupport@dell.com                                |
|                  | テクニカル サホート、カスタマ サーヒス、セールス                                                                                        | フリーダイヤル: 000-413-598-2521                              |
| 米国(テキサス州、オースティン) | デルサービス (聴覚・言語障害者用)                                                                                               | フリーダイヤル:1-877-DELLTTY<br>(1-877-335-5889)              |
| 国际アクセス番号:011     | Fax                                                                                                    | フリーダイヤル: 1-800-727-8320                                |
| 国番号∶1            | テクニカルサポート                                                                                                    | support.dell.com                                       |
|                  | ホーム / ホーム オフィス                                                                                                   | フリーダイヤル: 1-800-624-9896                                |
|                  | ポータブルおよびデスクトップ AutoTech                                                                                          | フリーダイヤル: 1-800-247-9362                                |
|                  | スモール ビジネス                                                                                                    | フリーダイヤル: 1-800-456-3355                                |
|                  | 中規模 / 大規模企業                                                                                                    | <b>フリーダイヤル</b> :1-877-671-3355                         |
|                  | 州および地方政府                                                                                                    | フリーダイヤル:1-800-981-3355                                 |
|                  | 連邦政府                                                                                                    | フリーダイヤル:1-800-727-1100                                 |
|                  | 医療機関                                                                                                    | フリーダイヤル:1-800-274-1550                                 |
|                  | 教育機関 (K-12)                                                                                                    | フリーダイヤル:1-888-977-3355                                 |
|                  | 高等教育                                                                                                    | <b>フリーダイヤル</b> :1-800-274-7799                         |
|                  | プリンタ、プロジェクタ、PDA、MP3 プレーヤ                                                                                         | <b>フリーダイヤ</b> ル: 1-877-459-7298                        |
|                  | カスタマサービス                                                                                                    | フリーダイヤル: 1-800-624-9897                                |
|                  | 自動オーダー状態                                                                                                    | フリーダイヤル: 1-800-433-9014                                |
|                  | スモール ビジネス                                                                                                    | フリーダイヤル・1-800-456-3355                                 |
|                  | 中規模 / 大規模企業                                                                                                    | フリーダイヤル・1_R77_671_3355                                 |
|                  |                                                                                                    | フリーガイヤリー1 000 001 2255                                 |
|                  | 連邦政府                                                                                                    |                                                        |
|                  | 産が吸加                                                                                                    | רעיד 1 איז איז איז איז איז איז איז איז איז איז         |
|                  |                                                                                                    | ノリータイヤル:1-800-274-1550                                 |
|                  | 教育機関 (K-12)                                                                                                    | フリーダイヤル:1-888-977-3355                                 |
|                  | 尚寺教育                                                                                                    | フリーダイヤル:1-800-274-7799                                 |
|                  |                                                                                                    | フリーダイヤル・1-800-695-8133                                 |
|                  | 彼果貝牌入プログラム (EPP)                                                                                                 | ,,,,,,,,,,,,,,,,,,,,,,,,,,,,,,,,,,,,,,,                |

|          | リースと貸し付け                  | フリーダイヤル: 1-877-577-3355              |
|----------|---------------------------|--------------------------------------|
|          | Dell 優先アカウント (DPA)        | <b>フリーダイヤル</b> : 1-800-283-2210      |
|          | セールス                      | 1-800-289-3355<br>または 1-800-879-3355 |
|          | Dell アウトレット ストア           | フリーダイヤル: 1-888-798-7561              |
|          | ソフトウェアと周辺機器セールス           | <b>フリーダイヤル</b> : 1-800-671-3355      |
| 米領バージン諸島 | オンライン サポート                | www.dell.com/vi                      |
|          |                           | la-techsupport@dell.com              |
|          | テクニカル サポート、カスタマ サービス、セールス | <b>フリーダイヤル</b> :1-877-702-4360       |
| ベネズエラ    | オンライン サポート                | www.dell.com/ve                      |
|          |                           | la-techsupport@dell.com              |
|          | テクニカル サポート、カスタマ サービス、セールス | 0800-100-4752                        |

### 診断: Dell™ PowerVault™ 124T LTO3-060 SAS オートローダ ユーザーズ ガイド

- 前面パネルからの診断テスト
- RMU 診断テスト

### 前面パネルからの診断テスト

診断テストを使用すると、オートローダパーツのキャリブレーション、パーツ状態のチェック、およびオートローダ機能のテストなどが実行できます。診断テストはすべて前面パネルから実行できます。 手動でカートリッジを少なくとも 2 つ挿入しなければならないテストもあるため、リモート管理ユニット (RMU)を使って実行できる診断テストは一部のみです。「<u>RMU 診断テスト</u>」を参照してください。

2:すべての診断テストは、RMUを使って要求できます。ただし、カートリッジを挿入する必要のあるテストは、時間内に誰かが手動でカートリッジを挿入しないとタイムアウトします。

### セキュリティの設定

セキュリティ機能を有効にすると、データの保全を図るために診断テストにパスワード保護が適用されます。どの診断テストにアクセスする場合も、管理者パスワードの入力が必要になります。パスワ ードを入力しないと、診断テストを実行使用とする際にパスワードの入力が要求されます。

以下のように Command (コマンド) メニューからパスワードを入力することもできます。

- 1. 任意のメニューで、見出しの Commands (コマンド)をクリックします。 Command (コマンド) 画面が表示されます。
- 2. Commands (コマンド) サブメニューから Enter Password (パスワードの入力) までスクロールし、Enter を押します。
- 3. Enter Password (パスワードの入力) サブメニューから Administrator (管理者) までスクロールし、Enter を押します。
- 4. このテキストボックスで、パスワードの先頭の数字までスクロールし、Enter を押します。
- 5. 手順4を繰り返して、パスワードの残りの数字を入力します。

✓ 注:必要に応じて、Escape を押して前のテキストボックスに戻ります。

パスワード入力が完了すると、Submit Password (パスワードの送信)が LCD のアスタリスクの下に表示されます。

6. Enter を押してパスワードを送信します。表示は Enter Password (パスワードの入力) サブメニューに戻ります。

#### 診断テストの停止

診断テストの実行中にテストを停止しなければならない場合もあります。診断テストの実行中にテストを停止する場合は、End Curr. Test (現在のテストの終了)機能を使います。End Curr. Test (現在のテストの終了)を選択すると、ピッカーまたはマガジンの機能が完了し、診断テストが停止します。

前面パネルからのテストの終了方法:

- 1. 停止する診断テストの実行中に、Escape (Esc)を押します。Diagnostics (診断) サブメニューが表示されます。
- 2. サブメニューから End Curr. Test (現在のテストの終了) までスクロールし、Enter を押します。User Abort (ユーザーによる中断)が表示されます。
- 3. Enter を押して Diagnostics (診断) サブメニューに戻ります。テスト結果は RMU を参照してください。

RMU からのテストの停止方法:

- 1. Error Logs and Diagnostics (エラーログと診断) ページの Diagnostics (診断) テストのセクションから Stop Test (テストの停止) ボタンを選択します。
- 2. View Status (ステータスの参照)を選択して、コマンドの結果を参照します。Test stopped (テスト停止) がテスト結果と共に表示されます。

### 前面パネル診断テスト

次の診断テストは前面パネルから実行可能です。

- 1 ピッカー テスト
- 1 マガジン テスト
- 1 インベントリ テスト
- 1 ランダム移動

前面パネル診断テストの実行方法:

1. 任意のメニューで、見出しの Diagnostics (診断)をクリックします。 Diagnostics (診断) 画面が表示されます。

2. 実行するテストまでスクロールし、Enter を押します。

すでに管理者としてログイン済みであれば、テストは即座に実行を開始します。テストが実行されている最中は Running Test (テスト実行中)のメッセージが表示されます。

- 🜠 注:各テストは完了までに 30 秒から数分かかります。テストを途中で中止するには、「診断テストの停止」を参照してください。
- 3. ログインしていない場合は、管理者パスワードの入力要求があります。次を行います。
  - 前面パネルから、UP (上) または Down (下) スクロール矢印を使って各桁を選択し、Enter で次の桁へ移動して管理者パスワードを入力します。前の桁へ戻るときは、Escape (Esc) を押します。パスワードの 6 桁をすべて入力し終わると、再度、パスワード送信のための Enter の入力要求があります。パスワードが正しくない場合、同様の手順で再入力要 求があります。正しければ、Diagnostics (診断) メニューに戻ります。Enter を入力して必要とするテストを実行します。

テストの進行中は、Running Test (テスト実行中)が表示されます。テストを途中で中止するには、「<u>診断テストの停止</u>」を参照してください。

 テストが正常に終了したら、Enter を押して Diagnostic (診断) テストメニューに戻ります。テスト結果の詳細を見るには、RMU を使って診断テストステータスを検索します (「エラーログと 診断ページ」を参照)。

### RMU 診断テスト

診断テストの中には、カートリッジのオートローダへのセットを要するものがあるため、それらのテストをリモート環境から実行することはできません。次の診断テストは RMU から実行可能です。

- 1 ローダーピッカー テスト
- 1 ローダ マガジン テスト
- 1 ローダ ー インベントリ テスト
- 1 ランダム移動

### RMU を使った診断

RMU から多数のテストを行うことができます。RMU 診断テストの実行方法:

- 1. Web ブラウザを開き、オートローダに接続します。 RMU メインメニューが開きます。
- 2. 見出しの Error Logs and Diagnostics (エラーログと診断) をクリックします。 ログイン ウィンドウが表示されます。
- 3. 管理者ユーザー名とパスワードを入力し、Enter をクリックします。Diagnostics (診断) サブメニューが表示されます。
- 4. 実行するテストを Diagnostics (診断) ドロップダウンメニューから選択し、submit (送信) をクリックします。

選択した診断テストが実行されます。テストの実行中は、そのテストのステータスを参照することができます。ステータスを参照するときは、View Diagnostic Test Progress (診断テスト進行状況の表示) セクションの View Status (ステータスの表示) をクリックします。

<u>目次ページに戻る</u>

## サポート: Dell™ PowerVault™ 124T LTO3-060 SAS オートローダ ユーザーズ ガイド

- <u>テクニカルサポート</u>
- デル法人向けトレーニングと認定プログラム
- ご注文に関する問題
- <u>製品情報</u>
- 保証内修理または返金を目的とする返品
- <u>お問い合わせになる前に</u>

### テクニカルサポート

テクニカルサポートが必要な場合には、次の手順を実行してください。

- 1. 「<u>カスタマサポートまでお問い合わせの前に</u>」に記載の手順を行います。
- 2. システムの Diagnostics (診断) プログラムを実行し、提供される情報を書き留めておきます。
- 3. インストールおよびトラブルシューティングの手順については、デルのサポート (support.dell.com) からアクセスできる各種オンラインサービスをご利用ください。

詳細については、「オンラインサービス」を参照してください。

- 4. これまでの手順で問題が解決されない場合は、「<u>お問い合わせになる前に</u>」をご確認の上、デルのテクニカルサポートまでお問い合わせください。
- 💋 メモ:テクニカルサポート担当者が必要な手順をお手伝いできるように、システムからまたはシステムの近くからテクニカルサポートへお電話ください。
- 💋 メモ:デルのエクスプレスサービスコードのシステムは、お住まいの地域によってはご利用いただけない場合があります。

デルの自動電話システムの音声ガイドに従ってお客様のエクスプレスサービスコードを入力すると、適切なサポート担当者まで直接転送されます。エクスプレスサービスコードをお持ちでない場 合には、Dell Accessories (Dell アクセサリ) フォルダを開いて、Express Service Code (エクスプレスサービスコード) アイコンをダブルクリックして表示される指示に従ってください。

テクニカルサポートサービスの利用に関する詳細は、「<u>テクニカルサポートサービス」</u>および「<u>お問い合わせになる前に</u>」を参照してください。

メモ:以下に記載のサービスの一部は、米国本土以外の地域ではご利用できない場合があります。ご利用いただけるサービスに関しては、お近くのデルまでお問い合わせください。

### オンラインサービス

U

デルサポートは support.dell.com からアクセスできます。WELCOME TO DELL SUPPORT (デルサポートにようこそ) のページから国を選び必要な詳細情報を記入してヘルプのツールや 情報にアクセスします。

デルへ電子メールでお問い合わせいただく場合は、次のアドレスをお使いください。

1 ウェブサイト

www.dell.com/

www.dell.com/ap (アジア/太平洋諸国のみ)

www.dell.com/jp (日本のみ)

www.euro.dell.com (ヨーロッパのみ)

www.dell.com/la (ラテンアメリカのみ)

www.dell.ca (カナダのみ)

1 匿名ファイル転送プロトコル (FTP)

ftp.dell.com/

user:anonymous でログインし、お客様の電子メールアドレスをパスワードとして使用してください。

1 電子メールでのサポートサービス

support@us.dell.com

apsupport@dell.com (アジア / 太平洋諸国のみ)

support.jp.dell.com (日本のみ)

support.euro.dell.com (ヨーロッパのみ)

1 電子メールでの見積りサービス

sales@dell.com

apmarketing@dell.com (アジア / 太平洋諸国のみ)

sales\_canada@dell.com (カナダのみ)

1 電子メールでの情報サービス

info@dell.com

## AutoTech サービス

AutoTech はデルの自動テクニカルサポートサービスで、デスクトップとノートブックのコンピュータシステムに関するお客様からよくあるご質問に対して録音された回答を提供します。

AutoTech へお電話される場合には、プッシュホン式の電話を使ってご質問に該当するトピックを選択してください。

AutoTech サービスは 24 時間年中無休でご利用いただけます。このサービスにはテクニカルサポートサービスからもアクセスできます。お住まいの地域のお問い合わせに関する情報は、「<u>デルへ</u> <u>のお問い合わせ</u>」を参照してください。

### 自動オーダー状態サービス

注文した Dell™ 製品のステータスを確認するには、support.dell.com にアクセスするか、注文ステータス自動サービスにお電話ください。録音の音声指示に従って、ご注文の検索と情報の入手に 必要な情報を入力してください。お住まいの地域のお問い合わせに関する情報は、「<u>デルへのお問い合わせ</u>」を参照してください。

## テクニカルサポートサービス

デルのテクニカルサポートサービスは 年中 24 時間ご利用が可能であり、Dell ハードウェアについてのご質問についてお答えします。弊社のテクニカルサポートスタッフはコンピュータベースの Diagnostics (診断) プログラムを使って迅速で正確な回答をいたします。

デルのテクニカルサポートサービスにお問い合わせになる場合は、「<u>お問い合わせになる前に</u>」をご確認の上、「<u>デルへのお問い合わせ</u>」でお住まいの地域のお問い合わせに関する情報をご覧ください。

## デル法人向けトレーニングと認定プログラム

デルでは法人向けトレーニングと認定プログラムをご用意しています。詳細については、www.dell.com/training にアクセスしてください。このサービスは地域によってはご利用いただけない場合 があります。

## ご注文に関する問題

お買い上げの製品について、パーツが足りない、付属パーツが間違っている、または誤った請求などの問題がある場合は、デルカスタマーケアまでご連絡ください。 ご連絡の際は、請求書または梱包伝 票をお手元にご用意ください。 お客様の地域の連絡先情報は、「<u>デルへのお問い合わせ</u>」を参照してください。

## 製品情報

他のデル製品に関しての情報が必要な場合、またはご購入を希望される場合には、デルのウェブサイト (www.dell.com) にアクセスしてください。セールス担当者への電話でのお問い合わせは、 「<u>デルへのお問い合わせ</u>」のお住まいの地域の連絡先情報を参照してください。

## 保証内修理または返金を目的とする返品

修理および返金のいずれの場合も、次の手順に従ってすべてのパーツを返送用に準備してください。

1. デルに電話で問い合わせていただいて返品承認番号を入手されたうえで、その番号を箱の外側の目につきやすい所にはっきりと書きます。

お問い合わせ先の電話番号は、「デルへのお問い合わせ」のお客様の地域の連絡先情報を参照してください。

- 2. 請求書のコピーと返品理由を明記した文書を添付します。
- 3. 実行したテストを示した診断情報とシステム診断で報告されたエラーメッセージを添付します。
- 4. 返金を希望される場合には、返品対象の製品に同梱されていた付属品 (電源ケーブル、CD やディスケットなどのメディア、ガイドなど)をすべて梱包します。
- 5. 返品する装置をご購入時の梱包材(またはこの同等品)に梱包してください。

発送費はお客様負担になります。返品対象製品に対する保険もお客様でご負担ください。また、デルへの発送時の紛失は弊社は一切責任を負いません。なお、代金引換払いはご利用できま せんので、ご了承ください。

以上の条件を満たしていない返品は、お客様の返送させていただきます。

## お問い合わせになる前に

メモ:お問い合わせの際にはエクスプレスサービスコードをご用意ください。このコードを使うと、デルの自動サポート電話システムにおいて、お電話をより効率的に転送することができます。

デルのテクニカルサポートに連絡する前には、可能な限り、電源を入れたコンピュータの近くからお電話ください。キーボードを使用してコマンドを入力したり、操作中の詳細情報を伝えたり、コンピュータ システムでのみ可能なその他のトラブルシューティング手順を試す場合があります。また、システムのマニュアルもご用意ください。

注意:コンピュータ内部のコンポーネントのサービスを行う前には、『製品情報ガイド』で重要な安全情報をお読みください。

<u>目次ページに戻る</u>

日次ページに戻る

| 15                  |                                  |  |
|---------------------|----------------------------------|--|
| ● <u>インストールの概要</u>  | ● <u>製品の概要</u>                   |  |
| ● <u>インストールの準備</u>  | ● <u>オートローダの開梱</u>               |  |
| <u> ホストバス要件</u>     | ● 製品コンポーネントの確認                   |  |
| ● <u>付属品</u>        | ● <u>SAS、イーサネット、および電源ケーブルの接続</u> |  |
| <u>設置場所の選択</u>      | ● ホストの準備とその接続の検証                 |  |
| ● <u>UL 要件</u>      | ● デバイスドライバのインストール                |  |
| ● <u>バー⊐ード リーダー</u> | ● Linux 上で LUN サポートを有効にする        |  |
|                     |                                  |  |

オートローダのインストール: Dell™ PowerVault™ 124T LTO3-060 SAS オートローダ ユーザーズ ガ

## インストールの概要

オートローダのインストールは次の手順から構成されています。詳細については、後ほどこのセクションで説明いたします。

- 1. 新しくお買い上げいただいた Dell PowerVault 124T LTO3-060 SAS (シリアル接続 SCSI) オートローダの設置準備をします(「設置準備」を参照)。

- 新しくお買い上げいただいた Dell PowerVault 124T LTO3-060 SAS (シリアル接続 SCSI) オートローダの設置準備をします (「設置準備」を参照)。
   適切なホストバスのタイプを確認します (「ホストバス要件」を参照)。
   オートローダの付置品を確認します (「市ストバス要件」を参照)。
   オートローダの付置品を確認します (「「工品」を参照)。
   オートローダの付置品を確認します (「「工品」を参照)。
   オートローダをホスト サーバー付近のコンピュータ ラックに取り付けます。ラック マウント ユニットに取り付ける場合は、ラックの『インストール ガイド』をご参照ください。
   サーバーおよびサーバーに接続しているすべてのデバイスをシャットダウンするか、電源を切ります (「SAS、イーサネット、および電源ケーブルの接続」を参照)。
   SAS ケーブルをオートローダとサーバーの SAS ホストアダブタに接続します (「SAS、イーサネット、および電源ケーブルの接続」を参照)。
   イーサネット ケーブルをオートローダとサーバーのイーサネット ボートまたはネットワーグに接続します (「SAS、イーサネット、および電源ケーブルの接続」を参照)。
   電源ケーブルをオートローダに接続し、ブラグを最寄の電源コンセントに差し込みます(「SAS、イーサネット、および電源ケーブルの接続」を参照)。
   オートローダに接続し、ブラグを最寄の電源コンセントに差し込みます(「SAS、イーサネット、および電源ケーブルの接続」を参照)。
   オートローダに接続し、ブラグを最寄の電源コンセントに差し込みます(「SAS、イーサネット、および電源ケーブルの接続」を参照)。
- 9. ホストをセットアップし、接続を確認します (「ホストの準備とその接続の検証」を参照)。

### インストールの準備

Dell PowerVault 124T LTO3-060 SAS オートローダを設置するときは、事前に本体を梱包から慎重に取り出し、運送中に損傷などを受けていないことを確認します。 パッケージに添付される『スタ ートアップ ガイド』には、オートローダを正しく開梱して点検するために必要な情報が記載されています。 『スタートアップ ガイド』の手順に従ってください。

作業を行うときは、その場所から静電気放電 (ESD) の要因となる条件をすべて取り除いておいてください。身体の静電気については、コンピュータの金属製シャーシなど、接地が確認されている面に 触れて放電しておいてください。

### ホストバス要件

Dell PowerVault 124T LTO3-060 SAS オートローダは、SAS ホストバスアダプタ (HBA) に接続する必要があります。

### 付属品

Dell PowerVault 124T LTO3-060 SAS オートローダには、以下のアクセサリが同梱されています。

- 1 『スタートアップ ガイド』 SAS ホストケーブル 1
- オートローダ ラック マウント用の金具 (オートローダ レール付属、ラック レールはオプション)
- マガジン ブランク1個 (マガジン1個の構成の場合にのみ提供)
- 電源ケーブル 1
- Adobe® PDF (Portable Document Format) 形式文書 (全種) と添付デバイス ドライバが入った文書 CD
- バーコードラベル 1
- TORX L-key ドライバ (T8 および T10) 1 緊急マガジン取り外しツール

### 設置場所の選択

以下の基準を満たす場所を選びます (「技術仕様」を参照)。

● 通知:オートローダを横向きや逆さに置かないでください。オートローダの上には物を置かないでください。

ラックの 2U 間隔の標準 19 インチ ラック 要件

- 室温 10~35°C (50~95°F)
- AC 電圧:100 ~ 127 VAC 用:200 ~ 240 VAC 用 回線周波数:50 ~ 60 Hz

💋 注:オートローダの近くにある AC コンセントを使用します。AC 電源ケーブルは、常に利用できる状態にしておきます。

- **重量** 14.1 kg (31 ポンド) 本体のみ
- 17.2 kg (38 ポンド) (マガジン 2 台とカートリッジ 16 本)
- 空気の清 微粒子などの汚染要因を最小限に抑えること。ドアの開け閉めや人通りの多い場所、エアコン空気の出口や排気口、ほこりがたまり易い物品の保管場所、プリンタ、および煙が充満す 浄性 る場所などの付近は避けること。床上やその付近、またはカーベットの部屋には置かないでください。

通知:埃や屑が多い場所では、テープやテープドライブが損傷を負う可能性があります。

温度 20~80 % RH (結露しないこと)

間隔 背面:43.2 cm (17 インチ) 以上 前面:68.6 cm (27 インチ) 以上 側面:5.08 cm (2 インチ) 以上

### UL 要件

| 運転環境温度<br>の上昇  | 密封型またはマルチユニットラックアセンブリに取り付けている場合、ラック内の運転環境温度が室温以上になる可能性があります。機器を設置する際は、その環境が製造<br>元の推奨環境温度の限度に適合しているかどうかを考慮に入れる必要があります。 |
|----------------|----------------------------------------------------------------------------------------------------|
| 換気状態の劣<br>化    | ラックに機器を設置する際は、その機器が安全に作動するために充分な換気が行われていることが必要です。                                                                      |
| 機械的ロード         | ラックへ機器の取り付けるときは、均等でない機械的ロードによって危険な状態を起こさないように注意する必要があります。                                                              |
| 回路過負荷          | 機器の接続においては、供給回路への機器の接続および過電流保護や供給配線に回路過負荷がかかったときの影響に注意が必要です。この問題に対応するためには、機<br>器の銘板の定格を適切に考慮する必要があります。                 |
| 確実なアース<br>(接地) | ラックマウント機器については確実なアース取り付けが必要です。電源コードの使用など、分岐回路への直接接続以外の供給接続には特に注意を要します。                                                 |

## バーコード リーダー

オートローダにはパーコード リーダーが装備されています。このオートローダでは、必ずしもパーコードラベル付きのテープ カートリッジを使用する必要はありませんが、適切にラベル付けされたテー プ カートリッジを使用して、ストレージスロットがフルの状態にしておくと、インベントリ処理やメディアへのアクセスをより高速化することができます。

バーコード リーダーは、オートローダ本体内に格納されていて、電源投入時、リセット後、インボートまたはエクスポート後、または re-inventory コマンドの発行時 (「<u>インベントリの実行」</u>) に、マガジン 内の各カートリッジを自動的にスキャンします。 各ラベルの情報はメモリに格納されており、これらの情報は、コンピュータのオペレーティングシステムやバックアップアプリケーションからリモート管理ユ ニットを通して使用できます。 バーコード リーダーはオペレータ コントロール パネルまたは Web ユーザー インターフェイスを使って無効にできます。

バーコード リーダーを利用する場合は、バーコード ラベルを各カートリッジの前面にあるスロットに挿入する必要があります。このラベルは ANSI/AIM BC1 -1995 Uniform Symbology Specification Code 39 に適合しなければなりません。バーコード ラベルはあらかじめオートローダに含まれています。追加するバーコード ラベルの入手方法については、<u>www.dell.com</u> を参 照してください。

以下に、オートローダの始動にかかるおおよその時間をテープカートリッジマガジンの構成ごとに示します。

| フルに使 用されているマガジン<br>(パーコード ラベル付きメディアを使 用) | パーコード リーダー | 起動時間<br>(分:秒) |
|------------------------------------------|------------|---------------|
| 左のマガジンのみ                                 | 有効<br>無効   | 3:40<br>1:40  |
| 右のマガジンのみ                                 | 有効<br>無効   | 3:40<br>1:40  |
| 両方のマガジン                                  | 有効<br>無効   | 4:15<br>1:40  |

### 製品の概要

#### 前面パネルのコントロール

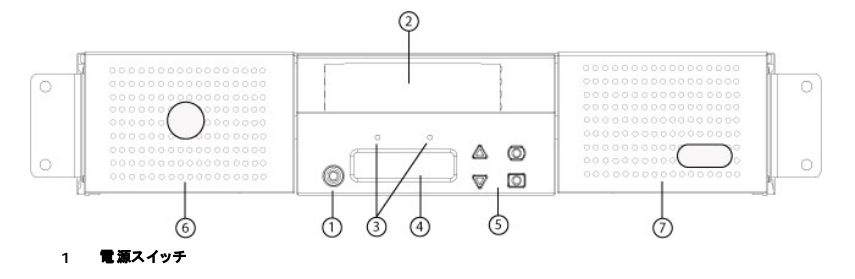

- 2 メディアドア (メールスロット)
- 3 前面パネルの LED
- 4 前面パネルの LCD スクリーン
- 5 機能キー
- 6 左マガジン
- 7 右マガジン (またはブランク)

#### 後方パネルの概要

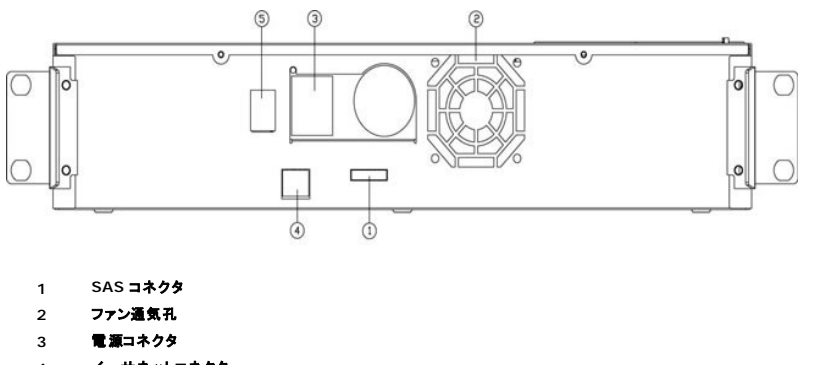

- 4 イーサネットコネクタ
- 5 **電源スイッチ**

注:カバーを外す必要がある場合は、取り外すネジが26本、レールボルトが6本あります。カバーの取り外しは、資格を持ったデルサービス プロバイダのみが行ってください。

### オートローダの開梱

作業を始める前に、机やテーブルの上にオートローダの開梱に充分なスペースを確保します。オートローダをホスト制御するサーバー付近に、空いている 2U コンピュータ ラックを選択しておく必要が あります。

● 通知:オートローダの作業場の温度と出荷場所や保管場所の温度との差が 15°C (30°F)以上ある場合は、箱を開く前に少なくとも 24 時間オートローダを室温で保管して周囲の温度になじませてください。

オートローダを開梱し、輸送中に損傷などを受けていないことを以下の要領で点検します。

- 1. テーブルや机の上にオートローダを開梱するためのスペースを設けます。
- 2. 輸送用の箱に損傷がないかどうか点検します。損傷が発見されたら、すぐに運送業者へ連絡します。
- 3. 輸送用の箱を開け、付属品のパッケージを取り出します。付属品パッケージはひとまず横に置いておきます。
- 4. オートローダと梱包材を持ち上げながら箱から取り出し、上部が上を向くようにして作業場所に置きます。オートローダの後部や側面が作業面に付くような置き方はしないように注意してください。
- 5. オートローダの前後の輸送用梱包材を慎重に取り外します。オートローダにかけられた袋を取り外します。<u>梱包材料は将来オートローダの移動や輸送が必要となったときのために保管しておきます。</u>箱のフラップの図には、梱包材料の正しい配置の仕方が示してあります。

通知:オートローダを1マガジン構成としてお買い上げの場合は、オートローダを接続または使用する前にマガジンペイから出荷用ブラスチックインサートを取り出してください。ペイにマガジンまたはマガジンブランクを挿入してください。両方のマガジンペイにマガジンまたはマガジンブランクを挿入しないと、オートローダは機能しません。

### 製品コンポーネントの確認

付属品

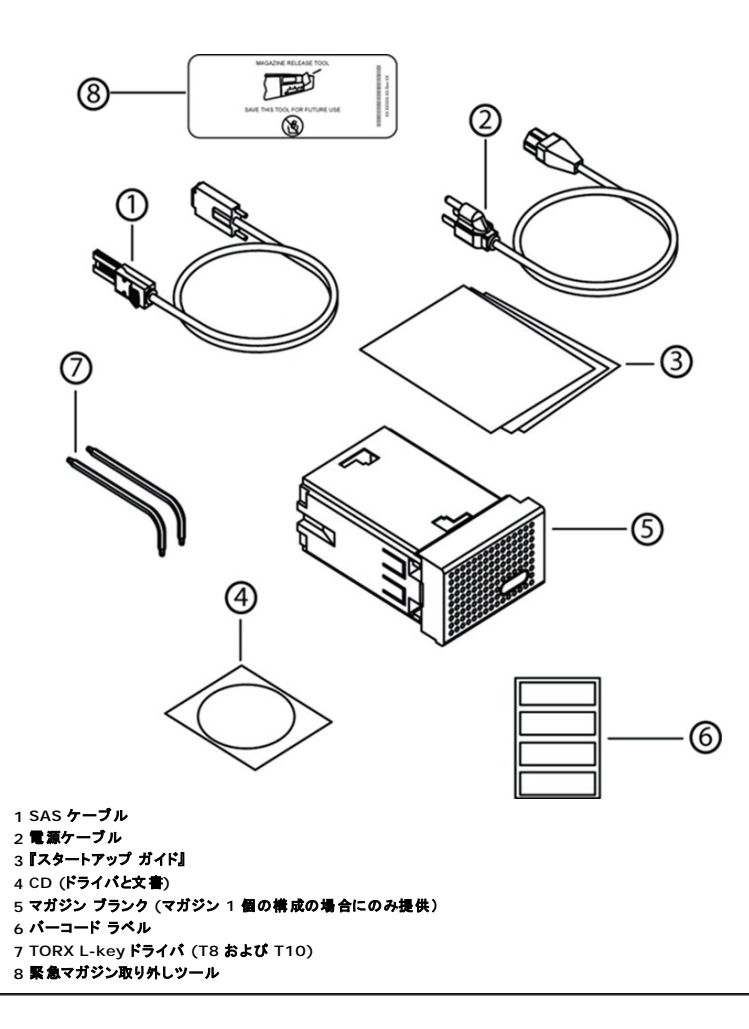

### SAS、イーサネット、および電源ケーブルの接続

SAS、イーサネット、および電源ケーブルのオートローダへの接続方法:

- 1. 選択したサーバーをシャットダウンし、電源を切ります。プリンタやその他のデバイスなど、取り付けられた付属デバイスの電源をすべて切ります。
- 2. イーサネットケーブルの一端をオートローダの背面に接続します。
- 3. 他端をホスト コンピュータまたはネットワークに接続します。
- 4. SAS ケーブル (付属品キットに同梱) の一方の端をオートローダの背面パネル上の SAS コネクタに取り付けます。
- 5. 他端を SAS ホスト アダプタのコネクタに接続します。

添付の SAS ケーブルが SAS ホスト アダプタのコネクタにはまらない場合は、その SAS ホスト アダプタが互換性のないものであるか、または別途のケーブル アダプタの購入が必要です。デ ルのサービス担当者までお問い合わせされるか、または <u>www.dell.com</u> をご覧ください。

次の図に、SAS、イーサネット、および電源ケーブルの接続方法を示します。

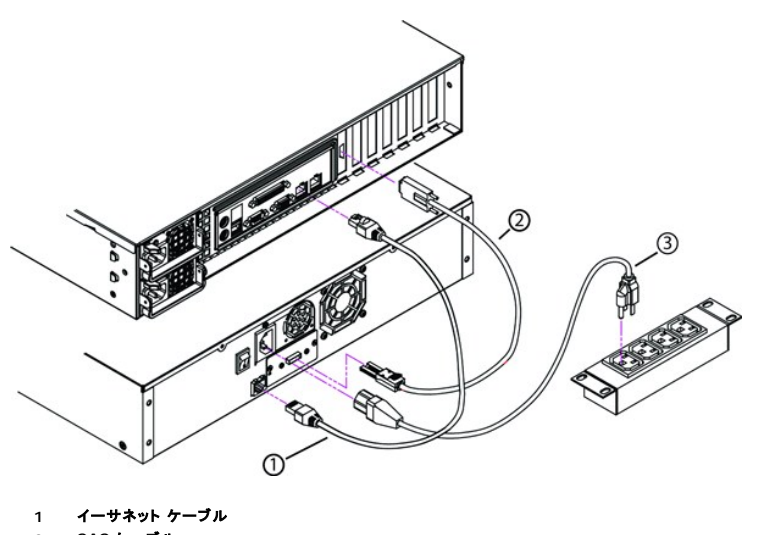

- 2 SAS ケーブル
- 3 **電源ケーブル**
- 6. 電源ケーブルのメスコネクタをオートローダ後方パネルの電源コネクタに取り付けます。
- 7. 電源ケーブルを最寄りの適切なアース付きコンセントに差し込みます。
- 8. ホストサーバーまたはワークステーションおよび以前から取り付けられていたデバイスをすべて接続します。
- 9. オートローダ背面パネルの電源スイッチを On (オン)に設定して電源を入れます。電源を切っていたその他のデバイスすべてに電源を入れます。LCD スクリーンをチェックして、オートローダが電源供給を受けていることを確認します。電源が供給されていなかったら、電源の接続とその供給元を確認します。

電源投入時の自己診断テスト (POST) 中、両方の LED が数秒間点灯してから、Ready/Activity (使用可能 / アクティブ) LED が点減し始めます。初期化シーケンスが完了すると、LCD スクリーンがホームスクリーンを表示します。

10. サーバーをオンにします。

### ホストの準備とその接続の検証

必要に応じて、SAS ホスト アダプタ、SAS ソフトウェア、および SAS 互換ドライバをインストールします。 ホスト コンピュータおよび SAS ホスト アダプタの詳細な説明は、各マニュアルを参照してくださ い。また、次に示す基本的なガイドラインに従ってください。

- ホストサーバーの電源をオンにしたら、オートローダと互換性のあるソフトウェアやドライバをインストールします(「デバイスドライバのインストール」を参照)。ソフトウェアの互換性については、 support.dell.com
   を参照してください。ほとんどのバックアップ ソフトウェア パッケージは、オートローダ ロボティックスと通信するために別途のモジュールを必要とします。
- 1 ホスト サーバーがネットワークに接続されている場合、システム管理者に確認をとってから電源をオフにします。
- 1 静電気放電 (ESD) 防止のための適切な手続きをとります。内部コンポーネントを取り扱う際は、帯電防止用リスト ストラップおよび帯電防止用マットを使用します。
- 1 ホスト サーバーの拡張スロットの空きがあることを確認します。
- 1 バックアップ アプリケーションが SAS ホスト アダプタをサポートすることを確認します。
- 1 Microsoft® Windows® 2003 では、**設定>コントロール パネル>システム>ハードウェア>デバイス マネージャ>テーブ ドライブ** またはメ**ディア チェンジャ** の順に選択して、オートローダとホストとの間の接続を確認します。SAS デバイス接続確認の詳細については、オペレーティング システムのマニュアルを参照してください。
- 1 Linux でのテーブドライブとホストの間の接続は、RedHat Linux 4 と 5 では アプリケーション>システム ツール>ハードウェア ブラウザ>テーブドライブの順に選択して確認します。メディア チェンジャは、アプリケーション>システム ツール>ハードウェア ブラウザ>システム デバイスの順に選択すると表示されるはずです。もう 1 つのオブションとして、 sg3util パッケージをインストールして CLI 'sg3\_map -x' を実行することもできます。Sg3\_map は接続されている SCSI デバイスを表示します。さらにもう 1 つのオブションは、CLI 'cat /proc/sc3/scsi' を実行してどの SCSI デバイスがどの SCSI インターフェイスに接続されているかを調べることです。SAS デバイス接続確認の詳細については、オペレーティング シ ステムのマニュアルを参照してください。

### デバイス ドライバのインストール

Dell PowerVault 124T LTO3-060 SAS オートローダに関連するデバイスドライバは 2 つあります。1 つはオートローダ用、もう1 つはオートローダに搭載される LTO3-060 SAS テープドライブ用です。

注:Microsoft Windows のネイティブ バックアップ アブリケーションを使用する場合は、『Dell PowerVault 124T LTOAutoloader Documentation and Drivers CD』に含まれるデバイスドライバが必要です。市販のバックアップ アプリケーションのほとんどが、必要なデバイスドライバのサポートをすべて提供しています。互換性の あるバックアップ アプリケーションのリストは、デルのサポートサイト <u>support.dell.com</u> をご覧ください。

### テープ ドライブ デバイス ドライバ

Microsoft Windows Server 2003 またはそれ以降

- 1. ホスト サーバーに管理者特権でログオン済みであることを確認します。
- 2. 『Dell PowerVault 124T Autoloader Documentation and Drivers CD』をホストコンピュータの CD ドライブに挿入します。
- デバイス マネージャを開きます(手順は使用する OS の文書をご覧(ださい)。たとえば、Windows デスクトップでマイコンビュータアイコンを右クリックし、プロパティをクリックしてから デバイス マネージャをクリックするか、コントロールパネルからシステムを開きます。ハードウェアを選択し、デバイス マネージャをクリックします。

LT03-060 SAS ドライブは?その他のデバイスの下に QUANTUM ULTRI UM 3 Sequential Device として表示されるはずです。

- 4. QUANTUM ULTRI UM 3 Sequential Device を右クリックし、プロパティ をクリックします。
- 5. ドライバタブを選択します。
- 6. ドライバのアップデートをクリックします。
- 7. [デバイスドライバのアップグレードウィザード] が表示されたら、次へ をクリックします。
- 8. このデバイスの既知のドライバを表示して、その一覧から選択するをクリックしてから次へをクリックします。
- 9. スクロール ダウンして テープドライブ をクリックしてから 次へ をクリックします。
- 10. **ディスク使用** をクリックし、D:\Drivers\Drive と入力します。D: は『Dell PowerVault 124T Autoloader Documentation and Drivers CD』を挿入した CD ドライブのドライブ文 字に置き換えます。その後 OK をクリックします。
- 11. Dell LTO-3 テープドライブ のエントリをクリックし、次へ をクリックします。
- 12. 次へ をクリックしてドライバをインストールします。
- 13. 完了をクリックします。
- 14. デバイスのプロパティダイアログボックスをクリックします。

ドライバは、デバイス マネージャのテープドライブに Dell LTO 3 Tape Drive として表示され、ドライブを使用する準備が整います。

#### オートローダのデバイス ドライバ

Microsoft Windows Server 2003 またはそれ以降

- 1. ホスト サーバーに管理者特権でログオン済みであることを確認します。
- 2. 『Dell PowerVault 124T Autoloader Documentation and Drivers CD』をホストサーバーの CDドライブに挿入します。
- 3. Windows デスクトップの マイ コンピュータ アイコンをクリックし、管理 をクリックしてから デバイス マネージャ をクリックします。

オートローダは メディアチェンジャ の下に 不明なメディア チェンジャ デパイス として示されるはずです。

- 4. 不明なメディア チェンジャ デバイス のリストを右クリックしてから プロパティ をクリックします。
- 5. ドライバタブを選択します。
- 6. [デバイスドライバのアップグレードウィザード] が表示されたら、次へをクリックします。
- 7. このデバイスの既知のドライバを表示して、その一覧から選択するをクリックしてから次へをクリックします。
- 8. ディスク使用 をクリックし、d: \Drivers \Autoloader と入力します。d: は『Dell PowerVault 124T Autoloader Documentation and Drivers CD』を挿入した CD ドライブのドラ イブ文字に置き換えます。その後 OK をクリックします。
- 9. Dell (tm) PowerVault (tm) 124T Autoloader エントリをクリックし、次へ をクリックします。
- 10. 次へを再度クリックしてドライバをインストールします。
- 11. 完了 をクリックします。
- 12. デバイスのプロパティダイアログボックスを閉じます。

オートローダがメディアチェンジャの下のデバイスマネージャにDell (tm) PowerVault (tm) 124T Autoloader として表示され、使用する準備が整います。

### Linux 上で LUN サポートを有効にする

テープドライブが検出されたことを確認するには、管理者が /proc/scsi/scsi 内のエントリをチェックする必要があります。現在のバージョンの Linux では、各デバイスの論理ストレージ ユニット (LUN) ID がスキャンされない場合があります。このため、一部の PowerVault デバイスが認識されないことや /proc/scsi/scsi 出力に表示されない場合があります。管理者は、以下の手順に 従って、これらのデバイスのサポートを有効にできます。

<sup>1. 「</sup>cat/proc/scsi/scsi」と入力します。以下に示すような情報が表示されます。

| Attacl | ned dev | vices:   |          |         |    |           |           |    |
|--------|---------|----------|----------|---------|----|-----------|-----------|----|
| Host:  | scsi3   | Channel: | 00 Id:   | 00 Lun: | 00 |           |           |    |
| Ver    | ndor:   | QUANTUM  | Model:   | ULTRIUM | 3  | Rev: xxxx |           |    |
| TVI    | be:     | Sequent: | ial-Acce | ess     |    | ANSI SCSI | revision: | 04 |

- 2. 設定するデバイスの最初の LUN のホスト アダプタ (Host)、チャンネル番号 (Channel)、ターゲット ID 番号 (Id)、および LUN 番号 (Lun) を確認します。この例では、Certance Ultrium 2 (PowerVault 124T 内のドライブ) が、アドレス (ネクサス) 3 0 0 0 (ホスト アダプタ 3、チャンネル番号 0、ID 番号 0、および LUN 0) に表示されています。PowerVault 124T では、テープドライブは LUN 0 に、ロボットは LUN 1 に常にそれぞれ割り当てられています。
- 3. Linux で検出する必要があるそれぞれの LUN に対して、以下のコマンドを実行します。

echo "scsi-add-single-device H C I L">/proc/scsi/scsi

ここで、「HCILJは <u>手順2</u>に説明されているネクサスです。したがって、LUN1のPowerVault 124T ロボットの場合は、次のように入力します。

echo "scsi-add-single-device 3 0 0 1">/proc/scsi/scsi

echo コマンドにより、指定したネクサスの各デバイスが強制的にスキャンされます。

4. もう一度「cat /proc/scsi/scsi]と入力し、すべてのデバイスが一覧に表示されていることを確認します。以下に示すような情報が表示されます。

Attached devices: Host: scsi3 Channel: 00 Id: 00 Lun: 00 Vendor: QUANTUM Model: ULTRIUM 3 Rev: xxxx Sequential-Access ANSI SCSI revision: 04 Type: Attached devices: Host: scsi3 Channel: 00 Id: 00 Lun: 01 Vendor: DELL Model: PV-124T Rev: Vxx Type: Sequential-Access ANS

ANSI SCSI revision: 04

管理者は、echo コマンドを Linux のブート スクリプトに追加する必要があります。これは、echo コマンドを Linux のブート スクリプトに追加しないとデバイス情報が永続しないので、システ ムを起動するたびに、これらの情報を作成する必要が生じるためです。このコマンドは、/etc/rc.local などのファイルに保存できます。サーバーまたはストレージ エリア ネットワーク (SAN) 上に追加のデバイスを設定すると、デバイスが並べ替えられることがあります。この場合、管理者がコマンドを変更する必要があります。

注:この手順は、サーバーを起動するごとに実行する必要があります。また、バックアップアプリケーション サービスが実行中の場合 (OS の起動時にそれらのサービスが自動的に開始する場合など)、これらのサービスを一度無効にして上記の手順を終了した後で、再び有効にする必要があります。

これ以外に LUN サポートを有効にする方法としては、カーネルを再コンパイルしコントローラドライバ内で LUN スキャンを有効にする方法がありますが、Linux の専門知識を必要とするので、ここで は説明しません。しかし、この方法を使用すると、サーバーの起動時にデバイスが自動的に常時検出されます。

目次ページに戻る

日次ページに戻る

## はじめに: Dell™ PowerVault™ 124T LTO3-060 SAS オートローダ ユーザーズ ガイド

### 概要

データのバックアップは、かけがえのない情報を保護する上で極めて重要です。磁気テーブへのデータのバックアップは、手軽でコスト効率のよい手段であるため、多くの中小企業が利用しています。 しかし、大容量のデータを取り扱う大企業の場合、一本のバックアップテープではデータを格納できず、多数のテープにデータを拡散せざるを得ません。ここで、複数のテープを手動で頻繁に交換する 手間を省くために、多くのテープ バックアップ ソリューションが PowerVault 124T LTO3-060 SAS (シリアル接続 SCSI) オートローダを採用しています。

オートローダは、ロボット、テープドライブ、およびテープ カートリッジ用の 1 つまたは 2 つのマガジンから構成されるデバイスです。 ユーザーのアプリケーションが、必要に応じて自動的にテープ カー トリッジをロード / アンロードし、データのバックアップや取得を行います。 Dell Power Vault 124T LTO3-060 SAS オートローダは、コンパクトな筐体で、大容量のデータの無人バックアップを低コ ストで実現することができます。

PowerVault 124T LTO3-060 SAS オートローダ には、Quantum LTO3-060 SAS テーブドライブ、および 1 つまたは 2 つのマガジンが内蔵され、各マガジンは最大 8 巻のカートリッジを収納 します。ユーザーは、パスワードで保護されたメディア ドア (メールスロット) から単体のカートリッジを直接挿入できます。メディア ドア (メールスロット) から空いているテーブ ドライブまたはマガジン スロットにカートリッジを挿入することができます。

オートローダの前面パネルには、LCD (Liquid Crystal Display) スクリーンと 4 つの機能キーがあります。ユーザーは、LCD スクリーン上のスクロール メニューを使用して、オートローダからの情 報取得やコマンド入力を行うことができます。さらに、2 個の LED (Light Emitting Diodes) が、オートローダの準備完了ステータスやエラー ステータスが示します。

PowerVault 124T LTO3-060 SAS をユーザーのホスト サーバーに SAS 接続すると、ホストから自動的にデータやコマンドを送信することができます。また、イーサネット ポートを通してオートロ ーダをリモート管理ユニットに接続すると、管理機能を実行したりシステムアップデートをダウンロードすることもできます。

オートローダは、SCSI-3 に対応し、シングル SCSI ID/2 LUN データストレージ デバイスとして機能します。圧縮容量は 12.8 TB (テラバイト)、そして継続データ転送速度は 245 GB/時(ネイティブ)または最高 490 GB/時(圧縮、2:1 の圧縮比)を提供します。

オートローダは、SAS インターフェイスに対応するオペレーティング システムやシステム環境のほとんどに対応していますが、多くの機能を最大限に利用するにはオペレーティング システムまたは互換 性のあるパックアップ アプリケーションからの直接サポートが必要です。

日次ページに戻る

## オートローダの操作: Dell™ PowerVault™ 124T LTO3-060 SAS オートローダ ユーザーズ ガイド

- <u>操作パネル機能</u>
- <u>カートリッジの使用</u>
- マガジンおよびマガジン ブランクの使用
- <u>ステータス情報の参照</u>
- <u>インベントリの実行</u>
- <u>圧縮</u>

## 操作パネル機能

注:セキュリティが有効になっているときに、パスワードを入力しないでコマンドを実行しようとすると、パスワードを入力するまで、Enter Password (パスワードの入力)
画面が表示されたままになります。パスワードが入力されると、オートローダはパスワード入力を行う前のコマンド画面に戻ります。

操作パネルの構成は、LED 2 個、ボタン 5 個、16 文字 LCD スクリーン 2 行です。この操作パネルを使って、オートローダ ステータスの監視や全機能の制御を行うことができます。

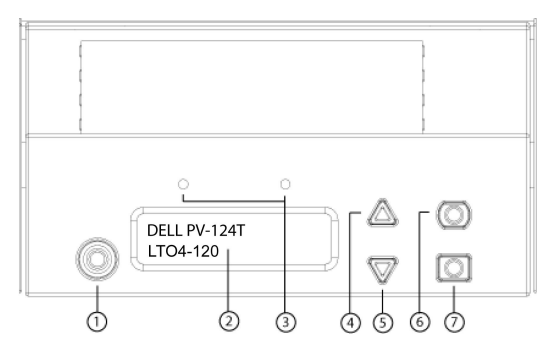

- 1 電源スイッチ
- 2 前面パネルの LCD スクリーン
- 3 前面パネルの LED
- 4 スクロール アップ ボタン
- 5 スクロール ダウン ボタン
- 6 Escape
- 7 Enter

スクロール メニューからアクセスできる機能にはすべてパスワード保護を適用することができます。メニューには二種類のセキュリティ レベルが組み込まれています。低位レベルのセキュリティはオベ レータ レベル、高位レベルのセキュリティは管理者レベルです。各レベルごとに別々のパスワードが設定されています。

管理者パスワードを使うと利用可能な機能のすべてにアクセスできます。 オペレータ パスワードでは、Command (コマンド) および Status (ステータス) サブメニューの全機能にアクセスできま す。

#### パスワードの入力

オートローダの多くの機能はデータ保全のためはパスワード保護を適用することができます。これらの機能の実行に必要なメニュー項目にアクセスするには、まずパスワードの入力が必要です(「<u>パス</u> ワードの設定」を参照)。パスワードはすべて数字 6 桁で構成されています。これらのパスワードは前面パネル固有のもので、リモート管理ユニット (RMU)のパスワードとは異なります。

パスワードを入力すると、ログアウトするまでパスワード保護が適用されている機能のすべてが使用可能になります (「<u>ログアウト」</u>を参照)。ある一定期間、前面パネルを使用しないでいると、LCD にメ イン画面が再表示されます。この場合、オートローダはユーザーは自動的にログアウトしたことになります。メニュー機能に再度アクセスするには、パスワードの再入力が必要となります。

#### ログアウト

オートローダからログアウトするには、以下を行います。

- 1. メインメニューから Command (コマンド) ヘスクロールし、Enter を押します。
- 2. Command (コマンド)サブメニューからLog out (ログアウト)までスクロールし、Enter を押します。Session Complete (セッション完了)が LCD に表示されます。

💋 注:Escape を押してもログアウトできます。一定の間 Escape を押し続けるとメイン画面が表示されます。

### カートリッジの使用

オートローダを初めて設置する際には、カートリッジをマガジンにロードし(「<u>マガジンの手動操作」</u>を参照)、マガジンをオートローダにロードします。また、メディアドア(メールスロット)を使用してカート リッジを個別に挿入したり取り出したり、マガジンを取り出したり、手動でカートリッジをロードまたはアンロードしてから、そのマガジンをオートローダにロードし直すことも可能です。オートローダはマガジ ン スロット内から自動的にカートリッジの存在を検出します。

注:前面パネルのメニューに Enter または Eject (取り出し)が表示されているときは、テープがメディアドア (メールスロット)を通じてオートローダに出入りしていることを示します。Load (ロード)またはUnload (アンロード)が表示されているときは、テープがテープドライブにロードまたはアンロードしていることを意味します。

不正な操作を行おうとすると、オートローダはその操作を拒否します。たとえば、メディアドア(メールスロット)からドライブにカートリッジをロードしようとしたとき、そのドライブにすでにカートリッジがあ ると、ロックは解除されずエラー メッセージが表示されます。オートローダがテーブに書き込みを行っている最中に、そのドライブのカートリッジをアンロードしようとすると、そのコマンドは前の書き込みコ マンドが完了するまで実行されません。

#### 単一カートリッジの挿入

単一のカートリッジは、メディアドア(メールスロット)通じてオートローダにロードすることができます。ただし、セキュリティオプションがオンになっている場合は、このカートリッジをロードする前に、正しいパスワードを入力してメディアドア (メールスロット)のロックを解除しておく必要があります。メディアドア (メールスロット)からカートリッジを挿入すると、それをテープドライブにロードするか、マガジン内に格納しておくことができます。

テープドライブへのカートリッジ挿入方法:

- 1. メインメニューから Command (コマンド) ヘスクロールし、Enter を押します。
- 2. Command (コマンド) サブメニューから Enter-Mailslot (Enter-メールスロット) までスクロールし、Enter を押します。
- 3. Enter-Mailslot (Enter-メールスロット) サブメニューから To Drive (移動先ドライブ) までスクロールし、Enter を押します。

 推:Insert Tape, Push Until Prompted (テーブが突き当たるまで挿入します)とLCD に表示されると、40 秒以内にメディアドア (メールスロット)からカートリッジ をロードしないと再ロックされ「User Aborted (ユーザーにより中止されました)」とオペレータコントロール パネルに表示されます。

注:PowerVault 124Tの場合は、カートリッジが突き当たるまで挿入します。カートリッジはメディアドア(メールスロット)の中に 5.0 cm ほど入り、カートリッジの後方 だけがメディアドア(メールスロット)から見える状態になります。

 カートリッジが挿入されると、Enter to Continue (続行するときは Enter を押してください)が表示されます。5秒以内にEnterを押して応答しないと、オートローダは自動的にカ ートリッジをロードします。

マガジンスロットへのカートリッジの挿入方法:

- 1. メインメニューから Command (コマンド) ヘスクロールし、Enter を押します。
- 2. Command (コマンド) サブメニューから Enter-Mailslot (Enter-メールスロット) まで スクロールし、Enter を押します。
- 3. Enter-Mailslot (Enter-メールスロット) サブメニューから To Location (移動先の場所) まで スクロールし、Enter を押します。

マガジン スロット内をスクロールし、該当するスロットが見つかるまで そのステータスを見ていきます。データ カートリッジが占有しているスロットはアスタリスク (\*) 表示されます。クリーニング カートリッジが割り当てられたスロットにある場合は、そのスロットにアットマーク (@) が 表示されます。クリーニング カートリッジ用のスロットが空の場合には そのスロットに感嘆符 (!) が 表示されます。

4. カートリッジを格納するスロットまでスクロールし、Enter を 押します。

Load cartridge (カートリッジをロードしてください)とLCD に表示されたら、再ロックされるまで 40 秒以内にメディア ドア (メールスロット) からカートリッジをロードします。オートローダは 自動的に選択されたスロットの 中にカートリッジをロードします。

🥻 注:カートリッジの挿入に失敗すると、カートリッジが排出され、手順3と4をやり直さなければなりません。

5. カートリッジが挿入されると、Enter to Continue (続行するときは Enter を押してください)が表示されます。20 秒以内に Enter を押して応答しないと、オートローダは自動的に カートリッジをロードします。

#### 単一カートリッジの移動

オートローダ内のある場所から他の場所への単ーカートリッジの移動は簡単に行うことができます。

- 1. メインメニューから Command (コマンド) ヘスクロールし、Enter を押します。
- 2. Command (コマンド)サブメニューからMove (移動) までスクロールし、Enter を押します。

Move (移動) 画面が From (移動元):の下に表示されます。移動するカートリッジの現在の場所までスクロールします。データカートリッジが占有しているスロットはアスタリスク(\*)表示されます。

- 3. To (移動先):から、カートリッジを移動する場所までスクロールします。データカートリッジが占有しているスロットはアスタリスク(\*)表示されます。Enter を押します。
- 4. Enter を押します。
  - 空の場所を選択すると、LCD に № Source Tape (ソース テープなし)と表示されます。別の場所を選択します。
  - o すでに占有されている場所を選択すると、Destination Full (出力先フル)が LCD に表示されます。別の場所を選択します。

#### 単一カートリッジの取り出し

オートローダから単一のカートリッジを取り外すときは、必要とするカートリッジをパーコードまたは場所で指定するか、テープドライブに現在あるカートリッジを選択することができます。

カートリッジをバーコードで選択して取り出す方法:

- 💋 注:この機能はバーコードリーダーが有効な場合にのみ使用できます。
- 1. メインメニューから Command (コマンド) ヘスクロールし、Enter を押します。
- 2. Command (コマンド) サブメニューから Eject (取り出し) までスクロールし、Enter を押します。
- 3. Eject (取り出し) サブメニューから Tape (テープ) → Mailslot (メールスロット) までスクロールし、Enter を押します。
- 4. By Barcode (パーコード使用) までスクロールします。
  - バーコードラベルが表示されます。
- 5. 取り出すカートリッジに該当するラベルまでスクロールします。Enter を押します。

カートリッジを場所指定で取り出す方法:

- 1. メインメニューから Command (コマンド) ヘスクロールし、Enter を押します。
- 2. Command (コマンド) サブメニューからEject (取り出し) までスクロールし、Enter を押します。
- 3. Eject (取り出し) サブメニューから Tape (テープ) → Mailslot (メールスロット) までスクロールし、Enter を押します。
- 4. By Location (場所指定) までスクロールします。

データ カートリッジが占有しているスロットはアスタリスク (\*) 表示されます。 クリーニング カートリッジが、割り当てられたスロットにある場合は、そのスロットにアットマーク (@) が表示されます。 す。 クリーニング カートリッジに割り当てられたスロットが空の場合には そのスロットに感嘆符 (!) が表示されます。

5. Enter を押します。

指定したカートリッジがメディアドア(メールスロット)から取り出されます。

テープドライブからのカートリッジの取り出し方法:

- 1. メインメニューから Command (コマンド) ヘスクロールし、Enter を押します。
- 2. Command (コマンド) サブメニューから Eject (取り出し) までスクロールし、Enter を押します。
- 3. Eject (取り出し) サブメニューから Tape (テープ) → Mailslot (メールスロット) までスクロールし、Enter を押します。
- 4. From Drive (移動元ドライブ) までスクロールし、Enter を押します。

指定したカートリッジがメディアドア (メールスロット) から取り出されます。

## マガジンおよびマガジン ブランクの使用

マガジンの内側

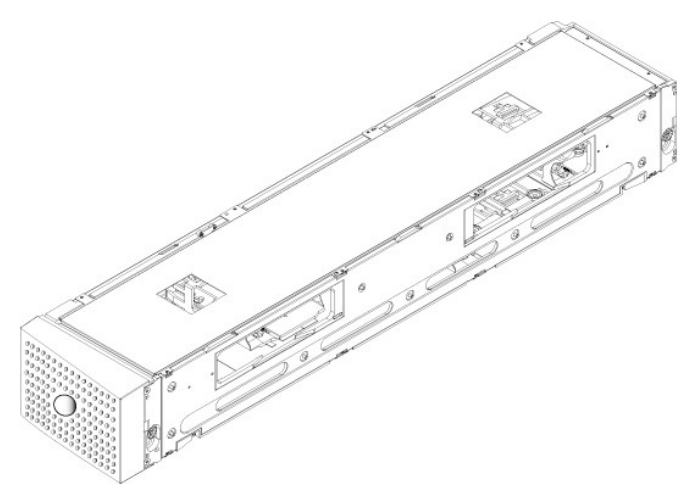

マガジンの外側

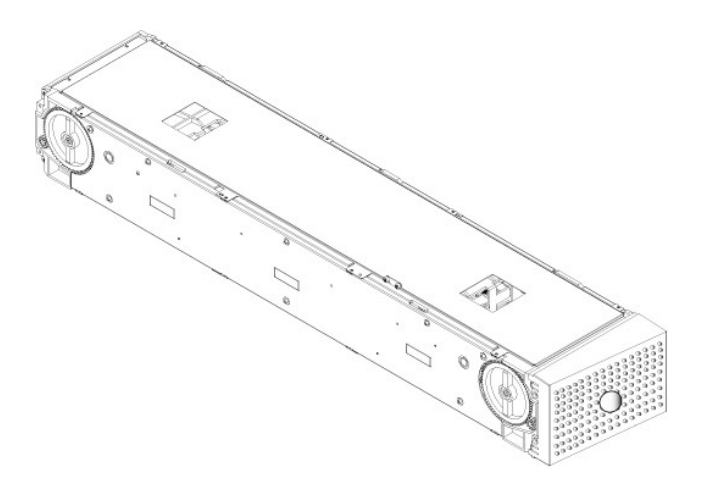

オートローダは両方のマガジン ベイにマガジンまたはマガジン ブランクが正しく入っていない限りは作動しません。この開口部を閉じる唯一の方法はマガジンを 2 個使うことです。マガジンが 1 個だ けの場合は、もう一つのマガジンの開口部にマガジンブランクを入れてユニットが作動できるようにします。

💋 注:異なる種類のドライブ間でマガジンを交換することはできません。これらの品目を交換する際は、正しいパーツ番号でご注文ください。

#### マガジンの取り出し

複数のカートリッジを同時に取り外す際は、まずマガジンを取り出します。

マガジンの取り出し方法:

- 1. メインメニューから Command (コマンド) ヘスクロールし、Enter を押します。
- 2. Command (コマンド) サブメニューから Eject (取り出し) までスクロールし、Enter を押します。
- 3. Eject (取り出し) サブメニューから Right Magazine (右マガジン) または Left Magazine (左マガジン)までスクロールし、Enter を押します。

該当するマガジンがオートローダから取り出されるときは、カチッという音がします。Left magazine has been ejected (左マガジンが取り出されました)または Right magazine has been ejected (右マガジンが取り出されました)が LCD に表示されます。

● 通知:オートローダまたはマガジンの損傷を防ぐため、オートローダからマガジンを取り外すときは、両手でマガジン全体を均等に支えるようにして持ちます。

4. マガジンのハンドルを手でつかんで引っ張りながら、もう片方の手で底を支えます。

注:マガジンを完全に取り外すか、完全に挿入し直してから、オートローダの電源をオフにします。マガジンをオートローダへ戻すときは、その前にマガジンの各端にある白い サムホイールを1つ手で回します。楽に回せたら、カートリッジは正しく納まっています。この車輪が楽に回らない場合は、カートリッジを再度確認して、必要に応じて取り 付けし直します。

ソフトウェアから Load/Unload (ロード / アンロード) コマンドを発行すると、右のマガジンが自動的に取り出されます。 Load/Unload (ロード / アンロード) コマンドを使って左のマガジンを 取り出すには、次の手順を実行します。

- 1. 右のマガジンを取り出します。
- 2. 右のマガジンをマガジンブランクと取り替えます。
- 3. Load/Unload (ロード / アンロード) コマンドを再度発行します。するとシステムから左のマガジンが取り出されます。
- 4. 右のベイにマガジンが必要な場合は、右のベイのマガジンブランクをカートリッジマガジンと交換します。

#### マガジンのインストール

マガジンをオートローダヘインストールするときは、次の手順にしたがいます。

- 1. マガジンのハンドルを手でつかみ、もう片方の手で底を支えます。
- 2. カチッという音がするまで、マガジンをマガジン ベイに挿入します。

マガジンが正しい位置に納まっていることを確認します。マガジンベイの中はスムーズにスライドするはずです。何か抵抗を感じるようであれば、マガジンの方向を確認します。

カチッと適所に納まる感じがしてマガジンの前面が前面パネルと揃えば、正しく取り付けられています。Left Mag Inserted (左マガジン挿入済み)または Right Mag Inserted (右 マガジン挿入済み) が LCD に表示されます。オートローダは自動的にインベントリの実行を開始します。

● 通知:マガジンの一部がオートローダに入っているときは、マガジン側面のノブをオンにしないでください。これを行うと、マガジンやオートローダにさまざまな損傷を引き起こす 要因となります。

#### マガジンの手動操作

マガジンの各端には2つ白いサムホイールがあります。これらの2つの白いサムホイールをどちらかの方向に回し、スロットがこの2つの開口部のうち1つと揃うようにすることで、マガジン内のスロ

ットを移動することができます。

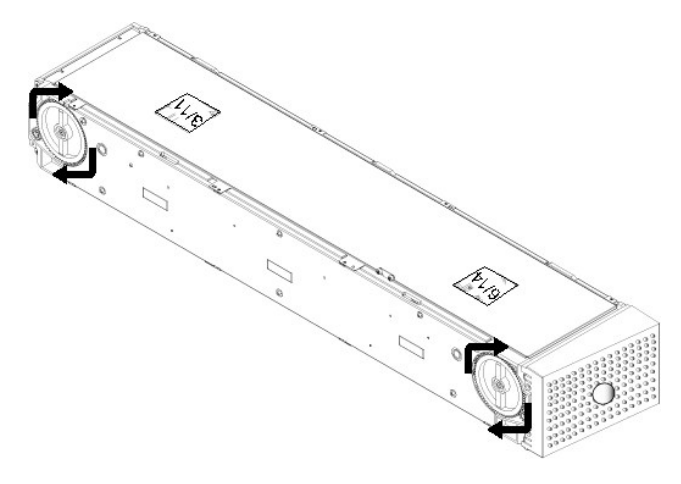

手を入れてカートリッジキャリアを押して、マガジンを回さないでください。マガジンの開口部を利用して各マガジンにある8個のスロットからカートリッジをロード / アンロードすることができます。

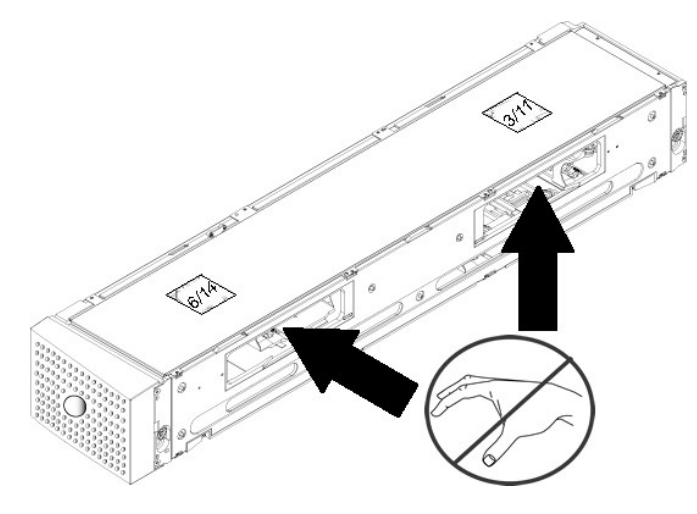

🔁 通知:カートリッジからロード / アンロードするときは、マガジンを完全に取り外しておくことをお勧めします。マガジンが完全に取り外されていないと、マガジンは回りません。

#### スロットの場所の確認方法:

各スロットには、マガジンの上側のセクションに行くと見える識別番号が付いています。マガジンをオートローダから取り外した状態では、マガジン上面にある2つの窓のうち1つを通して、マガジン上 部からこの識別マークを確認することができます。各マガジンキャリアには1/9、2/10、3/11などのラベルが付けられています。低い番号(1~8)は左マガジンのスロットを指します。高い番号 (9~16)は右マガジンのスロットを指します(オプションの右マガジンが取り付けられている場合)。

完全に取り出されているマガジンへのカートリッジのロード方法:

- 1. カートリッジをマガジンにロードするときは、マガジン側面にある開口部の1つの中央にスロットを合わせます。
- 2. カートリッジの方向を合わせます。テープを立てて、バーコードラベルが外側に向くように配置します。

推:カートリッジが正しい方向に完全に挿入されるように、各スロットには特別な仕組みが施されています。ラベルが指定のラベル位置以外の場所でカートリッジに装着されていないか確認します。

カートリッジをスロットに完全に挿入します。

カートリッジをスロットの中に押し込む際、カートリッジがスロットのラッチに正しく納まる前に軽い抵抗 (戻り留) が感じられます。 カートリッジが完全に挿入されると前方への動きはまったく止まり ます。

カートリッジを取り外すときも挿入時と同様に行うことができます。白いサムホイールを使ってマガジン側面の取り出すカートリッジが挿入されているスロットを開口部の中央に合わせます。手を入れて カートリッジ キャリアを押して、マガジンを回さないでください。親指と人差し指でカートリッジをつかんで引き出します。軽い抵抗を感じますが、そのまま機械から離れるまでカートリッジを引き続けま す。

### インベントリの実行

電源を入れ直した時、またはマガジンを挿入した時、オートローダは自動的にインベントリを実行します。インベントリが、各マガジンスロット、ドライブ、ピッカー、およびメディア ドア (メールスロット) をチ ェックして、カートリッジの存在を確認します。カートリッジが存在する場合、バー コード ラベルが利用可能であれば、その読み取りを行います。これら以外の時にインベントリを実行する場合は、手動 で実行します。

以下に、オートローダの始動にかかるおおよその時間をテープカートリッジマガジンの構成ごとに示します。

| フルに使用されているマガジン<br>(パーコード ラベル付きメディアを使用) | パーコード リーダー | 起動時間<br>(分:秒) |  |
|----------------------------------------|------------|---------------|--|
| 左のマガジンのみ                               | 有効<br>無効   | 3:40<br>1:40  |  |
| 右のマガジンのみ                               | 有効<br>無効   | 3:40<br>1:40  |  |
| 両方のマガジン                                | 有効<br>無効   | 4:15<br>1:40  |  |

▶ 注:テープがピッカーにある場合、バーコードラベルは読み取りできません。

インベントリの手動実行方法:

1. メインメニューから Command (コマンド) ヘスクロールし、Enter を押します。

2. Command (コマンド) サブメニューから Inventory (インペントリ) までスクロールし、Enter を押します。オートローダは存在するすべてのカートリッジについてパーコードスキャンを行

### ステータス情報の参照

LCD のスクロール メニューは、オートローダのステータス、ファームウェア バージョン、エレメントの状態、テープ ドライブのステータス、テープ ドライブのバージョン、およびイーサネット情報を表示します。

#### PowerVault 124T オートローダステータスの参照

オートローダのステータスは、マガジン取り付けの有無、SAS 接続ステータス、イーサネット接続ステータス、およびバー コード リーダーの状態(有効/無効)などの情報を提供します。

オートローダ ステータスの参照:

- 1. メインメニューから Status (ステータス) までスクロールし、Enter を押します。
- 2. Status (ステータス) サブメニューから Autoloader (オートローダ) までスクロールし、Enter を押します。
- 3. Autoloader (オートローダ) サブメニューから Status (ステータス) までスクロールし、Enter を押します。次のようなメッセージー覧が表示されます。

```
    マガジン
    L=* 左マガジンが存在します。
    R=* 右マガジンが存在します。
    BC リーダー
    対応 パーコード リーダーが有効です。
    非対応 パーコード リーダーが無効です。
```

#### ファームウェア パージョンの表示

現在のファームウェア バージョンを表示するには、次の手順にしたがいます。

- 1. メインメニューから Status (ステータス) までスクロールし、Enter を押します。
- 2. Status (ステータス) サブメニューから Autoloader (オートローダ) までスクロールし、Enter を押します。
- 3. Autoloadr (オートローダ) サブメニューから Version (パージョン) までスクロールし、Enter を押します。

LCD にメッセージー覧が表示されます。ファームウェア バージョンは、Firmware VX.XX (ファームウェア: VX.XX)のように表示され、X.XX で現在インストール済みのファームウェア バージョンが示されます。

ファームウェ この番号は、ファームウェアバージョンを示します。

- EDC この番号は、ファームウェアがインストールされたときに生成される Error Correction Code を示します。オートローダはこの番号を使用して、そのファームウェアとそれを 保持するメモリとの整合性を検証します。
- HW Rev この番号は、ハードウェア バージョンを示します
- ME Rev この番号は、機械のバージョンを示します。

エレメント ステータスの表示

エレメント ステータスは、マガジン スロットのステータスを報告します。 このステータスは、スロット内のカートリッジの有無、またクリーニング カートリッジ用に割り当てられたスロットを示します。 エレメ ント ステータスの参照方法:

- 1. メインメニューから Status (ステータス) までスクロールし、Enter を押します。
- 2. Status (ステータス) サブメニューで Autoloader (オートローダ) までスクロールし、Enter を押します。
- Autoloader (オートローダ) サブメニューで Element Status (エレメント ステータス) まで スクロールし、Enter を押します。
   スクロールして Drive (ドライブ)、Mailslot (メールスロット)、および Picker (ピッカー) のステータスを表示します。さらにスクロールして、Magazine (マガジン) ステータスを表示 するかどうかを確認するメッセージが表示されたら Enter を押します。

各スロットにスクロールすることができます。 データ カートリッジが占有しているスロットはアスタリスク (\*) 表示されます。 クリーニング カートリッジが割り当てられたスロットにある場合は、そのスロットはアットマーク (@) で示されます。 クリーニング カートリッジ用のスロットが空の場合は、感嘆符 (!) で示されます。

5. ラベルを表示するカートリッジまたは移動するカートリッジの入った スロットまでスクロールし、Enterを押します。

Element Status (エレメント ステータス) 画面が表示され、そのカートリッジのバーコードラベルが示されます。

### テープ ドライブ ステータスの表示

テープドライブ ステータスを表示するには、次の手順にしたがいます。

- 1. メインメニューで Status (ステータス) までスクロールし、Enter を押します。
- 2. Status (ステータス)サブメニューで Drive (ドライブ) までスクロールし、Enter を押します。
- 3. Drive (ドライブ) サブメニューで Status (ステータス) までスクロールし、Enter を押します。

メッセージー覧が表示されます。これらのメッセージには次の内容が含まれます。

テープドライブの圧縮が有効か無効を示します。 圧縮

**ドライブのテープ** テープがドライブにあるかどうかを示します。

注:LTO3-060 SAS テープドライブはデータを圧縮できるため、より大容量のデータを同量のテーブに書き込める場合があります。 圧縮によってデータ転送のパフォーマン スも向上します。データ圧縮はドライブに依存するため、前面パネルやリモート管理ユニットからは設定できません。 圧縮については、通常パックアップ アブリケーション パ ッケージにも情報があります。

前面パネルのディスプレイはデータ圧縮が 有効 または 無効 であるかを示します。 すべてのデータが圧縮可能であるわけではなく、性能はバックアップされているデータの 種類により大きく左右されます。

### テープ ドライブ バージョンの表示

テープ ドライブ バージョンを表示するには、次の手順にしたがいます。

- 1. メインメニューで Status (ステータス) までスクロールし、Enter を押します。
- 2. Status (ステータス)サブメニューで Drive (ドライブ) までスクロールし、Enter を押します。
- 3. Drive (ドライブ) サブメニューで Version (パージョン) までスクロールし、Enter を押します。

メッヤージー覧が表示されます。これらのメッヤージには次の内容が含まれます。

製品種別 取り付けられているドライブの種別を示します。

**バージョン** ドライブのファームウェア バージョンを示します。

#### イーサネット情報の表示

イーサネットの情報を表示するには、次の手順を実行します(「<u>IPv6 補遺」</u>を参照)。

- 1. メインメニューで Status (ステータス) までスクロールし、Enter を押します。
- 2. Status (ステータス) サブメニューから Ethernet (イーサネット) までスクロールし、Enter を押します。

メッセージー覧が表示されます。これらのメッセージには次の内容が含まれます。

MAC アドレス オートローダ固有に付けられたネットワーク識別子を示します。 IP アドレス 静的 IP アドレスまたは現在割り当てられている動的 IP アドレスを示します。この場合 DHCP のテキストが表示されます。 ネットワーク オートローダのネットワーク接続の有無およびネットワークの速度を示します。

#### 日次ページに戻る

## リモート管理ユニット: Dell PowerVault™ 124T LTO3-060 SAS オートローダ ユーザーズ ガイド

- <u>リモート管理ユニット概要</u>
- <u>設定ページ</u>
- <u>ファームウェアページ</u>
- エラーログと診断ページ
- <u>ライブラリ操作ページ</u>

### リモート管理ユニット概要

Dell PowerVault 124T LTO3-060 SAS オートローダには、リモート管理を可能にするイーサネット インターフェイスが搭載されています。このインターフェイスは、リモート管理ユニット (RMU) と 呼ばれ、HTML (Hypertext Markup Language) ベースの GUI (Graphic User Interface) によるユーザフレンドリーな Web サーバーが含まれています。

RMUは、前面パネルインターフェイスと同じ機能の多くを実行できます。これらの機能には、テープの移動、システム操作オプション、ネットワークオプション、セキュリティオプション、診断テストの実行、システムおよびアップデートの実行などがあります。

注:Diagnostics (診断) コマンドは、オートローダがアイドル状態で、ホストのバックアップやリストアアブリケーションが使用できない状態である場合にのみ使用してください。ドライブまたはオートローダの稼働中に Diagnostic (診断) コマンドを実行すると、オートローダは使用中であるという応答が返されます。ただし、Diagnostic (診断) コマンドを実行してからバックアップまたはリストア ジョブを実行すると、ジョブが失敗する場合があります。

💋 注:システムからログアウトするには、ブラウザを閉じなければなりません。

#### デフォルト ユーザー名とパスワード

RMU のデフォルト ユーザー名は admin です。デフォルトのパスワードは password です。

ユーザー名とパスワードは大文字と小文字の区別があるので、この場合はすべてを小文字で入力する必要があります。このデフォルトのユーザー名とパスワードは、他にユーザー名を設定するまで 有効です。

#### RMU を開く

RMU には HTML インターフェイスが装備されているため、起動するときはブラウザを使用します。 RMU は、次の Web ブラウザをサポートしています。

- 』 Microsoft® Windows® —Microsoft Internet Explorer 5.5 以降
- 1 Microsoft Windows Server® 2003 Microsoft Internet Explorer 6.0 以降 (最新セキュリティ パッチを含む)
- 1 Redhat® 2.1—Mozilla™ 1.4.2 1 Firefox™ 1.0

セキュリティが有効である場合に Library Operations (ライプラリ操作) ページにアクセスするときは、オペレータ パスワードが必要です。Configuration (設定)、Error Logs and Diagnostics (エラーログと診断)、および Firmware (ファームウェア) ページにアクセスするためには、管理者パスワードが必要です。

RMU を Microsoft Internet Explorer と共に使用している場合は、Allow META REFRESH (ページの自動読み込み) オブションを必ず有効にしてください。Internet Explorer のパージ ョン 6.0 では、この 機能は Security (セキュリティ) タブにある Tools (ツール)>Internet Options (インターネット オプション) メニューの 選択で制御されます。

RMU Web ページの全機能を使用するには、ユーザーの Web ブラウザで Java Script が有効になっている必要があります。

RMU を開くには、次のことを行います。

- 1. 使用するコンピュータで、Web ブラウザを開きます。
- 2. ブラウザのアドレス フィールドにオートローダの IP アドレス (「<u>IPv6 補遺</u>」を参照) を入力します (「<u>イーサネット情報の表示</u>」を参照)。

ブラウザ ウィンドウに Home (ホーム) ページが表示されます。

### ステータス情報の表示

| n Board Remote Manager | nent - Microsoft Internet Explorer                                                                                                    |                                                 |                                                       |
|------------------------|----------------------------------------------------------------------------------------------------|-------------------------------------------------|-------------------------------------------------------|
| Edit View Favorites To | ools Help                                                                                                    |                                                 |                                                       |
| Back • 🕥 - 💌 🕿         | 🕺 🏠 🔎 Search 👷 Favorkes 🥝 🎯 - 🍓                                                                                                    | i 🗹 • 🧫 🏭 🦓                                     |                                                       |
| ess                    |                                                                                                    |                                                 | 🖌 🛃 Go Links 🎽 🕯                                      |
| sle C-                 | 🔽 😡 🖗 🕼 Search USA 💰 🖉 🏯 + 🔼 +                                                                                                    | 🗘 Bookmarks - 🔊 40 blocked 🤔 Check - 🔨 AutoLink | • MALETI - Send to • A O Set                          |
| a (w)                  |                                                                                                    |                                                 |                                                       |
| Dell                   | PowerVault 124T                                                                                                    | Help Support                                    |                                                       |
| Home                   | Configuration Firmware Error Lo                                                                                                    | gs and Diagnostics Library Operations           |                                                       |
|                        |                                                                                                    |                                                 | in the second                                         |
|                        | PowerVault 124T                                                                                                    | Refresh                                         | status                                                |
|                        |                                                                                                    | Jan/04/2                                        | 008 12:19 691 -7:00                                   |
|                        |                                                                                                    | 1 System<br>Autoload                            | PV-124T<br>5/N:C07FH41031<br>Cust 5/N: FA07238HD01031 |
|                        |                                                                                                    | Drives                                          | LT03-060<br>S/N:JN0728AME50477                        |
|                        |                                                                                                    | Service T                                       | agi                                                   |
|                        |                                                                                                    | 2 Autoload                                      | ler                                                   |
|                        |                                                                                                    | Statusi                                         | Idle                                                  |
|                        |                                                                                                    | Versions                                        | ×60.5 (003C.5h)                                       |
|                        |                                                                                                    | Left Hag                                        | azine: Present                                        |
|                        |                                                                                                    | Right Ma                                        | gazine: Present                                       |
|                        |                                                                                                    | 3 Barcode                                       | Scanners Enabled                                      |
|                        |                                                                                                    | - Unive                                         | Idle                                                  |
|                        |                                                                                                    | Status:                                         | Empty                                                 |
|                        |                                                                                                    | Tape Ale                                        | rts: No Tape Alert Flags Set                          |
|                        |                                                                                                    | Version:                                        | 207×                                                  |
|                        |                                                                                                    | SAS Hash                                        | wed Addr: 0×01430c                                    |
|                        |                                                                                                    | 4 Administ                                      | ration Lock                                           |
|                        |                                                                                                    | Hosti                                           | None                                                  |
|                        |                                                                                                    | 5 Hast Bard                                     | n: None (No Locking)                                  |
|                        |                                                                                                    | J Host Dac                                      | has Notlacked                                         |
|                        |                                                                                                    | Drives                                          | Not Locked                                            |
|                        |                                                                                                    | 6 Operator                                      | Control Panel                                         |
|                        |                                                                                                    | LED:                                            | DELL PV-124T<br>LT03-060                              |
|                        |                                                                                                    |                                                 |                                                       |
|                        | No dece where I finds a start of the start of the start o |                                                 |                                                       |

#### RMU Web インターフェイス ステータス ペイン

- 1. システム ステータス オートローダとドライブの両方のモデルとシリアル番号 (S/N)を提供します。デル サービス タグ番号も このセクションに含まれています。この番号はテクニカル サ ボートに問い合わせる際に必要となります。
- 2. オートローダ オートメーション デバイスに固有のステータスを提供します。マガジンの設定に関する情報については、「<u>前面パネル管理</u>」を参照してください。バーコード スキャナの有効 / 無効に関する情報については、「<u>取り付け概要</u>」を参照してください。
- 3. **ドライブ** ドライブに固有のステータス情報を提供します。ドライブ TapeAlert フラグに関する情報については、「TapeAlert ログ」を参照してください。
- 4. 管理ロック RMU のセキュリティ設定に関するステータスを提供します。管理ロックの設定方法に関する情報は、「<u>Client Overlap Control (クライアント オーバーラップ制御)</u>」を参照してください。
- 5. ホスト バックアップ ソフトウェア ロック ISV (Independent Software Vendor) オートローダとドライブ ロック設定に関するステータスを提供します。これらの設定は 通常、ホスト バックアップ ソフトウェア アプリケーション内から変更を行う必要があります。オートローダとドライブ ロック設定の変更方法に関する手順については、お使いの「バックアップ ソフトウェア ヘル プ」または「ユーザーガイド」を参照してください。
- 6. オペレータコントロール パネル 「OCP ミラー」(オペレータコントロール パネルに現在表示されたテキストの表示)を提供します。

ステータス情報は Home (ホーム) ページと Firmware (ファームウェア) ページ以外の各ページ の右側に表示されます。このステータス情報は 10 秒おきに自動的に更新されます。ステータ スの変更は、ステータス ウィンドウ アップデートに表示されますが、最新の内容が表示 されるまで約 10 秒かかります。Refresh Status (ステータスを更新する) をクリックして、アップデート 内容を即座にシステムに取り込むこともできます。

このメニュー見出しは各ページの一番上にも表示されます。メニュー見出しにある機能にアクセスする場合は、それぞれのメニュー見出しをクリックします。初めて接続するときは、RMU からユーザ ー名とパスワードの入力要求があり、その後 そのメニューの起動ページが表示されます。

画面の解像度設定によっては、すべてのステータス情報を表示するのに スクロールしなければならない場合があります。

#### 時間表示

表示される時間は、一般時刻または電源オン時間です。一般時刻は、月 / 日 / 年 時刻の形式で、たとえば「Nov/21/2004 19:28」のように表されます。電源オン時間は電源サイクル数 (POC) / 電源オン時間数 (POH) で、具体的には POC:00121, POH:00002:07:45 のように表されます。

- 1 POC (5 桁の数字)は、システムの製造以来の累積ブート回数です。
- 1 POH は、システムが最後にブートされてからの時間数+分数+秒数です。

#### ページのフィードバック

送信した要求に対してシステムからフィードバックがある場合、そのフィードバック内容は submit (送信)ボタンの下に表示されます。このフィードバック情報を表示する際、場合によってスクロールを 要することがあります。

## 設定ページ

Configuration (設定) ページは左側にサブメニューがあります。System Operations (システム操作)、Networking (ネットワーク)、およびSecurity (セキュリティ)の各オプション はこのページから設定できます。

システム操作オプション

System Operations (システム操作) のオプションには、Compression (圧縮)、Barcode Reader (パーコード リーダー)、Cleaning Tape (クリーニングテープ)、Magazines (マガジン)、および System Time (システム時間) などがあります。

#### 圧縮

Dell PowerVault 124T LTO3-060 SAS オートローダのデータ圧縮はドライブに依存します。前面パネルおよび RMU は、圧縮が有効か無効かを表示します。

データ圧縮は、同じテープ サイズに、ドライブがより多くのデータを書き込むようにすることです。 圧縮によってデータ転送のパフォーマンスも向上します。

✓ 注:圧縮は、オートローダの前面パネルや RMU からは変更できません。

#### 圧縮設定の表示方法:

任意のページで、Configuration (設定)の見出しをクリックします。Configuration (設定) 画面が表示されます。Compression (圧縮) 見出しの下に、現在の圧縮設定が Compression Enabled (圧縮が有効です) または Compression Disabled (圧縮は無効です)として表示されます。

#### パーコードリーダー

バーコードリーダーは有効 / 無効に設定できます。 バーコードリーダーを無効にすると、リーダーがラベル情報を読み取らないように設定されます。 バーコード ラベル 以外のものが使用されていた り、ラベルが使用されていない場合は、 バーコード リーダーを無効にすると起動時またはシステム リセット 時の初期化を短縮できます。

₩ 注:メディアにバーコード ラベルを付けない場合は、手動でメディアを管理しなければなりません。

変更を有効にするには、電源の入れ直し (前面パネルのボタンを使用) またはオートローダ リセット (エラーログと診断ページのオートローダ リセット コマンドを使用) を行う必要があります。

SCSI バーコード長は SCSI 読み取りエレメント データで返される最大バーコード文字数を設定します。ただし、この設定は、Web インターフェイスとオペレータ コントロール パネル (OCP) 上のバー コード情報の表示には影響しません。

SCSI バーコード長を 0 に設定すると、バーコードの切り捨てが無効になり、SCSI 読み取りエレメント データには完全なパーコードが返されます。

この設定は、読み取り可能なパーコード文字数が 6 または 9 文字に制限されたデバイスでカタログ化されていたメディアに対して大変役立ちます。PV124T 設定を以前のハードウェアに一致するよう に調整すると、ユーザーは別のデバイスでこれまで使用していたすべてのパーコードラベル付きメディアを再カタログ化する必要はありません。

バーコード長の変更時には、オートローダをリセットする必要はありません。

バーコード リーダー設定の変更方法:

- 1. 任意のページで、Configuration (設定)の見出しをクリックします。Configuration (設定) 画面が表示されます。
- 2. Barcode Reader (パーコード リーダー) セクションで、Enable/Disable (有効 / 無効) オブションと Barcode Length (パーコード長) 設定で希望のオブションを選択し、 Submit (送信) をクリックします。
- 3. Enable/Disable (有効 / 無効) オプションが変更されると、「This will require a power cycle and host backup software configuration change (変更には電源の入れ直し とホスト ソフトウェアの設定変更が必要です) 」というメッセージが表示されます。
- 4. OK を選択します。前面パネルと Web インターフェイスには「Please Power Cycle (電源を入れ直してください)」というメッセージが表示されます。
- 5. 変更を有効にするには、電源の入れ直し(前面パネルのボタンを使用) またはオートローダ リセット (Web インターフェイスのエラーログと診断ページのオートローダ リセット コマンドを使用) を 行う必要があります。

#### クリーニングテープ

Auto Clean (自動クリーニング) 機能を有効または無効にするときは、クリーニング テープ カートリッジにフル スロットを指定しておくことが必要です。スロットが指定されていない場合は、ボックス には None と表示されます。 クリーニング テープ スロットの指定方法:

- 1. Library Operations (ライブラリ操作) ページでクリーニングテープを空のスロットにロードします。
- チェックボックスを選択して Auto Clean (自動クリーニング) を有効または無効にします。自動クリーニングが有効である場合、クリーニング カートリッジは割り当てられたクリーニング スロットからクリーニングが必要とされるドライブに自動的に移動します。

注:Auto Clean (自動クリーニング) を無効にすると、クリーニング テーブは自動的にメディアドア (メールスロット) から取り出されます。 クリーニングは、インストールされているバックアップパッケージが行います。

Auto Clean (自動クリーニング)の設定方法:

- 1. 任意のページで、Configuration (設定)の見出しをクリックします。Configuration (設定)画面が表示されます。
- 2. Cleaning Tape (クリーニング テープ) までスクロールします。

Auto Clean (自動クリーニング)のボックスにチェックマークが入っていたら、このオプションは有効です。Auto Clean (自動クリーニング)を無効にするときは、このボックスをクリック してチェックマークを外します。Auto Clean (自動クリーニング)のボックスにチェックマークが入っていなかったら、このオプションは無効になっています。Auto Clean (自動クリーニ ング)を有効にするときは、このボックスをクリックしてチェックマークを入れます。

- 3. Cleaning Tape Location (クリーニングテープの場所) フィールドに、クリーニング テープが置かれているスロットの場所を選択します。Auto Clean (自動クリーニング) が無効に なっている場合は、クリーニングはインストールされているバックアップパッケージが代わりに行います。
- 4. submit (送信) をクリックします。

#### マガジンの設定

この設定はを用いて、格納エレメントの数およびエレメントアドレスがホストへ報告されます。正しい情報を報告するためには、この設定が実際の物理構成と一致しなければなりません。この設定は、ホ ストへ報告される情報のみに影響を与えるもので、前面パネルまたは RMU からのマガジンスロットへのアクセスには影響しません。これらのインターフェースは物理構成にのみ基づいています。 注:オブションの右マガジンを取り付ける場合は、デフォルト設定のLeft(左)を設定しなおす必要があります。デフォルトの「左マガジンのみ」の状態でローダがインストールされている場合は、ホストバックアップ ソフトウェアで再設定をする必要がある場合があります。

Both (両方)のマガジンに設定されている場合、オートローダは常に 16 個の格納エレメントについてホストへ報告します。これにより、ホストへの報告内容に影響を与えることなく、マガジンの取り外しや再取り付けを行うことができます。Left (左)または Right (右) に設定されている場合、オートローダは常に 8 個の格納エレメントについて ホストへ報告します。

エレメント アドレスはマガジンの設定によって異なります。物理的には両方のマガジンが取り付けられているにもかかわらず、Left (左) または Right (右) の一方のみが選択されている場合は、ユ ーザが前面パネルと RMU から選択されていないマガジンへアクセスすることはできますが、ホストからこのマガジンにアクセスすることはできません。

Magazines (マガジン)オプションの設定方法:

- 1. 任意のページで、Configuration (設定)の見出しをクリックします。Configuration (設定) 画面が表示されます。
- 2. Magazine (マガジン) までスクロールします。Magazine (マガジン) オプションが表示されます。

ラジオ ボタンが現在有効なモードの後に表示されます。

- 3. 次のいずれかを行ってください。
  - この Magazin (マガジン) モードを変更せず、そのままにするときは、Esc を押します。
  - この Magazin (マガジン) 設定を変更するときは、希望の設定までスクロールし、該当するチェックボックスに選択マークを入れ、Submit (送信) をクリックします。これらの設定には、Both (両方)、Right (右)、および Left (左)があります。
    - 「This will require a power cycle and host backup software configuration change. Enter To Continue (変更には電源の入れ直しとホスト ソフトウェアの設定変更が必要です。続行する場合は Enter を押してください)」というメッセージが表示されます。
  - 変更を続行するときは、submit (送信)を押します。「Please power cycle the tape autoloader and reconfigure the host backup software app (テープオートローダの電源を入れ直し、ホスト バックアップ ソフトウェア アプリケーションを再設定してください)」というメッセージが表示されます。

#### システム時間の設定

システム時間は、RMUによって表示され、内部でイベントやエラーのログを記録するときに使用されます(時間設定」を参照)。

オートローダは電源投入のたびにリセットされます。タイムサーバが設定されている場合は、時刻が自動的にリセットされます (「<u>ネットワークオブションの設定</u>」を参照)。そうでない場合は、この時間を 前面パネルまたは RMU から手動で設定できます。タイムゾーン設定は電源を切っても失われません。

🜠 注:オートローダをタイムサーバーに接続するかどうかに関わらず、米国で夏時間の時刻変更を含める場合は、タイムゾーンを手動で変更する必要があります。

システム時間の設定方法:

1. まず、Time Zone (タイム ゾーン)の横にあるドロップダウンリストを使って、現地時刻とグリニッジ標準時 (GMT)との差異時間数を選択します。

💋 注:たとえば、コロラド州の場合は、この時間差は夏時間で −6 時間、冬時間で −7 時間です。

- 2. Time Zone (タイムゾーン) フィールドの下にあるドロップダウンリストから、現在の Month (月)を選択します。
- 3. Day (日) フィールドに、その月の当日値を入力します。
- 4. Year (年) フィールドに、当年値を入力します。
- 5. Hour (時間) テキスト ボックスに、現在時を 24 時間フォーマットで入力します。
- 6. Minute (分) テキスト ボックスに、現在分を入力します。
- 7. Submit (送信) をクリックして、情報を保存します。

#### ネットワーク オプションの設定

オートローダを初めて設置する際に、前面 LCD パネルからイーサネットの設定を行います (「<u>IPv6 補遺</u>」を参照)。これは、RMU を通して変更できます。このオプションには、Current Network Parameters (現在のネットワーク パラメータ)、Set IP (IP の設定)、および Newwork Configuration (ネットワーク構成の設定) などがあります。イーサネット設定の変更方法:

Current Network Parameters (現在のネットワーク パラメータ)の表示方法:

- 1. 任意のページで、Configuration (設定)の見出しをクリックします。Configuration (設定) 画面が表示されます。
- 2. Configuration (設定) メニューからNetworking (ネットワーク) をクリックします。

Current Network Parameters (現在のネットワーク パラメータ)領域には、現在の IP アドレス、MAC アドレス、およびイーサネット接続の速度設定が表示されます。

Set IP (IP の設定) セクションで、DHCP のボックスにチェック マークが入っている場合は、動的 IP アドレス オプションが有効です。これは、システムのリセットを行うたびに、ネットワーク管理者 の設定に応じて IP アドレスが変更されるということです。

Set IP (IP **アドレスの設定**) 方法:

- 1. DHCP フィールドが適用されている場合、そのチェックマークを取り去ってチェックボックスの選択を解除します。
- 2. IP アドレス フィールドに、<Tab> キーでボックス間を移動しながら静的 IP アドレスを入力します。
- 3. DHCP のボックスにチェック マークが入っていない場合は、この静的 IP アドレス オプションはが有効になっています。静的 IP アドレスを変更するときは、<Tab> キーでボックス間を移動し ながら新たなアドレスを IP アドレス フィールドに入力します。

4. IP アドレスを静的アドレスから動的アドレスへ切り替えるときは、DHCP の横のボックスをクリックします。

#### **ネットワーク構成の設定**方法:

- 1. サブネットマスク、ゲートウェイ、SNMP (Simple Network Management Protocol) サーバー、またはタイムサーバーの内容を変更するときは、<Tab> キーでボックス間を移動しなが ら新たなアドレスを入力します。
- 2. submit (送信) をクリックします。

### 前面パネルセキュリティ オプションの設定

セキュリティオプションを有効にすると、ユーザーはオートローダの前面パネル機能へアクセスする際に、パスワードの入力が必要になります。パスワードは管理者レベルまたはオペレータレベルのア クセスを許可します (「<u>セキュリティの設定</u>」を参照)。設定可能なパスワード数は管理者およびオペレータでそれぞれ 2 つまでです。セキュリティの設定方法:

- 1. 任意のページで、Configuration (設定)の見出しをクリックします。Configuration (設定) 画面が表示されます。
- 2. 画面の左側にある Security (セキュリティ) をクリックします。画面にSystem Security (システム セキュリティ) セクションが表示されます。
- 3. 前面パネルのセキュリティを有効にする場合は、Front Panel Security Enabled (前面パネルのセキュリティを有効にする)のチェックボックスを選択します。

このチェック ボックスがオフの場合は、前面 LCD パネルのセキュリティ オプションは無効です。

4. submit (送信) をクリックします。

前面パネルのパスワードのリセット方法:

- 1. 任意のページで、Configuration (設定)の見出しをクリックします。Configuration (設定)画面が表示されます。
- 2. 画面の左側にある Security (セキュリティ) をクリックします。
- 3. Reset Front Panel Password (前面パネルのパスワードのリセット)の横にあるチェックボックスをオンにします。チェック マークが表示されます。
- 4. submit (送信) をクリックします。

User Administration (ユーザー管理)の設定方法:

- 1. 任意のページで、Configuration (設定)の見出しをクリックします。Configuration (設定)画面が表示されます。
- 2. 画面の左側にある Security (セキュリティ) をクリックします。
- 3. Select User Type (ユーザー種別の選択)ドロップダウン リストから Operator 1 (オペレータ 1)、Operator 2 (オペレータ 2)、Administrator 1 (管理者 1)、 Administrator 2 (管理者 2) のいずれかを選択します。
- 4. User Name (ユーザー名) フィールドにユーザー名を入力します。
- 5. Password (パスワード) フィールドに新たなパスワードを入力します。
- 6. Verify Password (パスワードの検証) フィールドにもう一度新たなパスワードを同じ内容で入力します。
- 7. submit (送信) をクリックします。

🜠 注:現在までの定義済みのユーザーのリストを表示するには、Select User Type (ユーザーの種類の選択) を選択して submit (送信) をクリックします。

#### クライアント認証管理の設定方法:

- 1. 任意のページで、Configuration (設定)の見出しをクリックします。Configuration (設定) 画面が表示されます。
- 2. 画面の左側にある Security (セキュリティ) をクリックします。

Client Authorization Contral (クライアント認証管理) までスクロールします。このセクションには、RMU を使用してこの特定のユニットを実行できる IP アドレスのリストがあります。 IP アドレスのボックスには 2 つのセットがあります。このセットに対して、それぞれ有効 / 無効および設定を行うことができます。

- o 有効にした場合は、これらのセットを使って、このユニットを管理するための IP アドレスを範囲または特定の IP アドレスのペアで指定することが可能です。セットの「a」と「b」の両方に同じ IP アドレスを入力して、その単一の IP アドレスを指定することもできます。IP アドレスの範囲を指定する場合は、「a」の IP アドレスの値が「b」のアドレスの値よりも大きくなくてはなりません。
- いずれのセットも有効でなければ、IP クライアントはユニットを管理できます。単一セットが有効な場合は、そのセットが指定するテストに合格したクライアントのみが管理者アクセスを得ます。両方のセットが有効な場合は、2 つのフィルタリング テストに合格したクライアントのみがユニットを管理できます。

Web サーバーは、認証済みクライアントー覧やオーバラップ制御ポリシーにかかわらず、クライアントがユニットのステータス情報を参照することを常時許可します。

- 3. ドロップダウンボックスを使って Enable (有効) または Disabled (無効) を選択します。
- 4. IP アドレスを該当するボックスに入力します。
- 5. submit (送信) をクリックして保存します。

送 注: 不正な IP アドレスを入力すると、すべての IP クライアントがロックアウトされてオートローダの管理できなくなる可能性があります。この状態が起こった場合は、前面パネルの Configuration (設定) メニューから Restore Default (デフォルトのリストア) を実行してデフォルト値をリストアできます。

Client Overlap Control (クライアント オーバーラップ制御)は、認証済みクライアント 一覧上の複数クライアントからのオーバラップ制御要求について、Web サーバーがどのように扱うかを 制御する管理ポリシーです。このオブションのポリシーには、No Locking (ロックなし)、Full Locking (フル ロック)、Time-Based Locking (タイムベース ロック) などがあります。

- 1 No Locking (ロックなし) は、認証済みクライアント一覧に載るクライアントすべてに、システムに対する無制限アクセスを与えます。
- 1 Full Locking (フル ロック) は、一度の一名の認証済みクライアントのみに対して制御要求の発行を許可します。許可されたクライアントは、ページの上部フレームにある Home/Logout (ホーム / ログアウト) オブションをクリックしてロックを解除して、他のクライアントに制御アクセスを与えます。
- 1 Time-Based Locking (**タイムペース ロック**) は Full Locking (フル ロック) に似ており、一度に一名の認証済みクライアントのみに対して制御アクセス権を与えますが、このロック はアクションがないまま一定の秒数がたつと自動的に解放されます。

チェックボックスをクリックして該当するポリシーを選択し終えたら、submit (送信)をクリックして変更を保存します。

- 1. 任意のページで、Configuration (設定)の見出しをクリックします。Configuration (設定)画面が表示されます。
- 2. 画面の左側にある Security (セキュリティ) をクリックします。
- 3. セキュリティオプションを次の Client Overlap Control (クライアントオーバラップ制御)オプションから選択します。
  - No Locking (ロックなし) は、複数のユーザーがシステムにアクセスし、要求を発行することを許可します。
  - Full Locking (フルロック) は、一名のユーザーのみがシステムにアクセスし、要求を発行することを許可します。
  - Time-Based Locking (タイムペース ロック) では、一名のユーザーのみがシステムにアクセスし、要求を発行できますが、一定時間(秒単位) アクションがないと期限切れ再び ロックがかかります。
  - Home/Logout (ホーム / ログアウト) は、フルまたはタイムベース ロックを解除し、別のユーザーがシステムにアクセスすることを許可する際に使用します。

💋 注:ロックは承認済みクライアントー覧のユーザーのみが使用できます。

4. submit (送信) をクリックします。

### ファームウェアページ

注:オートローダのアップデートは RMU から 行うことを推奨します。ドライブのアップデートは、ファームウェアのアップデート パッケージに付属の DFU (デル ファームウェア アップデート ユーティリティ)を使用して、ホスト インターフェイスを介して行うことをお勧めします。ファームウェアのアップデート パッケージに付属の README ファイル を参照してください。

システム アップデートはブラウザを使って検索し、そのアップデートをアップロードすることができます。 システム アップデートの取得方法:

- 1. 任意のページで、見出しの Firmware (ファームウェア)をクリックします。Firmware Update (ファームウェアのアップデート) 画面が表示されます。
- 2. Browse (参照) をクリックして、そのアップデート ファイルのあるホスト システムまでナビゲートします。ファイルは.img 拡張子付きにする必要があります。

 経:ファームウェアのアップデートはすべて、リムーバブルメディア デバイスやネットワーク共有ドライブでなく、ローカル システムのハード ドライブにあるイメージ ファイルを 使って実行することをお勧めします。

- 3. Upload (アップロード) をクリックします。
- 4. 確認ボックスへの応答として OK をクリックします。オートローダは自動的に新規コードをアップロードし、システムに対してその処理を実行します。
  - 注:Microsoft に関する問題があると、RMU インターフェイスでドライブやローダのファームウェアをアップデートできない場合があります。この問題は、Service Pack 1 (SP1) をインストールした Windows Server ® 2003 上で、または Microsoft Security Update MS05-019 がインストールされている場合に起こることがありま す。この問題が起こると、前面パネルに警告ランプが点灯し、「6F Communication Error (6F 通信エラー)」というメッセージが表示されます。RMU はオートローダの状 態を 初期化 とレポートし続けます。

この問題に関する情報および回避策については、<u>Microsoft テクニカル サポート記事 898060</u> を参照してください。この問題が発生した場合は、オートローダを再スタート して同様の通信エラーを回避します。

5. ファームウェアのアップデートが完了したら、ローダ、サーバーの順に電源を入れ直します。

注:ファームウェアのアップデートが完了したら、ユニットは起動時に新しいリビジョンレベルをホストに報告します。アップデートユニットを認識するには、ホスト バックアップ ソフトウェアの再設定が必要になる場合があります。

### エラーログと診断ページ

Error Log and Diagnostics (エラーログと診断) ページから、オートローダにさまざまなテストを実行できます。さらに。エラーや履歴のログ、テスト進捗状況の表示や、ラック中の物理ユニット の識別やシステムのリセットも行えます。

#### エラーまたは履歴ログの表示

- 1. 任意のページで、Diagnostics (診断)の見出しをクリックします。Diagnostics (診断) 画面が表示されます。
- 2. View Error and History Logs (エラーおよび履歴ログの表示)で、View Logs (ログの表示)をクリックします。Save Logs (ログの保存)をクリックして、ログをファイルに保存することも可能です。ログをファイルに保存する場合は、60 秒以内に保存先フォルダを選択する必要があります。

🜠 注:エラー発生時に保存したログは、問題の調査を行う上で有用なデータとなります。サービス担当員がこれらのログを必要とする場合もあります。

#### 診断テストの実行

診断テストの実行には少なくとも2つのカートリッジが必要です。オートローダで利用できる診断テストは次のとおりです。

- 1 ローダ ー ピッカー テスト
- 1 ローダ マガジン テスト
- 1 ローダーインベントリ テスト
- 1 ランダム移動
- 1. 任意のページから、見出しの Error Log and Diagnostics (エラーログと診断) をクリックします。 Error Log and Diagnostics (エラーログと診断) 画面が表示されます。
- 2. Diagnostics (診断) セクションで、Test (テスト) ドロップダウンメニューから実行する診断テストを選択します。
- 必要に応じて、ループ回数を指定します。有効な数字は1~99までです。
- 4. submit (送信) をクリックします。
- 5. テストの実行中は、そのテストのステータスを表示することができます。 View Diagnostic Test Progress (診断テスト進歩の表示)の View Status (ステータスの表示) をクリックします。

別の画面に実行中のテスト、その診断テストの現在のステータスが示されます。

6. 診断テストの進捗を表示するには、View Status (ステータスの表示)を再度クリックします。

#### 識別

LCD バックライトを指定した秒数の間点滅するように設定する、オートローダの Identification (**謙別**) 機能を利用することができます。これは機材室内のオートローダの場所を識別するときに役立ちます。

- 1. 任意のページから、見出しの Error Log and Diagnostics (エラーログと診断) をクリックします。 Error Log and Diagnostics (エラーログと診断) 画面が表示されます。
- 2. Identification (識別) で、秒数を Time (secs) [時間(秒)]フィールドに入力します。
- 3. Identify (識別)をクリックします。オートローダの LCD バックライトが指定された秒数の間点滅します。

### オートローダ リセットの実行

マガジンを変更する際にはオートローダリセットを使用します。オートローダリセットは、テーブがドライブにセットされている場合は少なくとも3分間、それ以外は約30秒かかります。オートローダリセットの実行方法:

- 1. 任意のページから、見出しの Error Log and Diagnostics (エラーログと診断) をクリックします。 Error Log and Diagnostics (エラーログと診断) 画面が表示されます。
- 2. Autoloader Reset (オートローダ リセット) セクションの Autoloader Reset (オートローダ リセット) をクリックします。

### ライブラリ操作ページ

Library Operations (ライブラリ操作) ページからは、テープの移動、システムインペントリの実行、ピッカーをホーム位置へ戻すためのリセット、および連続運転の実行などが可能です。 Library Operations (ライブラリ操作) をクリックすると、このページが表示されます。

### テープの移動

リモートの場所から、テープをある場所から別の場所へ移動する要求が行えます。テープの移動方法:

- 1. 任意のページで、見出しの Library Operations (ライブラリ操作)をクリックします。Library Operations (ライブラリ操作) 画面が表示されます。
- 2. そのページの Moving Tapes (テープの移動) セクションで From (移動元):の下のドロップダウン メニューをクリックし、移動するテープの場所を選択します。

💋 注:オートローダマガジンの図にあるスロットをクリックし、カートリッジを選択して移動することも可能です。

3. To (移動先):の下のドロップダウンメニューからテープを移動する場所を選択し、submit (送信)をクリックします。

#### インペントリ

電源を入れた時、またはマガジンを挿入した時、オートローダは自動的にインベントリを実行します。インベントリをこれ以外の時に作動させる場合は、RMU を使ってリモートから実行します。インベント リの実行方法:

- 1. 任意のページで、見出しの Library Operations (ライブラリ操作)をクリックします。Library Operations (ライブラリ操作) 画面が表示されます。
- 2. Library Operations (ライブラリ操作) ページから Inventory (インベントリ) をクリックします。オートローダはインベントリ即座に起動します。

#### ホームに設定

オートローダが Moving Tapes (テープの移動) または Inventory (インペントリ) コマンドの実行を正常終了できなかった場合、Set to Home (ホームに設定) コマンドが実行されて、移

動またはインベントリコマンドは再度実行し直しされます。

Set to Home (ホームに設定) コマンドは、オートローダを予期せぬ内部条件からの回復させるために、リセットを行います。ホームに設定 する方法:

- 1. 任意のページで、見出しの Library Operations (ライブラリ操作)をクリックします。Library Operations (ライブラリ操作) 画面が表示されます。
- 2. Library Operations (ライブラリ操作) ページから、Set to Home (ホームに設定) をクリックします。これによってオートローダに対するリセット コマンドを実行します。

<u>目次ページに戻る</u>

# 技術仕様: Dell™ PowerVault™ 124T LTO3-060 SAS オートローダ ユーザーズ ガイド

- 物理的仕様
- <u>オートローダ性能仕様</u>
- <u>オートローダ環境仕様</u>
- <u>オートローダ電源仕様</u>
- <u>オートローダ振動仕様</u>
- <u>オートローダ ショック仕様</u>
- <u>テープドライブ仕様</u>

## 物理的仕様

| 特性               | 製品単体                         |
|------------------|------------------------------|
| 高さ               | 8.9 cm (3.5 <b>インチ</b> )     |
| 幅                | 45 cm (17.7 <b>インチ</b> )     |
| 長さ               | 75.46 cm (29.71 <b>インチ</b> ) |
| パッケージ重量 (メディアなし) | 22.7 kg (50 ポンド)             |
| 底面積              | 0.32 平方メートル (3.4 平方フィート)     |

## オートローダ性能仕様

| 特性                                | 仕様                                                                                                    |
|-----------------------------------|----------------------------------------------------------------------------------------------------|
| 最大データ転送速度                         | ネイティブ:245 GB/時<br>圧縮:490 GB/時 (圧縮率 2:1 <b>の</b> 場合)                                                                                                |
| ドライブの種類                           | LTO3-060 SAS <b>ドライブ</b> 1 台                                                                                                    |
| スロット数                             | 16 (1 マガジン につき 8)                                                                                                    |
| MCBF                              | 100,000 カートリッジ ロード / アンロード カートリッジ サイクル                                                                                                    |
| インターフェイス                          | シリアル接続 SCSI (SAS)                                                                                                    |
| エレメントの初期状態                        | 90 秒 (通常)                                                                                                    |
| 一般サイクル時間                          | < 40 秒。1 サイクルは、テープドライブからマガジン スロットヘカートリッジを移動し、別のマガジン スロットを選択してから、そのカートリッジをテープドライブへ移動するまでの時間を指します。 テープドライブがアンロードまたはロード / キャリブレーションを行うための時間は含まれていません。 |
| 平均ロード時間 (ドライブにカート<br>リッジをセットしてから) | LTO Ultrium 3 = 15 秒 (書き込み済みのテープの BOTへ)                                                                                                    |
|                                   | LTO Ultrium 3 = 15 秒 (初期化されたテーブの BOTへ)                                                                                                    |
| 平均アンロード時間 (BOT から)                | LTO Ultrium 3 = 15 秒 (BOT から)                                                                                                    |

## オートローダ環境仕様

| 特性              | 仕様                        |
|-----------------|---------------------------|
| 温度範囲(乾球)        |                           |
| 動作中             | +10° ∼ +35° C             |
| 停止中             | -40° ~ +65° C             |
| 温度变化            |                           |
| 動作中             | 一時間に 10º C                |
| 停止中             | 一時間に 20º C                |
| 温度              |                           |
| 作動中             | 20 % ~ 80 % (結露なし)        |
| 停止中             | 10 % ~ 90 % (結露なし)        |
| 勾配              | 結露なしの状態で一時間当たり10%         |
| 温球              |                           |
| 動作中             | 最高 26º C                  |
| 停止中             | 最高 29º C                  |
| 高度              |                           |
| 作動中             | -153 m ~ 3048 m           |
| 停止中             | -153 m ~ 12192 m          |
| 振動 (5 ~ 500 Hz) |                           |
| 動作までの最大加速       | 0.25g RMS ( <b>ランダム</b> ) |
| 周波数範囲           | 500 Hz                    |

## オートローダ電源仕様

 
 特性
 仕様

 線間電に
 60 Hz システム: 90-265 VAC 50 Hz システム: 90-265 VAC

 回線周波数
 47-63 Hz

 AC 入力電法
 60 Hz システム: 4.0 A (RMS)、115 VAC IcT 50 Hz システム: 2.0 A (RMS)、230 VAC IcT

 消費電力
 60 Hz = 75 W (256 BTU/B) 50 Hz = 80 W (273 BTU/B)

## オートローダ振動仕様

 特性
 仕様

 動作中

 掃引サイン波
 5-500 Hz, 0.25 G、クロスオーバスムージング 0.254 mm (0.01 インチ)、1 8ve/分、(X、Y、Z) 軸

 ランダム振動
 0.25 Grms、5-500 Hz (X、Y、Z) 軸

 掃引サイン波
 5-500 Hz, 0.75 G、クロスオーバスムージング 0.51 mm (0.02 インチ)、1 8ve/分、(X、Y、Z) 軸

 ランダム振動
 1.06 Grms、5-500 Hz (X、Y、Z) 軸

## オートローダ ショック仕様

 特性
 仕様

 作動中
 3 G, 5 ms ハーフサイン、軸 (X, Y, Z) 当たり 3 パルス (+/-)

 停止中
 20 G, 8 ms ハーフサイン、軸 (X, Y, Z) 当たり 3 ショック (+/-)

## テープドライブ仕様

### LTO3-060 SAS ドライブの仕様

| 説明                                                                      | LTO3-060 SAS                                                               |
|-------------------------------------------------------------------------|----------------------------------------------------------------------------|
| 読み取り / 書き込み転送速度:最大連続転送<br>(LTO Ultrium 3 メディア)<br>ピーク時転送速度<br>平均アクセスタイム | 非圧縮モード:245 GB/時<br>圧縮(通常2:1):490 GB/時<br>160 MB/秒<br>54 秒 (BOT から)         |
| BOT までのロード時間<br>(書込み済みテープ)                                              | 15 秒 (最大)                                                                  |
| BOT からのアップロード時間<br>MCBF<br>インターフェイス種別                                   | 15 秒 (最大)<br>> 100,000 カートリッジ ロード / アンロード カートリッジ サイクル<br>シリアル接続 SCSI (SAS) |
|                                                                         |                                                                            |

## メディア容量

| メディア種別             | 容量                          |
|--------------------|-----------------------------|
| LTO Ultrium 3 格納容量 | 12800 GB (圧縮、カートリッジ 16 巻使用) |

### メディア仕様

| 特性                       | LTO Ultrium 3                                                 |
|--------------------------|---------------------------------------------------------------|
| LTO Ultrium 3 フォーマット済み容量 | 400 GB (非圧縮)<br>800 GB (2:1 通常圧縮)                             |
| 基本構造                     | デュアル コート メタル パーティクル                                           |
| テープ長                     | 680 m (2230.9 フィート)                                           |
| カートリッジ寸法                 | 10.2 cm x 10.54 cm x 2.15 cm<br>(4 インチ x 4.15 インチ x 0.85 インチ) |
| 読み取り互換                   | LTO Ultrium 1, LTO Ultrium 2, LTO Ultrium 3                   |
| 書き込み互換                   | LTO Ultrium 2 および LTO Ultrium 3                               |
| 保管寿命                     | > 30 年以上 (消磁による低下 10%以下、20° C<br>40 % RH、および結露なし)             |
| カートリッジ寿命                 | 1,000,000 パス (方向に関わらず記録用ヘッドがテープ上を通った回数)                       |
| LTO 汎用クリーニングカートリッジの寿命    | 50 回使用分                                                       |

### トラブルシューティング: Dell™ PowerVault™ 124T LTO3-060 SAS オートローダ ユーザーズ ガイド

- カスタマサポートまでお問い合わせの前に
- オペレータコントロール パネル エラーの表示
   オペレータコントロール パネル エラーの表示
   オペレータコントロール パネル エラーの表示
   オペレータコントロール パネル エラーの表示
   オペレータコントロール パネル エラーの表示
   オペレータコントロール パネル エラーの表示
   オペレータコントロール パネル エラーの表示
   オペレータコントロール パネル エラーの表示
   オペレータコントロール パネル エラーの表示
   オペレータコントロール パネル エラーの表示
   オペレータコントロール パネル エラーの表示
   オペレータコントロール パネル
   オペレータコントロール パネル
   オペレータコントロール パネル
   オペレータコントロール パネル
   オペレータコントロール パネル
   オペレータコントロール パネル
   オペレータコントロール パネル
   オペレータコントロール パネル
   オペレータコントロール パネル
   オペレータコントロール パネル
   オペレータコントロール パネル
   オペレータコントロール パネル
   オペレータコントロール
   オペレータコントロール
   オペレータコントロール
   オペレータコントロール
   オペレータコントロール
   オペレータコントロール
   オペレータコントロール
   オペレータ
   オペレータ
   オペレータ
   オペレータ
   オペレータ
   オペレータ
   オペレータ
   オペレータ
   オータ
   オペレータ
   オータ
   オペレータ
   オペレータ
   オータ
   オペレータ
   オータ
   オータ
   オータ
   オータ
   オータ
   オータ
   オータ
   オータ
   オータ
   オータ
   オータ
   オータ
   オータ
   オータ
   オータ
   オータ
   オータ
   オータ
   オータ
   オータ
   オータ
   オータ
   オータ
   オータ
   オータ
   オータ
   オータ
   オータ
   オータ
   オータ
   オータ
   オータ
   オータ
   オータ
   オータ
   オータ
   オータ
   オータ
   オータ
   オータ
   オータ
   オータ
   オータ
   オータ
   オータ
   オータ
   オータ
   オータ
   オータ
   オータ
   オータ
   オータ
   オータ
   オータ
   オータ
   オータ
   オータ
   オータ
   オータ
   オータ
   オータ
   オータ
   オータ
   オータ
   オータ
   オータ
   オータ
   オータ
   オータ
   オータ
   オータ
   オータ
   オータ
   オータ
   オータ
   オータ
   オータ
   オータ
   オータ
   オータ
   オータ
   オータ
   オータ
   オータ
   オータ
   オータ
   オータ
   オータ
   オータ
   オータ
   オータ
   オータ
   オータ
   オータ
   オータ
   オータ
   オータ
   オータ
   オータ
   オータ
   オータ
   オータ
   オータ
   オータ
   オータ
   オータ
   オータ
   オータ
   オータ
   オータ
   オータ
   オータ
   オータ
   オータ
   オータ
   オータ
   オータ
   オータ
   オータ
   オータ
- <u>エラーのチェック</u>
- <u>オートローダのログ</u>
- TapeAlert ログ
- 保守サービスのためのオートローダの返送

### カスタマサポートまでお問い合わせの前に

オートローダの使用中に発生するエラーは、単純な接続問題から複雑なハードウェアの障害まで幅広くあります。デルにお問い合わせになる前に、次のいくつかの基本的なトラブルシューティング手順 を実行されることで、ご自身で問題を解決できる場合があります。

Dell PowerVault 124T オートローダで推奨される定期メンテナンス作業はドライブのクリーニング以外には何もありません。

オートローダの前面にあるオペレータコントロール パネルにもいくつかのトラブルシューティング機能がありますが、限られたもののみです。 リモート管理ユニットには、オートローダの現在の状態や過 去のパフォーマンス、その他エラーのトラブルシューティングに役立つ詳しい情報が提供されています。

通知:オートローダの電源を入れ直す必要がある場合は、電源を切ってから少なくとも 10 秒間は電源を入れないでください。これにより、電源のすべてのキャパシタが放電 する時間ができ、システムが完全にリセットされます。放電の時間を取らないと、システムが正しくブートできず、空白の LCD スクリーンが表示されることがあります。問題を クリアするために、少なくとも 10 秒待ってからもう一度電源を入れ直します。

次の表では、起こりうる問題に関する一般的な原因や推奨される対処法について説明します。

#### 表 1:基本的なトラブルシューティング

| 問題                                                | 一般的な原因                                                                       | 推奨される処置                                                                                                    |
|---------------------------------------------------|------------------------------------------------------------------------------|----------------------------------------------------------------------------------------------------|
| 前面パネルからの情報表示はありません。                               | LCD への接続に障害があります。                                                            | <ol> <li>エラーのトラブルシューティングには、<u>診断テストの実行</u>を使ってください。</li> </ol>                                                                        |
| 前面パネル LCD ディスプレイにエラ<br>ーメッセージが表示されます。             | エラーが発生しました。                                                                  | 1 「 <u>オペレータコントロール パネル エラーの表示」</u> を参照してください。                                                                                         |
| オートローダは通常よりもゆっくり動作<br>しています。                      | オートローダ、システム ハードウェア、また<br>はホスト バックアップ ソフトウェアが正しく<br>設定されていません。                | <ol> <li>オートローダとアブリケーションの設定を調べてください。</li> <li>設定の要件については、<u>support.dell.com</u>を参照してください。</li> </ol>                                 |
| オートローダに電源が入りません。                                  | オートローダの後部の電源スイッチがオン<br>になっていません。                                             | 1 コンセントと電源ケーブルのすべての接続をチェックしてください。                                                                                                    |
|                                                   | 電源ケーブルまたは電源供給元に障害が<br>あります。                                                  | 1 後部の電源スイッチがオンになっていることを確認してください。                                                                                                    |
|                                                   |                                                                              | 1 <u>support.dell.com</u> にお問い合わせください。                                                                                                |
| 前面バネルからの情報表示はありま<br>せんが、その上の照明インジケータが<br>点灯しています。 | ー時的に電源が中断されたことでオートロ<br>ーダの電源が切れてしまい、その後、電源<br>のすべてのキャパシタが放電される前に<br>電通が入りました | 1 前面パネルの電源スイッチを15秒間押し続けてから、後部の電源スイッチをオフにしてください。60秒<br>間待ってから、後部の電源スイッチの電源をオンに戻してください。                                                 |
|                                                   |                                                                              | 1 <u>support.dell.com</u> にお問い合わせください。                                                                                                |
| オートローダがホストシステムと通信し<br>ていません。                      | ケーブル パス内で問題が発生したために<br>通信障害が起きています。                                          | <ol> <li>オートローダ背面に SAS ケーブルが接続されており、正しい ホスト コントローラ カードが取り付けられていることを確認してください。</li> </ol>                                               |
|                                                   |                                                                              | ケーブルが損傷していたり無理に曲げられたりしていないこと、かつケーブルの全長が最大限の長さを超えていないことを確認してください。                                                                      |
|                                                   |                                                                              | <ol> <li>ホスト バス アダプタが Dell PowerVault 124T で使用できるかどうかを <u>support.dell.com</u> で確認してください。</li> </ol>                                  |
|                                                   |                                                                              | 1 <u>オートローダ リセットの実行</u> ページを使うか、前面パネルから電源をオフにして、Autoloader Reset<br>(オートローダ リセット)を発行してください。オートローダがリセットを完了した後で、ホスト システムを<br>再起動してください。 |
|                                                   |                                                                              | 1 <u>support.dell.com</u> にお問い合わせください。                                                                                                |
| テープ ドライブは ホストに応答してい<br>ますが、オートローダが応答していま<br>せん。   | システム設定問題により通信障害が起き<br>ています。                                                  | 1 SAS ケーブル接続を確認してください。                                                                                                    |
|                                                   |                                                                              | ・ ハヘト ノンリソージョンビナバイムトフイハにオートローダ サハートのにのの取材ハッナか正しく週用済みであることを確認してください。                                                                   |

|                                                               |                                                      | 1 LUN スキャンがホスト バス アダプタで有効になっていることを確認してください。                                                                                                    |
|---------------------------------------------------------------|------------------------------------------------------|----------------------------------------------------------------------------------------------------|
|                                                               |                                                      | 1 <u>support.dell.com</u> にお問い合わせください。                                                                                                    |
| オートローダがイーサネット経由でホ<br>スト システムと通信を行っていませ                        | イーサネット ケーブルまたはネットワーク<br>設定の問題により通信障害が起きていま<br>す。     | 1 イーサネットケーブルが正しくハブに接続されていることを確認してください。                                                                                                    |
| <i>k</i> u₀                                                   |                                                      | 1 前面パネル LCD でイーサネット設定を確認してください。DHCP サーバーが利用可能であれば、イー<br>サネット ステータスは DHCP を示すはずです。そうならない場合は、固有の静的 IP アドレスとサブネッ<br>ト マスクを設定する必要があります。オートローダの静的 IP アドレスはホストと同じサブネット上になけ<br>ればなりません。 |
|                                                               |                                                      | 1 ホスト システムに直接接続されている場合は、クロスオーバー ケーブルを使用する必要があります。                                                                                                    |
|                                                               |                                                      | 1 前面ネル LCD からシステムをオフにしてオートローダの電源を切り、少なくとも 10 秒待ってから電源を入れ直します。                                                                                                    |
|                                                               |                                                      | 1 <u>support.dell.com</u> にお問い合わせください。                                                                                                    |
| アプリケーション ソフトウェアからメデ<br>ィアが見つからない、または要求どお<br>りにメディアを移動できない障害が報 | 現在のホスト バックアップ ソフトウェアま<br>たはオートローダ インベントリが失われま<br>した。 | <ol> <li><u>リモート管理ユニット</u>ツールでメディアがオートローダ内のあるべき場所に存在していることを確認してください。</li> </ol>                                                                                                  |
| 告されています。                                                      |                                                      | 1 リモート管理ユニット診断ツールを使って、エラーログと診断ページを実行します。                                                                                                    |
|                                                               |                                                      | <ol> <li>リモート管理ユニット診断ツールを使って、エラーログと診断ページ<br/>テストを実行します。注:このテストでは少なくとも2つのメディアが必要となります。</li> </ol>                                                                                 |
|                                                               |                                                      | 1 オートローダ リセットの実行 ページの Autoloader Reset (オートローダ リセット) を使うか、前面<br>バネルから電源をオフにして、Autoloader Reset (オートローダ リセット) を発行してください。                                                          |
|                                                               |                                                      | 1 ソフトウェア アプリケーション内でインベントリを再試行してください。                                                                                                    |
|                                                               |                                                      | 1 <u>support.dell.com</u> にお問い合わせください。                                                                                                    |
| アプリケーション ソフトウェアからメディアの読み取りまたは書き込み中のエ                          | 現在のメディアに障害があるか、内部テー<br>プドライブの掃除が必要です。                | 1 別のメディアで試してください。                                                                                                    |
| ラーが報告されています。                                                  |                                                      | 2 クリーニング カートリッジを使って内部テーブ ドライブを掃除してください。                                                                                                    |
|                                                               |                                                      | 1 オートローダ リセットの実行 ページの Autoloader Reset (オートローダ リセット) を使うか、前面<br>パネルから電源を入れ直して、Autoloader Reset (オートローダ リセット) を発行してください。                                                          |
|                                                               |                                                      | 1 ソフトウェア アプリケーション内でジョブを再試行してください。                                                                                                    |
|                                                               |                                                      | 1 <u>support.dell.com</u> にお問い合わせください。                                                                                                    |
| その他の障害が発生しています。                                               |                                                      | 1 各エラーの内容の説明は、「 <u>オペレータコントロール パネル エラーの表示</u> 」を参照してください。                                                                                                    |
|                                                               |                                                      | 1 <u>オートローダ リセットの実行</u> ページの Autoloader Reset (オートローダ リセット) を使うか、前面<br>パネル LCD から電源をオフにして、Autoloader Reset (オートローダ リセット) を発行してください。                                              |
|                                                               |                                                      | 1 <u>support.dell.com</u> にお問い合わせください。                                                                                                    |

## オペレータ コントロール パネル エラーの表示

オペレータ コントロール パネル (OCP) はオペレータ入力およびステータスとエラー情報出力の表示に使用します。オートローダ ハードウェアにより生成されたエラーは、Dell PowerVault 124T に 固有のエラー コードを返します。これらのエラー コードはエラーの簡単な説明と一緒に OCP に表示されます。Dell PowerVault 124T のエラー コードに関する詳細情報と推奨される処置につい ては<u>表 2</u>を参照してください。

内部テーブドライブにより生成されたエラーは業界標準 TapeAlert で表示されます。TapeAlert もエラーの簡単な説明と一緒に OCP に表示されます。TapeAlert の詳細情報と推奨される処置 については<u>表 3</u> を参照してください。

### エラーのチェック

エラーとは、オートローダの動作中に起こる問題のことです。これらはオートローダがなすべき特定処理の遂行を阻害するものです。エラー発生時は、次の二種類が起こりえます。

- 1 エラー メッセージはオペレータ コントロール パネル (OCP) とリモート管理ユニット (RMU) 画面に表示されます。
- 1 エラーメッセージの表示はないが、オートローダの処理が異常終了する。

いずれの事象が発生した場合も、システムはエラーログを生成します。これらのエラーログを利用することで、エラーの種別、発生日時、オートローダのどの部分に影響をあたえるか、などを確認するこ とができます。オートローダと内部テーブ ドライブでは、生成されるエラー ログの種類は異なります。

1 オートローダのログにはオートローダまたはオートローダ内のデータカートリッジの移動に関するエラー情報が含まれています。

1 TapeAlert ログ にはオートローダ内のテープドライブにより報告されたエラー情報が含まれています。

## オートローダのログ

オートローダのエラーログ情報は、以下の3つの方法のいずれかを使って取得できます。

- 1 オペレータ コントロール パネル (OCP) には一部の限られた情報が表示されます
- 1 リモート管理ユニット (RMU)の画面への表示
- 1 コール センターの診断用に RMU を介してテキスト ファイルに保存された詳細ログ

Dell PowerVault 124T のエラー コードに関する詳細情報と推奨される処置については表2 を参照してください。

### OCP を介したオートローダ ログ

前面パネルからハードエラー ログ情報を表示する方法:

- 1. 前面パネル LCD から Diagnostics (診断) までスクロールし、Enter を押します。Diagnostics (診断) サブメニューが表示されます。
- 2. Diagnostics (診断) サブメニューから Error Logs (エラー ログ) までスクロールし、Enter を押します。Error Logs (エラー ログ) サブメニューが表示されます。
- 3. Error Logs (エラーログ) サブメニューから Hard (ハード) までスクロールし、Enter を押します。ログ情報が表示されます。
- 4. ハードログ エントリ内では上下にスクロールできます。最新のエントリが、表示される最も高いイベント番号に関連付けられます。

#### RMU を介したオートローダ ログ

ハードエラー ログ情報を表示 / リモート管理ユニットからログをすべて保存する方法:

- 1. RMU 内から Diagnostics (診断)の見出しをクリックします。Diagnostics (診断) 画面が表示されます。
- 2. View Logs (**ログの表示**) をクリックし、ハードエラー ログを表示します。最新のエントリが、表示される最も高いイベント番号に関連付けられます。
- 3. 詳細なログ情報を含んだファイルを持っていると、サポートを受ける際に特に役に立ちます。ログをローカル テキスト ファイルに保存する場合は、Save Logs (ログの保存) をクリックしま

### 表 2:オートローダのエラー詳細

| エラーの種類                       | 説明            | 推奨される処置                                                                                        |  |  |
|------------------------------|---------------|------------------------------------------------------------------------------------------------|--|--|
| オートローダのオペレーティング システム エラー タイプ |               |                                                                                                |  |  |
| 01                           | リソースが削除されました  | 01 ~ 25 までのエラーは、予期しないイベントがオートローダの内部オペレーティング システムで 発生したことを示します。オートロー                            |  |  |
| 02                           | プール エラー       | ダの内部 オペレーティング システムは ThreadX と呼ばれ、エラー メッセージによっては 先頭に「TX」と表記されるものもあります                           |  |  |
| 03                           | ポイント エラー      | これらのイベントでは以下の操作を行ってください。                                                                       |  |  |
| 04                           | 待機エラー         | 」 オートローダのパワーサイクルを行います                                                                          |  |  |
| 05                           | サイズ エラー       |                                                                                                |  |  |
| 06                           | グループ エラー      | 1 リモート管理ユニット (RMU) またはオペレータコントロール パネル (OCP) からランダム移動テストを実行します。                                 |  |  |
| 07                           | イベント タイムアウトなし | 注:ランダム移動テストではオートローダ内に少なくとも 2 つのカートリッジが必要です。                                                    |  |  |
| 08                           | オプション エラー     | 」 PowerVault 124T ファームウェアのアップデートについてけ、support dell.com から確認を行ってください                            |  |  |
| 09                           | キューエラー        | 1 Powervault 1241 77 – A717 07 97 7 – Pic Stretta, <u>Support.dem.com</u> promatizetti Section |  |  |
| 0A                           | キューが空         | 1 これまでの操作にすべて失敗した場合は、「 <u>デルへのお問い合わせ」</u> を参照してください。                                           |  |  |
| OB                           | キューが一杯        |                                                                                                |  |  |
| 0C                           | セマフォ エラー      |                                                                                                |  |  |
| 0D                           | セマフォ タイムアウト   |                                                                                                |  |  |
| OE                           | スレッド エラー      |                                                                                                |  |  |
| OF                           | 優先順位エラー       |                                                                                                |  |  |
| 10                           | 起動エラー         |                                                                                                |  |  |
| 11                           | 削除エラー         |                                                                                                |  |  |
| 12                           | 再開エラー         |                                                                                                |  |  |
| 13                           | 呼び出しエラー       |                                                                                                |  |  |
| 14                           | 一時停止エラー       |                                                                                                |  |  |
| 15                           | タイマー エラー      |                                                                                                |  |  |
| 16                           | ティック エラー      |                                                                                                |  |  |
| 17                           | アクティブ化エラー     |                                                                                                |  |  |
| 18                           | しきい値エラー       |                                                                                                |  |  |
|                              |               | 1                                                                                              |  |  |

| 19         | 一時停止の解除               |                                                                                                    |
|------------|-----------------------|----------------------------------------------------------------------------------------------------|
| 1A         | プールのブロック エラー          |                                                                                                    |
| 1B         | キュー機能が失敗しました          |                                                                                                    |
| 1C         | セマフォ機能が失敗しました         |                                                                                                    |
| 1D         | タイマー機能が失敗しました         |                                                                                                    |
| 1F         | スレッド機能が失敗しました         |                                                                                                    |
| 20         | コマンドが起動しました           |                                                                                                    |
| 21         | システム エラー              |                                                                                                    |
| 22         | システム ビジー              |                                                                                                    |
| 23         | システム タイムアウト           |                                                                                                    |
| 24         | ソフトウェア エラー            |                                                                                                    |
| 25         | ハードウェア エラー            |                                                                                                    |
| メッセージ エラ・  | ー タイプ                 |                                                                                                    |
| 26         | メッセージ送信者 (タスク) ID エラー | <ol> <li>ホスト バックアップ アプリケーションとデバイス ドライバが最新の対応リビジョンかどうかを support.dell.com から確認してください。</li> </ol>                                   |
| 27         | メッセージ種別不良             | 1 ホスト アダプタと SAS ケーブルの状態を確認してください。                                                                                                |
|            |                       | 1 オートローダの電源を入れ直し、操作を再試行します。                                                                                                    |
| 28         | メッセージパラメータ不良          | <ol> <li>これまでの操作にすべて失敗した場合は、「<u>デルへのお問い合わせ</u>」を参照してください。</li> </ol>                                                             |
| スタック / グロ- | - パル データ破損エラー タイプ     |                                                                                                    |
| 29         | 不正エレメント               | 1 ホスト パックアップ アプリケーションとデバイス ドライバが最新の対応リビジョンかどうかを support.dell.com から確認してく                                                         |
| 2A         | 不正エレメント ステータス         | ださい。                                                                                                    |
| 2B         | 不正なエレメント テーブル         | 1 オートローダのパワーサイクルを行います。                                                                                                    |
| 20         | 不良なグローバル データ          | 」 リモート管理ユニット (RMU) またはオペレータコントロール パネル (OCP) からランダム移動テストを実行します。                                                                   |
| 20         | 不良なスタック データ           | は・コンダ / 役動テストでけオートローダ内に小なくとも 2 つのカートリッジが必要です                                                                                     |
| 25         | タスク スタックが不足           |                                                                                                    |
| 21         | タフクフタックがナーバーフロー       | 1 これまでの操作にすべて失敗した場合は、「 <u>デルへのお問い合わせ」</u> を参照してください。                                                                             |
| 2F         |                       |                                                                                                    |
| 2222 249   | トダワン / 做寝エフー ダイノ      |                                                                                                    |
| 30         | POSI 障害               | 1 マカシン / マカシン フランクが完全に設置されていることを確認してください。                                                                                        |
|            |                       | 1 オートローダのパワーサイクルを行います。                                                                                                    |
|            |                       | <ol> <li>これまでの操作にすべて失敗した場合は、「<u>デルへのお問い合わせ</u>」を参照してください。</li> </ol>                                                             |
|            |                       |                                                                                                    |
| 31         | ウォッチドッグ タイマー          | 1 オートローダのパワーサイクルを行います。                                                                                                    |
| 32         | 電源イベント                | 1 リモート管理ユニット (RMU) またはオペレータコントロール パネル (OCP) からランダム移動テストを実行します。                                                                   |
| 33         | 電源ダウン エラー             | 注, ニング人 移動テストでけナートローダ内に小なくとも 2 つのカートリッジが必要です                                                                                     |
| 34         | システム オーバーロード          |                                                                                                    |
| 25         | システルパフナーマンス           | 1 PowerVault 124T ファームウェアのアップデートについては、 <u>support.dell.com</u> から確認を行ってください。                                                     |
|            |                       | 1 「 <u>デルへのお問い合わせ</u> 」を参照してください。                                                                                                |
| 36         | 非回溯の停止                |                                                                                                    |
| その他のシステ    | ム エラー タイプ             |                                                                                                    |
| 37         | システム クリーニング エラー       | クリーニング スロットは使用中です。                                                                                                    |
|            |                       | <ol> <li>正しいクリーニング カートリッジが、リモート管理ユニット設定ページの設定に示された専用クリーニング スロットにあることをを確認してください。</li> </ol>                                       |
|            |                       | 1 PowerVault 124T ファームウェアのアップデートについては、 <u>support.dell.com</u> から確認を行ってください。                                                     |
|            |                       | ) こわまでの過作にすべて生物」と提合け「デルへのお問い合わせ」を参照してください                                                                                        |
|            |                       |                                                                                                    |
| 38         | システム内部 12C HW エラー     | <u>テルへのお問い合わせ</u> )を参照してくたさい。                                                                                                    |
| 39         | ALD (オートローダ診断) 制限エラー  | このエフーは診断ナストに失敗した場合に発生することがあります。                                                                                                  |
|            |                       | マガジン テストまたはインベントリ テストに失敗した場合は、マガジンを一度に1 つずつ取り外してチェックしてください。各マガジンの白いサムホイールを回し、キャリアが各方向に少なくとも1回は完全に回転することを確認します。確認後は各マガジンを再度挿入します。 |
|            |                       | 1 ビッカー テストに失敗した場合は、ピッカー アセンブリ内に障害物がないことを確認してから、テストを再度行ってください。                                                                    |
|            |                       | 1 ランダム移動テストに失敗した場合は、上記の手順にしたがって必要な処置を行ってください。                                                                                    |
|            |                       |                                                                                                    |
|            |                       | 1 タートローブの电源を入れ進し、大政しにアヘトを共失行しより。再び失敗した場合は、「 <u>アルへのお面い言わせ」</u> を参照してください。                                                        |

### |磁気テープドライブエラー種別

| 3A                    | トフィノリゼットエフー                                                                   | ● 特定のトフィノエフー情報の詳細については、IapeAlert ログで確認してください。推奨される処置については、表3 を参照してくださ                                                                                                    |
|-----------------------|-------------------------------------------------------------------------------|----------------------------------------------------------------------------------------------------|
| 3B                    | ドライブ HW エラー                                                                   | v °°                                                                                                    |
| 3C                    | ドライブのクリーニングが必要                                                                | 1 ドライブに正しいクリーニング カートリッジをロードしてクリーニングを行います。クリーニング カートリッジ専用に利用可能なスロットがある場合は、この操作を有効にしてリモート管理ユニット設定ページ内で 自動的に実行できます。                                                                                                    |
|                       |                                                                               | <ol> <li>特定のドライブ エラー情報の詳細については、TapeAlert ログで確認してください。 推奨される処置については、表3 を参照してください。</li> </ol>                                                                                                    |
|                       |                                                                               | <ol> <li>ドライブがクリーニングを要求し続ける場合は、「<u>デルへのお問い合わせ</u>」を参照してください。</li> </ol>                                                                                                    |
| 3D                    | 一般ドライブ エラー                                                                    |                                                                                                    |
|                       |                                                                               | てください。                                                                                                    |
|                       |                                                                               |                                                                                                    |
|                       |                                                                               | 1 トフイノか 2 つの美なる > テイア ビ大成しに場合は、1 <u>アルペ の お問い合わ て</u> 」を 参照してくにさい。                                                                                                    |
| 3E                    | ドライブ ロード エラー                                                                  | ドライブに正しいクリーニングカートリッジをロードしてクリーニングを行います。クリーニングカートリッジ専用に利用可能なスロットがある場合は、この操作を有効にしてリモート管理ユニット設定ページ内で自動的に実行できます。                                                                                                    |
|                       |                                                                               | - 1 別のメディアをロードして試してみます。                                                                                                    |
| 3F                    | ドライフ アンロード エラー                                                                | 1 操作が 2 つの異なるメディアで失敗した場合は、「 <u>デルへのお問い合わせ」</u> を参照してください。                                                                                                    |
| ライブ / メラ              |                                                                               | 1                                                                                                    |
| 40                    | メディア スレッド エラー                                                                 | 1 特定のドライブ エラー情報の詳細については、TapeAlert ログで確認してください。 推奨される処置については、 <u>表3</u> を参照し                                                                                                    |
| 41                    | メディア アンスレッド エラー                                                               | てください。                                                                                                    |
| 42                    | メディア (MAM) 情報エラー                                                              | 1 正しいカートリッジ タイプが使用されていることを確認してください。                                                                                                    |
| 43                    | Invalid Media Type (不正なメディ<br>アの種類)                                           | 1 新しいメディアを使って操作を繰り返し行います。                                                                                                    |
| 44                    | クリーニング メディアの有効期限が切<br>れています                                                   | 1 操作が 2 つの異なるメディアで失敗した場合は、「 <u>デルへのお問い合わせ</u> 」を参照してください。                                                                                                    |
| 45                    | 不明なメディア エラー                                                                   |                                                                                                    |
| 46                    | ドライブ / メディア エラー                                                               |                                                                                                    |
| の他のエラ・                | ー タイプ                                                                         | 1                                                                                                    |
| 47                    | EEROM チェックサム エラー                                                              | <u>support.dell.com</u> にお問い合わせください。                                                                                                    |
| 48                    | ファンセンスモーションエラー                                                                | 1 ユニットに電源が入っているときに、メインファンが自由に回っていることを確認してください。                                                                                                    |
|                       |                                                                               | <ol> <li>これまでの手順に失敗した場合は、「<u>デルへのお問い合わせ</u>」を参照してください。</li> </ol>                                                                                                    |
| 49                    | オフライン                                                                         | 診断制御システム。処置の必要なし                                                                                                    |
| 4A                    | ホスト ロックによる取り出し禁止                                                              | ホスト バックアップ ソフトウェアが PREVENT/ALLOW MEDIUM REMOVAL (メディア除去の禁止 / 許可) コマンドを発行しました。こ<br>のコマンドはホスト バックアップ ソフトウェアにより「ロック」と呼ばれることが頻繁にあります。                                                                                     |
|                       |                                                                               | 1 ホスト バックアップ ソフトウェアを使って Unlock (ロック解除) コマンドを発行するか、オペレータ コントロール パネルの電源ボタンを使ってオートローダの電源を入れ直し、ロック設定を解除します。                                                                                                    |
| 4B                    | 前面開放                                                                          | 安全上の理由から、ビッカーやマガジンの回転などのあらゆるモーターの動作は無効になっています。                                                                                                    |
|                       |                                                                               | 1 マガジンまたはマガジン ブランクがオートローダの両側で完全に挿入されていることを確認してください。                                                                                                    |
|                       |                                                                               | 1 マガジンまたはマガジン ブランクを交換します (2 台目があるときは、それを試します)。                                                                                                    |
|                       |                                                                               | 1 ランダム移動テストに失敗した場合は、上記の手順にしたがって必要な処置を行ってください。                                                                                                    |
|                       |                                                                               | <ol> <li>これまでの操作にすべて失敗した場合は、「<u>デルへのお問い合わせ</u>」を参照してください。</li> </ol>                                                                                                    |
| 4C                    | 異常高温                                                                          | オートローダの吸気温が仕様の範囲内であることを確認します。                                                                                                    |
|                       |                                                                               | 」 オートローダ開口部 (前面および背面)の詰まりものをすべて取り除きます。                                                                                                    |
|                       |                                                                               |                                                                                                    |
|                       |                                                                               | <ol> <li>ノアンか作動していることを催認します。</li> </ol>                                                                                                    |
|                       |                                                                               | <ol> <li>これまでの操作にすべて失敗した場合は、「<u>デルへのお問い合わせ</u>」を参照してください。</li> </ol>                                                                                                    |
|                       |                                                                               |                                                                                                    |
| СР/IР <b>スタ</b>       | ックとタスク エラー タイプ                                                                | 1                                                                                                    |
| <b>СР/ІР スタ</b><br>50 | ックとタスク エラー タイプ                                                                | 1 オートローダが正しいネットワークに接続されていることを確認してください。                                                                                                    |
| 50<br>51              | ックとタスク エラー タイプ<br>IP スタック パニック<br>IP スタック メモリの割り当てエラー                         | <ol> <li>オートローダが正しいネットワークに接続されていることを確認してください。</li> <li>ネットワークが正しく設定されているかどうか (ルーブバック状態が発生していない等) を確認してください。</li> </ol>                                                                                                |
| 50<br>51              | yフとタスク エラー タイプ<br>IP スタック パニック<br>IP スタック メモリの割り当てエラー<br>IP スタックがメモリを開放できません。 | <ol> <li>オートローダが正しいネットワークに接続されていることを確認してください。</li> <li>ネットワークが正しく設定されているかどうか (ルーブバック状態が発生していない等) を確認してください。</li> <li>オートローダが正しく設定され、クロスオーバー ケーブルを使ってホスト システムに直接接続されている場合、オートローダが正<br/>常に作動していることを確認してください。</li> </ol> |

| 53        | スタック DTrap が発生しました                        | 1 これまでの操作にすべて失敗した場合は、「 <u>デルへのお問い合わせ</u> 」を参照してください。                                      |
|-----------|-------------------------------------------|-------------------------------------------------------------------------------------------|
| ローダ タスク エ | <br>:ラー タイプ                               |                                                                                           |
| 60        | ドライブ初期化エラー                                | 1 PowerVault 124T ファームウェアのアップデートについては support dell com から確認を行ってください。                      |
| 61        | ドライブ ログイン エラー                             |                                                                                           |
| 62        | ドライブ ログアウト / 予期しないエラー                     | <ol> <li>特定のドライブエラー情報の詳細については、TapeAlert ログで確認してください。推奨される処置については、表3 を参照してください。</li> </ol> |
| 63        | ドライブ コマンド エラー                             |                                                                                           |
| 64        | ドライブ応答のタイムアウト                             | 1 前面电源パメンを従うしオートローメの电源を入れ直し、保TFを再試1」します。                                                  |
| 65        | コマンドがキューからフラッシュされま<br>した                  | 1 これまでの操作にすべて失敗した場合は、「 <u>デルへのお問い合わせ</u> 」を参照してください。                                      |
| 66        | ドライブ マネージャーが正しい状態に<br>ありません               |                                                                                           |
| 67        | ドライブのレポーティングの準備ができ<br>ていません               |                                                                                           |
| 68        | 自動クリーニングの動作エラー                            | 1 リモート管理ユニットの自動クリーニング設定を確認します。正しいクリーニングカートリッジが設定された場所に配置されていることを確認してください。                 |
|           |                                           | 1 クリーニング カートリッジのラベルやその他の物が、所定の位置以外に付いていないことを確認してください。                                     |
|           |                                           | 1 別のクリーニング カートリッジを使用してみます。                                                                |
|           |                                           | 1 操作が 2 つの異なるクリーニング カートリッジで失敗した場合は、「 <u>デルへのお問い合わせ</u> 」を参照してください。                        |
| 69        | ドライブ アンロードの再試行                            | 1 特定のドライブ エラー情報の詳細については、TapeAlert ログで確認してください。推奨される処置については、表3 を参照してください。                  |
|           |                                           | 1 クリーニング カートリッジのラベルやその他の物が、所定の位置以外に付いていないことを確認してください。                                     |
|           |                                           | 1 別のメディアをロードして試してみます。                                                                     |
|           |                                           | 1 前面電源ボタンを使ってオートローダの電源を入れ直し、操作を再試行します。                                                    |
|           |                                           | 1 これまでの操作にすべて失敗した場合は、「 <u>デルへのお問い合わせ」</u> を参照してください。                                      |
| 6D        | ドライブ通信エラー                                 | 1 PowerVault 124T ファームウェアのアップデートについては、 <u>support.dell.com</u> から確認を行ってください。              |
|           |                                           | 1 特定のドライブ エラー情報の詳細については、TapeAlert ログで確認してください。 推奨される処置については、 <u>表3</u> を参照し               |
| 6E        | ドライブ通信エラー                                 | てください。                                                                                    |
|           |                                           | 1 前面電源ボタンを使ってオートローダの電源を入れ直し、操作を再試行します。                                                    |
| 6F        | ローダ通信エラー                                  | 1 これまでの操作にすべて失敗した場合は、「 <u>デルへのお問い合わせ」</u> を参照してください。                                      |
| コード更新エラー  | │                                         |                                                                                           |
| 70        | CUP コマンドをドライブに送信できま<br>せんでした。ドライブからの応答があり | 1 オートローダとドライブの両方のファームウェア イメージが最新のイメージであるかどうかを <u>support.dell.com</u> で確認してくだ<br>さい。      |
| 71        |                                           | 」 ファームウェア イメージに付属のファームウェアのアップデート README ファイルを確認します。                                       |
| 72        | ドライブのアップデートが失敗しまし                         | 注:ドライブ ファームウェアのアップデートは、ホスト インターフェイスを介して、ファームウェア イメージに付属の DFU ユーティリ                        |
| 73        | た。メティアが存在します。<br>ヘッダーのイメージ サイズが大きすぎ       | ティを使用して行うことをお勧めします。 ローダ ファームウェアのアップデートは、リモート管理ユニットから行うことをお勧めしま<br>す。                      |
| 74        | ます<br>ブロックの消去に失敗しました                      | 1 ホストとオートローダ間のすべての SAS ケーブル接続を確認してください。                                                   |
| 75        | フラッシュ プログラムに失敗しました                        | 1 アップデート中にドライブ内にメディアが入っていないことを確認してください。                                                   |
| 76        | ヘッダーの破損                                   | 、 前天電源ギン・オはコイナ しつ ガル電源センム キー ほんナチャンパーナナ                                                   |
| 77        | チェックサム エラー                                | 1 則面電源小ダンを使ってオートローダの電源を入れ直し、操作を再試行します。                                                    |
| 78        | CUP 中にタイムアウトしました                          | 1 これまでの操作にすべて失敗した場合は、「 <u>デルへのお問い合わせ」</u> を参照してください。                                      |
| 79        | ドライブ更新中にリセットされました                         |                                                                                           |
| 7A        | ドライブから予期せずリセットされまし<br>た                   |                                                                                           |
| 7B        | PSP から予期しないメッセージを受信<br>しました               |                                                                                           |
| 7C        | パーソナリティまたはバージョン チェッ<br>クに失敗しました           |                                                                                           |
| 7D        | バッファの書き込み時にエラーが発生<br>しました                 |                                                                                           |
| 7E        | 非圧縮 EDC エラー                               |                                                                                           |
| 7F        | イメージ処理が早期に終了しました                          |                                                                                           |
| サーバー タスク  | エラー タイプ                                   |                                                                                           |
| 80        | 予期しない応答またはデータを受信し<br>ました                  | 1 ホスト バックアップ アプリケーションとデバイス ドライバが最新の対応リビジョンかどうかを <u>support.dell.com</u> から確認してく<br>ださい。   |
|           |                                           | 1 ホスト アダプタと SAS ケーブルの状態を確認してください。                                                         |

|           |                                       | 1 これよぐの操作にすべて失敗した場合は、「 <u>ナルへのお問い合わせ</u> 」を参照してください。                         |
|-----------|---------------------------------------|------------------------------------------------------------------------------|
| ーボ エレベ    | ペータ ハードウェア エラー タイプ                    |                                                                              |
| 92        | 不良なエレベータフラグ                           | 1 オートローダの電源を入れ直します。                                                          |
| 93        | 不良なエレベータ センサ                          | 1 リモート管理ユニット (RMU) またはオペレータ コントロール パネル (OCP) からランダム移動テストを実行します。              |
| 97        | エレベーダ キャリプレーションを失いました                 | 注:ランダム移動テストではオートローダ内に少なくとも 2 つのカートリッジが必要です。                                  |
| 98        | エレベータ キャリブレーションの詰まり                   | 1 PowerVault 124T ファームウェアのアップデートについては、 <u>support.dell.com</u> から確認を行ってください。 |
| 99        | エレベータを失いました                           | 1 これまでの操作にすべて失敗した場合は、「 <u>デルへのお問い合わせ」</u> を参照してください。                         |
| 9B        | エレベータの位置エラー                           |                                                                              |
| 'ッカー / マ: | オジン サーボ エラー タイプ                       |                                                                              |
| AO        | サーホエラー                                | 1 オートローダのパワーサイクルを行います。                                                       |
| A1        | 予約されたエラー コード                          | 1 リモート管理ユニット (RMU) またはオペレータ コントロール パネル (OCP) からランダム移動テストを実行します。              |
| A2        | サーボ タイムアウト エラー                        | 1 また、「Open Front」(4B) エラー タイプ用に推奨された処置も実行します。                                |
|           |                                       | 注:ランダム移動テストではオートローダ内に少なくとも 2 つのカートリッジが必要です。                                  |
| A3        | 位直エフー                                 | 1 PowerVault 124T ファームウェアのアップデートについては、 <u>support.dell.com</u> から確認を行ってください。 |
| A4        | サーボのキャリブレーションが行われ<br>ていません            | 1 これまでの操作にすべて失敗した場合は、「デルへのお問い合わせ」を参照してください。                                  |
|           |                                       |                                                                              |
| A5        | Source Element Empty (入力元<br>エレメントが空) | 必要とする入力元にカートリッジが実際に存在しないことを確認してください。                                         |
|           |                                       | 1 オートローダのパワーサイクルを行います。                                                       |
|           |                                       | 1 リモート管理ユニット (RMU) またはオペレータコントロール パネル (OCP) からランダム移動テストを実行します。               |
|           |                                       | 注:ランダム移動テストではオートローダ内に少なくとも 2 つのカートリッジが必要です。                                  |
|           |                                       | 1 入力元がマガジン内のスロットである場合け カートリッジズ毛動でマガジンに挿入する際に バネけきカートリッジの左左を示すフ               |
|           |                                       | ラグが自由に動くかどうかをチェックします。                                                        |
|           |                                       | 1 引き続きエラーが発生する場合は、「 <u>デルへのお問い合わせ</u> 」を参照してください。                            |
| A.4       | マガジン不足                                | 、「コギバッキャルコギバッ、ゴニッカバナー」ローゲーウムに任うキャイッスコレオな短いアノバナッ、                             |
| Ao        | < J J J J 小足                          | 1 マガンノまだはマガンノ ノブノクがオートローダに元王に押入されていることを確認してください。                             |
|           |                                       | 1 マガジンを取り出してから、挿入します。                                                        |
|           |                                       | 1 2 台目のマガジンがあるときは、それを試します。                                                   |
|           |                                       | 1 オートローダのパワーサイクルを行います。                                                       |
|           |                                       | 1 引き続きエラーが発生する場合は、「 <u>デルへのお問い合わせ</u> 」を参照してください。                            |
|           |                                       |                                                                              |
| A7        | メール スロットが一杯です                         | 1 前に取り出したメディアをメール スロットから取り除きます。                                              |
|           |                                       | 1 メール スロットの開口部にごみや異物がないことを確認してください。                                          |
|           |                                       | 1 メール スロットのドアが完全に閉じられていることを確認してください。                                         |
|           |                                       | 1 引き続きエラーが発生する場合は、「 <u>デルへのお問い合わせ</u> 」を参照してください。                            |
|           |                                       |                                                                              |
| A8        | 出力先エレメントがフル                           | 1 必要とする保存先に既にカートリッジが入っていることを確認してください。                                        |
|           |                                       | 1 オートローダのパワーサイクルを行います。                                                       |
|           |                                       | 1 リモート管理ユニット (RMU) またはオペレータコントロール パネル (OCP) からランダム移動テストを実行します。               |
|           |                                       | 注:ランダム移動テストではオートローダ内に少なくとも 2 つのカートリッジが必要です。                                  |
|           |                                       | 1 宛先がマガジン内のスロットである場合は、カートリッジを手動でマガジンに挿入する際に、パネ付きカートリッジの存在を示すフラ               |
|           |                                       | グが自由に動くかどうかをチェックします。                                                         |
|           |                                       | 1 引き続きエラーが発生する場合は、「 <u>デルへのお問い合わせ」</u> を参照してください。                            |
| Δ9        | ピッカー フル                               | オートローダの前面を見て、ビッカーが一杯になっていないかどうかを確認します                                        |
| A7        |                                       |                                                                              |
|           |                                       | 1 オペレータ コントロール バネルから Move (移動) コマンドを使って、カートリッジをピッカーから別の場所に移動します。             |
|           |                                       | 1 前面パネルを使ってオートローダの電源を入れ直します。                                                 |
|           |                                       |                                                                              |

| AA                                                                                                    | ピッカー カートリッジ センサエラー                                                                                                    | 注:ランダム移動テストではオートローダ内に少なくとも 2 つのカートリッジが必要です。                                                                                                    |
|----------------------------------------------------------------------------------------------------|----------------------------------------------------------------------------------------------------|----------------------------------------------------------------------------------------------------|
|                                                                                                    |                                                                                                    | 」 入力元がマガジン内のスロットである場合は カートリッジを手動でマガジンに挿入する際に バネ付きカートリッジの存在を示すフ                                                                                                    |
|                                                                                                    |                                                                                                    | ラグが自由に動くかどうかをチェックします。                                                                                                    |
|                                                                                                    |                                                                                                    | 1 これまでの操作にすべて失敗した場合は、「 <u>デルへのお問い合わせ」</u> を参照してください。                                                                                                    |
|                                                                                                    |                                                                                                    |                                                                                                    |
| AB                                                                                                    | ドライフ バス センサ エラー                                                                                                    | 1 前面パネルを使ってオートローダの電源を入れ直します。                                                                                                    |
|                                                                                                    |                                                                                                    | 1 リモート管理ユニット (RMU) またはオペレータコントロール パネル (OCP) からランダム移動テストを実行します。                                                                                                    |
|                                                                                                    |                                                                                                    | 注:ランダム移動テストではオートローダ内に少なくとも 2 つのカートリッジが必要です。                                                                                                    |
|                                                                                                    |                                                                                                    | <ol> <li>これまでの操作にすべて失敗した場合は、「デルへのお問い合わせ」を参照してください。</li> </ol>                                                                                                    |
|                                                                                                    |                                                                                                    |                                                                                                    |
| AC                                                                                                    | メール スロット ドア センサエラー                                                                                                    | 1 オートローダのパワーサイクルを行います。                                                                                                    |
|                                                                                                    |                                                                                                    | 1 メール スロットを使ってカートリッジをオートローダに挿入します。カートリッジが検出され、ドアが完全に閉じることを確認します。                                                                                                    |
| AD                                                                                                    | メールスロットトア センサエラー                                                                                                    | 1 これまでの操作にすべて失敗した場合は、「 <u>デルへのお問い合わせ</u> 」を参照してください。                                                                                                    |
| 45                                                                                                    | サーギ知期ルエラー                                                                                                    |                                                                                                    |
| AE                                                                                                    | り 一小初報 化エ ノー                                                                                                    | 1 マカンノを一度に1つすう取り外してナロジル(くにさい。各マカンノの白いサムパイールを回し、キャリアか各方向に少なくとも<br>1 回は完全に回転することを確認します。確認後は各マガジンを再度挿入します。                                                                                                    |
|                                                                                                    |                                                                                                    | 1 リモート管理ユニットまたはオペレータコントロール パネルを使って、バーコード リーダーの設定をチェックします。                                                                                                    |
|                                                                                                    |                                                                                                    | 1 バーコード リーダーが有効である場合は、すべてのカートリッジに有効なバーコード ラベルが付いていることを確認してください。                                                                                                    |
|                                                                                                    |                                                                                                    | カートリッジに有効なバーコード ラベルが付いていない場合は、バーコード リーダーを無効にします。                                                                                                    |
|                                                                                                    |                                                                                                    | 1 PowerVault 124T ファームウェアのアップデートについては、 <u>support.dell.com</u> から確認を行ってください。                                                                                                    |
|                                                                                                    |                                                                                                    | 1 オートローダのパワーサイクルを行います。                                                                                                    |
|                                                                                                    |                                                                                                    | 1 リモート管理ユニット (RMU) またはオペレータ コントロール パネル (OCP) からランダム移動テストを実行します。                                                                                                    |
|                                                                                                    |                                                                                                    | 注:ランダム移動テストではオートローダ内に少なくとも 2 つのカートリッジが必要です。                                                                                                    |
|                                                                                                    |                                                                                                    | 1 これまでの操作にすべて失敗した場合は、「デルへのお問い合わせ」を参照してください。                                                                                                    |
|                                                                                                    |                                                                                                    |                                                                                                    |
| AF                                                                                                    | エラー ログ情報イベント                                                                                                    | ソフト エラー ログのサーボ / モーター エラー シーケンスの分析に使用します。直後のエラーエントリは、特定のモーター / 位置エラー                                                                                                    |
| 7.0                                                                                                    |                                                                                                    | の性質を示します。                                                                                                    |
|                                                                                                    |                                                                                                    | の性質を示します。                                                                                                    |
|                                                                                                    |                                                                                                    | <ul> <li>の性質を示します。</li> <li>1 処置の必要なし</li> </ul>                                                                                                    |
| サーボ ピッカー                                                                                                    | ハードウェア エラー タイプ                                                                                                    | の性質を示します。 1 処置の必要なし                                                                                                    |
| サ <b>ーボ ピッカー</b><br>B0                                                                                                    | <b>ハードウェア エラー タイプ</b><br>不良な回転センサ                                                                                                    | の性質を示します。 <ol> <li>処置の必要なし</li> <li>オートローダのパワーサイクルを行います。</li> </ol>                                                                                                    |
| サーポ ピッカー<br>B0<br>B1                                                                                                    | <b>ハードウェア エラー タイプ</b><br>不良な回転センサ<br>回転フラグが見つかりません                                                                                                    | の性質を示します。<br>1 処置の必要なし<br>1 オートローダのパワーサイクルを行います。<br>1 リモート管理コニット (PMII) またけオペレータ コントロール パネル (OCP) からランダ (移動テストを実行) ます                                                                                                    |
| <b>サーボ ピッカー</b><br>В0<br>В1<br>В2                                                                                                    | <b>ハードウェア エラー タイプ</b><br>不良な回転センサ<br>回転フラグが見つかりません<br>不良な回転フラグ                                                                                                    | の性質を示します。<br>1 処置の必要なし<br>1 オートローダのパワーサイクルを行います。<br>1 リモート管理ユニット (RMU) またはオペレータコントロール パネル (OCP) からランダム移動テストを実行します。<br>ネ こ だ し な新ニューマト (RMU) また はオペレータコントロール パネル (OCP) からランダム移動テストを実行します。                                                                                                    |
| サーボ ビッカー<br>B0<br>B1<br>B2<br>B3                                                                                                    | <b>ハードウェア エラー タイプ</b><br>不良な回転センサ<br>回転フラグが見つかりません<br>不良な回転フラグ<br>不良な変換センサ                                                                                                    | の性質を示します。<br>1 処置の必要なし<br>1 オートローダのパワーサイクルを行います。<br>1 リモート管理ユニット (RMU) またはオペレータコントロール パネル (OCP) からランダム移動テストを実行します。<br>注:ランダム移動テストではオートローダ内に少なくとも 2 つのカートリッジが必要です。                                                                                                    |
| サーボ ビッカー<br>B0<br>B1<br>B2<br>B3<br>B4                                                                                                    | <ul> <li>ハードウェア エラー タイプ</li> <li>不良な回転センサ</li> <li>回転フラグが見つかりません</li> <li>不良な回転フラグ</li> <li>不良な変換センサ</li> <li>不良な変換センサ 1</li> </ul>                                                                                                    | <ul> <li>の性質を示します。         <ul> <li>処置の必要なし</li> <li>オートローダのパワーサイクルを行います。             <ul></ul></li></ul></li></ul>                                                                                                    |
| サーボ ビッカー<br>BO<br>B1<br>B2<br>B3<br>B4<br>B5                                                                                                    | <ul> <li>ハードウェア エラー タイプ</li> <li>不良な回転センサ</li> <li>回転フラグが見つかりません</li> <li>不良な回転フラグ</li> <li>不良な変換センサ</li> <li>不良な変換センサ 1</li> <li>不良な変換センサ 2</li> </ul>                                                                                                    | <ul> <li>の性質を示します。</li> <li>1 処置の必要なし</li> <li>1 オートローダのパワーサイクルを行います。</li> <li>1 リモート管理ユニット (RMU) またはオペレータコントロール パネル (OCP) からランダム移動テストを実行します。</li> <li>注:ランダム移動テストではオートローダ内に少なくとも 2 つのカートリッジが必要です。</li> <li>1 これまでの操作にすべて失敗した場合は、「デルへのお問い合わせ」」を参照してください。</li> </ul>                                                                                                    |
| サーボ ビッカー<br>B0<br>B1<br>B2<br>B3<br>B4<br>B5<br>B6                                                                                                    | <ul> <li>ハードウェア エラー タイプ</li> <li>不良な回転センサ</li> <li>回転フラグが見つかりません</li> <li>不良な回転フラグ</li> <li>不良な変換センサ</li> <li>不良な変換センサ 1</li> <li>不良な変換センサ 2</li> <li>不良な変換フラグ</li> </ul>                                                                                                    | の性質を示します。<br>1 処置の必要なし<br>1 オートローダのパワーサイクルを行います。<br>1 リモート管理ユニット (RMU) またはオペレータコントロール パネル (OCP) からランダム移動テストを実行します。<br>注:ランダム移動テストではオートローダ内に少なくとも 2 つのカートリッジが必要です。<br>1 これまでの操作にすべて失敗した場合は、「 <u>デルへのお問い合わせ</u> 」を参照してください。                                                                                                    |
| サーボ ビッカー<br>BO<br>B1<br>B2<br>B3<br>B4<br>B5<br>B6<br>B7                                                                                                    | <ul> <li>ハードウェア エラー タイプ</li> <li>不良な回転センサ</li> <li>回転フラグが見つかりません</li> <li>不良な回転フラグ</li> <li>不良な変換センサ</li> <li>不良な変換センサ 1</li> <li>不良な変換センサ 2</li> <li>不良な変換フラグ</li> <li>回転キャリブレーションを失いました</li> </ul>                                                                                                    | の性質を示します。<br>1 処置の必要なし<br>1 オートローダのパワーサイクルを行います。<br>1 リモート管理ユニット (RMU) またはオペレータ コントロール パネル (OCP) からランダム移動テストを実行します。<br>注:ランダム移動テストではオートローダ内に少なくとも 2 つのカートリッジが必要です。<br>1 これまでの操作にすべて失敗した場合は、「 <u>デルへのお問い合わせ</u> 」を参照してください。                                                                                                    |
| サーボ ピッカー<br>BO<br>B1<br>B2<br>B3<br>B4<br>B5<br>B6<br>B7<br>B8                                                                                                    | <ul> <li>ハードウェア エラー タイプ</li> <li>不良な回転センサ</li> <li>回転フラグが見つかりません</li> <li>不良な回転フラグ</li> <li>不良な変換センサ</li> <li>不良な変換センサ 1</li> <li>不良な変換センサ 2</li> <li>不良な変換フラグ</li> <li>回転キャリブレーションを失いました</li> <li>変換キャリブレーションを失いました</li> </ul>                                                                                                    | の性質を示します。<br>1 処置の必要なし<br>1 オートローダのパワーサイクルを行います。<br>1 リモート管理ユニット (RMU) またはオペレータ コントロール バネル (OCP) からランダム移動テストを実行します。<br>注:ランダム移動テストではオートローダ内に少なくとも 2 つのカートリッジが必要です。<br>1 これまでの操作にすべて失敗した場合は、「 <u>デルへのお問い合わせ</u> 」を参照してください。                                                                                                    |
| サーボ ピッカー<br>BO<br>B1<br>B2<br>B3<br>B4<br>B5<br>B6<br>B7<br>B8<br>B9                                                                                                    | <ul> <li>ハードウェア エラー タイプ</li> <li>不良な回転センサ</li> <li>回転フラグが見つかりません</li> <li>不良な回転フラグ</li> <li>不良な変換センサ</li> <li>不良な変換センサ 1</li> <li>不良な変換センサ 2</li> <li>不良な変換センサ 2</li> <li>不良な変換フラグ</li> <li>回転キャリブレーションを失いました</li> <li>回転を失いました</li> </ul>                                                                                                    | <ul> <li>の性質を示します。         <ul> <li>処置の必要なし</li> <li>オートローダのパワーサイクルを行います。</li> <li>リモート管理ユニット (RMU) またはオペレータ コントロール パネル (OCP) からランダム移動テストを実行します。</li></ul></li></ul>                                                                                                    |
| <b>サーボ ビッカー</b><br>ВО<br>В1<br>В2<br>В3<br>В4<br>В5<br>В6<br>В7<br>В8<br>В8<br>В9<br>ВА                                                                                                    | <ul> <li>ハードウェア エラー タイプ</li> <li>不良な回転センサ</li> <li>回転フラグが見つかりません</li> <li>不良な変換センサ</li> <li>不良な変換センサ 1</li> <li>不良な変換センサ 2</li> <li>不良な変換センサ 2</li> <li>不良な変換フラグ</li> <li>回転キャリブレーションを失いました</li> <li>変換を大いました</li> <li>変換を失いました</li> </ul>                                                                                                    | <ul> <li>の性質を示します。         <ul> <li>処置の必要なし</li> <li>オートローダのパワーサイクルを行います。</li> <li>リモート管理ユニット (RMU) またはオペレータコントロール バネル (OCP) からランダム移動テストを実行します。</li></ul></li></ul>                                                                                                    |
| サーボ ピッカー<br>BO<br>B1<br>B2<br>B3<br>B4<br>B5<br>B6<br>B7<br>B8<br>B9<br>BA<br>BB                                                                                                    | ハードウェア エラー タイプ           不良な回転センサ           回転フラグが見つかりません           不良な変換センサ           不良な変換センサ 1           不良な変換センサ 2           不良な変換センサ 2           不良な変換フラグ           回転キャリブレーションを失いました           回転を失いました           変換を失いました           回転位置を失いました                                                                                                    | <ul> <li>の性質を示します。 <ol> <li>処置の必要なし</li> </ol> </li> <li>オートローダのパワーサイクルを行います。 <ol> <li>リモート管理ユニット (RMU) またはオペレータコントロール パネル (OCP) からランダム移動テストを実行します。 <li>注:ランダム移動テストではオートローダ内に少なくとも 2 つのカートリッジが必要です。 <ol> <li>これまでの操作にすべて失敗した場合は、「デルへのお問い合わせ」を参照してください。</li> </ol> </li> </li></ol></li></ul>                                                                                                    |
| <b>サーボ ビッカ</b> –<br>ВО<br>В1<br>В2<br>В3<br>В4<br>В5<br>В6<br>В7<br>В8<br>В9<br>ВА<br>В8<br>В8<br>В9<br>ВА<br>ВВ<br>ВС                                                                                                    | <ul> <li>ハードウェア エラー タイプ</li> <li>不良な回転センサ</li> <li>回転フラグが見つかりません</li> <li>不良な変換センサ</li> <li>不良な変換センサ</li> <li>不良な変換センサ 1</li> <li>不良な変換センサ 2</li> <li>不良な変換センサ 2</li> <li>不良な変換フラグ</li> <li>回転キャリブレーションを失いました</li> <li>変換を失いました</li> <li>変換を失いました</li> <li>回転位置を失いました</li> <li>変換位置を失いました</li> </ul>                                                                                    | の性質を示します。<br>1 処置の必要なし<br>1 オートローダのパワーサイクルを行います。<br>1 リモート管理ユニット (RMU) またはオペレータコントロール パネル (OCP) からランダム移動テストを実行します。<br>注:ランダム移動テストではオートローダ内に少なくとも 2 つのカートリッジが必要です。<br>1 これまでの操作にすべて失敗した場合は、「デルへのお問い合わせ」を参照してください。                                                                                                    |
| サーボ ピッカー<br>B0<br>B1<br>B2<br>B3<br>B4<br>B5<br>B6<br>B7<br>B8<br>B7<br>B8<br>B7<br>B8<br>B7<br>B8<br>B7<br>B8<br>B7<br>B8<br>B7<br>B8<br>B7<br>B8<br>B7<br>B8<br>B8<br>B7<br>B8<br>B7<br>B8<br>B8<br>B7<br>B8<br>B8<br>B7<br>B8<br>B7<br>B8<br>B7<br>B7<br>B7<br>B7<br>B7<br>B7<br>B7<br>B7<br>B7<br>B7<br>B7<br>B7<br>B7 | ハードウェア エラー タイプ<br>不良な回転センサ<br>回転フラグが見つかりません<br>不良な回転フラグ<br>不良な変換センサ<br>不良な変換センサ 1<br>不良な変換センサ 2<br>不良な変換センサ 2<br>不良な変換センサ 2<br>不良な変換センサ 2<br>不良な変換センサ 2<br>不良な変換センサ 5<br>回転キャリブレーションを失いました<br>回転を失いました<br>変換を失いました<br>変換を失いました<br>変換位置を失いました<br>どッカードロップカートリッジエラー                                                                                                    | <ul> <li>の性質を示します。         <ul> <li>処置の必要なし</li> <li>オートローダのパワーサイクルを行います。</li> <li>リモート管理ユニット (RMU) またはオペレータコントロール パネル (OCP) からランダム移動テストを実行します。</li></ul></li></ul>                                                                                                    |
| <b>у</b>                                                                                                    | ハードウェア エラー タイプ<br>不良な回転センサ<br>回転フラグが見つかりません<br>不良な回転フラグ<br>不良な変換センサ<br>不良な変換センサ 1<br>不良な変換センサ 2<br>不良な変換センサ 2<br>不良な変換センサ 2<br>不良な変換センサ 2<br>不良な変換センサ 2<br>不良な変換センサ 2<br>不良な変換センサ 2<br>不良な変換センサ 3<br>の転キャリブレーションを失いました<br>変換を失いました<br>変換を失いました<br>変換位置を失いました<br>どッカードロップカートリッジエラー                                                                                                    | <ul> <li>の性質を示します。         <ul> <li>処置の必要なし</li> <li>オートローダのパワーサイクルを行います。</li> <li>オートローダのパワーサイクルを行います。</li> <li>リモート管理ユニット (RMU) またはオペレータコントロール パネル (OCP) からランダム移動テストを実行します。</li></ul></li></ul>                                                                                                    |
| <b>サーボ ビッカー</b><br>В0<br>В1<br>В2<br>В3<br>В4<br>В5<br>В6<br>В7<br>В8<br>В7<br>В8<br>В7<br>В8<br>В9<br>ВА<br>В8<br>В8<br>В0<br>ВА<br>ВВ<br>ВС<br>ВD                                                                                                    | ハードウェア エラー タイプ<br>不良な回転センサ<br>回転フラグが見つかりません<br>不良な変換センサ<br>不良な変換センサ 1<br>不良な変換センサ 2<br>不良な変換センサ 2<br>不良な変換センサ 2<br>不良な変換センサ 2<br>不良な変換センサ 2<br>の転キャリブレーションを失いました<br>回転を失いました<br>変換を失いました<br>変換を失いました<br>変換位置を失いました<br>ビッカードロップカートリッジエラー                                                                                                    | <ul> <li>の性質を示します。         <ul> <li>処置の必要なし</li> <li>オートローダのパワーサイクルを行います。</li> <li>オートローダのパワーサイクルを行います。</li> <li>リモート管理ユニット (RMU) またはオペレータコントロール パネル (OCP) からランダム移動テストを実行します。</li></ul></li></ul>                                                                                                    |
| サーボ ビッカー         B0         B1         B2         B3         B4         B5         B6         B7         B8         B9         BA         BB         BC         BD         BE                                                                                                    | ハードウェア エラー タイプ<br>不良な回転センサ<br>回転フラグが見つかりません<br>不良な回転フラグ<br>不良な変換センサ<br>不良な変換センサ 1<br>不良な変換センサ 2<br>不良な変換センサ 2<br>不良な変換センサ 2<br>不良な変換センサ 2<br>不良な変換センサ 2<br>の転キャリブレーションを失いました<br>回転を失いました<br>変換を失いました<br>変換を失いました<br>変換を失いました<br>どッカードロップカートリッジ非検出エラー                                                                                                    | <ul> <li>の性質を示します。         <ul> <li>処置の必要なし</li> <li>オートローダのパワーサイクルを行います。</li> <li>リモート管理ユニット (RMU) またはオペレータ コントロール パネル (OCP) からランダム移動テストを実行します。             <li>注:ランダム移動テストではオートローダ内に少なくとも 2 つのカートリッジが必要です。</li> <li>これまでの操作にすべて失敗した場合は、「デルへのお問い合わせ」を参照してください。</li> </li></ul> </li> <li>エホまでの操作にすべて失敗した場合は、「デルへのお問い合わせ」を参照してください。</li> <li>ニれまでの操作にすべて失敗した場合は、「デルへのお問い合わせ」を参照してください。</li> <li>ロまでの操作にすべて失敗した場合は、「デルへのお問い合わせ」を参照してください。</li> <li>ロまでの操作にすべて失敗した場合は、「デルへのお問い合わせ」を参照してください。</li> <li>コートリッジを参加した、</li> <li>ロは完全に回転することを確認します。</li> <li>カートリッジを取り出しにくいかどうかをチェックします。</li> </ul>                                                                                                    |
| <b>у</b>                                                                                                    | ハードウェア エラー タイプ<br>不良な回転センサ<br>回転フラグが見つかりません<br>不良な回転フラグ<br>不良な変換センサ<br>不良な変換センサ 1<br>不良な変換センサ 2<br>不良な変換センサ 2<br>不良な変換センサ 2<br>不良な変換フラグ<br>回転キャリブレーションを失いました<br>変換キャリブレーションを失いました<br>回転を失いました<br>回転を失いました<br>空換位置を失いました<br>どッカードロップカートリッジ非検出エラー                                                                                                    | <ul> <li>の性質を示します。 <ol> <li>処置の必要なし</li> </ol> </li> <li>オートローダのパワーサイクルを行います。 <ol> <li>リモート管理ユニット (RMU) またはオペレータコントロール パネル (OCP) からランダム移動テストを実行します。 <ol> <li>リモート管理ユニット (RMU) またはオペレータコントロール パネル (OCP) からランダム移動テストを実行します。</li> <li>これまでの操作にすべて失敗した場合は、「デルへのお問い合わせ」を参照してください。</li> </ol> </li> <li>これまでの操作にすべて失敗した場合は、「デルへのお問い合わせ」を参照してください。</li> <li>これまでの操作にすべて失敗した場合は、「デルへのお問い合わせ」を参照してください。</li> <li>マガジンを一度に1つずつ取り外してチェックしてください。各マガジンの白いサムホイールを回し、キャリアが各方向に少なくとも <ol> <li>ロは完全に回転することを確認します。</li> <li>カートリッジを取り出しにくいかどうかをチェックします。</li> <li>確認後はマガジンを再度挿入します。</li> </ol> </li> </ol></li></ul>                                                                                                    |
| <b>サーボ ビッカ</b> –<br>В0<br>В1<br>В2<br>В3<br>В4<br>В5<br>В6<br>В7<br>В8<br>В9<br>ВА<br>В8<br>В9<br>ВА<br>ВВ<br>ВС<br>ВD<br>ВЕ                                                                                                    | ハードウェア エラー タイプ          不良な回転センサ         回転フラグが見つかりません         不良な変換センサ         不良な変換センサ 1         不良な変換センサ 2         不良な変換センサ 2         不良な変換センサ 2         不良な変換センサ 2         不良な変換センサ 2         不良な変換センサ 2         原転キャリブレーションを失いました         回転を失いました         回転位置を失いました         ご次力ードロップカートリッジエラー         ビッカーカートリッジ非検出エラー                                                           | <ul> <li>の性質を示します。 <ol> <li>処置の必要なし</li> </ol> </li> <li>オートローダのパワーサイクルを行います。 <ol> <li>リモート管理ユニット (RMU) またはオペレータ コントロール パネル (OCP) からランダム移動テストを実行します。 <li>注:ランダム移動テストではオートローダ内に少なくとも 2 つのカートリッジが必要です。</li> <li>これまでの操作にすべて失敗した場合は、「デルへのお問い合わせ」を参照してください。</li> </li></ol> </li> <li>これまでの操作にすべて失敗した場合は、「デルへのお問い合わせ」を参照してください。</li> <li>これまでの操作にすべて失敗した場合は、「デルへのお問い合わせ」を参照してください。</li> <li>マガジンを一度に 1 つずつ取り外してチェックしてください。各マガジンの白いサムホイールを回し、キャリアが各方向に少なくとも 1 回は完全に回転することを確認します。</li> <li>カートリッジを各マガジン スロットに完全に挿入してから取り外します。各スロットからカートリッジを取り出しにくいかどうかをチェックします。</li> <li>確認後はマガジンを再度挿入します。</li> <li>オートローダのパワーサイクルを行います。</li> </ul>                                                                                                    |
| サーボ ビッカー       B0       B1       B2       B3       B4       B5       B6       B7       B8       B9       BA       BB       BC       BD                                                                                                    | ハードウェア エラー タイプ<br>不良な回転センサ<br>回転フラグが見つかりません<br>不良な回転フラグ<br>不良な変換センサ<br>不良な変換センサ 1<br>不良な変換センサ 2<br>不良な変換センサ 2<br>不良な変換センサ 2<br>不良な変換センサ 2<br>不良な変換センサ 2<br>不良な変換フラグ<br>回転キャリブレーションを失いました<br>変換を失いました<br>変換を失いました<br>変換を失いました<br>変換を失いました<br>どッカードロップカートリッジま検出エラー                                                                                                    | <ul> <li>の性質を示します。 <ol> <li>処置の必要なし</li> </ol> </li> <li>オートローダのパワーサイクルを行います。 <ol> <li>リモート管理ユニット (RMU) またはオペレータ コントロール パネル (OCP) からランダム移動テストを実行します。 <li>注:ランダム移動テストではオートローダ内に少なくとも 2 つのカートリッジが必要です。</li> <li>これまでの操作にすべて失敗した場合は、「デルへのお問い合わせ」を参照してください。</li> </li></ol> </li> <li>これまでの操作にすべて失敗した場合は、「デルへのお問い合わせ」を参照してください。</li> <li>これまでの操作にすべて失敗した場合は、「デルへのお問い合わせ」を参照してください。</li> <li>マガジンを一度に1 つずつ取り外してチェックしてください。各マガジンの白いサムホイールを回し、キャリアが各方向に少なくとも 1 回は完全に運転することを確認します。</li> <li>カートリッジををマガジン スロットに完全に挿入してから取り外します。各スロットからカートリッジを取り出しにくいかどうかをチェックします。</li> <li>確認後はマガジンを再度挿入します。</li> <li>オートローダのパワーサイクルを行います。</li> <li>リモート管理ユニット (RMU) またはオペレータコントロール パネル (OCP) からランダム移動テストを実行! ます</li> </ul>                                               |
| サーボ ビッカー         B0         B1         B2         B3         B4         B5         B6         B7         B8         B9         BA         BB         BC         BD         BE         BF                                                                                                    | ハードウェア エラー タイプ         不良な回転センサ         回転フラグが見つかりません         不良な回転フラグ         不良な変換センサ         不良な変換センサ         不良な変換センサ 1         不良な変換センサ 2         不良な変換センサ 2         不良な変換センサ 2         不良な変換センサ 2         不良な変換センサ 5         回転キャリブレーションを失いました         空機を失いました         回転位置を失いました         空機位置を失いました         ビッカードロップカートリッジェラー         ビッカーカートリッジジャムエラー         ビッカーカートリッジジャムエラー | <ul> <li>の性質を示します。 <ol> <li>処置の必要なし</li> </ol> </li> <li>オートローダのパワーサイクルを行います。 <ol> <li>リモート管理ユニット (RMU)またはオペレータコントロール パネル (OCP)からランダム移動テストを実行します。</li> <li>注:ランダム移動テストではオートローダ内に少なくとも 2 つのカートリッジが必要です。</li> <li>これまでの操作にすべて失敗した場合は、「デルへのお問い合わせ」を参照してください。</li> </ol> </li> <li>これまでの操作にすべて失敗した場合は、「デルへのお問い合わせ」を参照してください。</li> <li>これまでの操作にすべて失敗した場合は、「デルへのお問い合わせ」を参照してください。</li> <li>マガジンを一度に 1 つずつ取り外してチェックしてください。各マガジンの白いサムホイールを回し、キャリアが各方向に少なくとも 1 回じ完全に回転することを確認します。</li> <li>カートリッジを各マガジン スロットに完全に挿入してから取り外します。各スロットからカートリッジを取り出しにくいかどうかをチェックします。</li> <li>確認後はマガジンを再度挿入します。</li> <li>オートローダのパワーサイクルを行います。</li> <li>リモート管理ユニット (RMU)またはオペレータコントロール パネル (OCP)からランダム移動テストを実行します。</li> <li>ジャグ (及動テストではオーレーズのに切などとも 2 つかー」日回じば必須要すす</li> </ul> |
| <b>у</b>                                                                                                    | <ul> <li>ハードウェア エラー タイプ</li> <li>不良な回転センサ</li> <li>回転フラグが見つかりません</li> <li>不良な回転フラグ</li> <li>不良な変換センサ</li> <li>不良な変換センサ</li> <li>不良な変換センサ</li> <li>不良な変換センサ2</li> <li>不良な変換センサ2</li> <li>不良な変換フラグ</li> <li>回転キャリブレーションを失いました</li> <li>変換を失いました</li> <li>変換を失いました</li> <li>ご換を失いました</li> <li>ご換を失いました</li> <li>ご換し置を失いました</li> <li>どッカードリッジ非検出エラー</li> <li>ビッカーカートリッジジャムエラー</li> </ul>    | <ul> <li>の性質を示します。 <ol> <li>処置の必要なし</li> </ol> </li> <li>オートローダのパワーサイクルを行います。</li> <li>リモート管理ユニット (RMU)またはオペレータコントロール パネル (OCP)からランダム移動テストを実行します。 <ol> <li>オートローダのパワーサイクルを行います。</li> <li>ロホまでの操作にすべて失敗した場合は、「デルへのお面い合わせ」を参照してください。</li> </ol> </li> <li>これまでの操作にすべて失敗した場合は、「デルへのお面い合わせ」を参照してください。</li> <li>これまでの操作にすべて失敗した場合は、「デルへのお面い合わせ」を参照してください。</li> <li>コホまでの操作にすべて失敗した場合は、「デルへのお面い合わせ」を参照してください。</li> <li>マガジンを一度に1つずつ取り外してチェックしてください。各マガジンの白いサムホイールを回し、キャリアが各方向に少なくとも1回は完全に回転することを確認します。</li> <li>カートリッジを各マガジンスロットに完全に挿入してから取り外します。各スロットからカートリッジを取り出しにくいかどうかをチェックします。</li> <li>オートローダのパワーサイクルを行います。</li> <li>リモート管理ユニット (RMU)またはオペレータコントロール パネル (OCP)からランダム移動テストを実行します。</li> <li>ジダム移動テストではオートローダ内に少なくとも2つのカートリッジが必要です。</li> </ul>       |

| <mark>とステムイベン</mark><br>E8<br>E9<br>前面パネルエ <sup>4</sup><br>EA<br>EB        | ▶ <b># # # # # # # # # #</b>                                                                                                    | ユーザーがタイムゾーンの設定をアップデートしました。処置の必要なし         システム時間が変更されました。処置の必要なし         LCD コントローラに問題があるか、ソフトウェア エラーまたは通信エラーが発生した可能性があります。          1 オートローダのパワーサイクルを行います。          1 ランダム移動テストを実行します。          1 これまでの操作にすべて失敗した場合は、「デルへのお問い合わせ」を参照してください。 |
|----------------------------------------------------------------------------|----------------------------------------------------------------------------------------------------|----------------------------------------------------------------------------------------------------|
| <mark>システムイベン</mark><br>E8<br>E9<br><b>前面パネルエ</b> <sup>4</sup><br>EA<br>EB | ▶ # 2000 - 100 - 1 | ユーザーがタイムゾーンの設定をアップデートしました。処置の必要なし         システム時間が変更されました。処置の必要なし         LCD コントローラに問題があるか、ソフトウェア エラーまたは通信エラーが発生した可能性があります。 <ul> <li>オートローダのパワーサイクルを行います。</li> <li>ランダム移動テストを実行します。</li> </ul>                                               |
| <mark>システムイベン</mark><br>E8<br>E9<br><b>前面パネルエ</b> <sup>4</sup><br>EA       | ▶ <b># # # # # # # # # #</b>                                                                                                    | ユーザーがタイムゾーンの設定をアップデートしました。処置の必要なし<br>システム時間が変更されました。処置の必要なし<br>LCD コントローラに問題があるか、ソフトウェア エラーまたは通信エラーが発生した可能性があります。<br>1 オートローダのパワーサイクルを行います。                                                                                                  |
| <b>システムイベン</b><br>E8<br>E9<br><b>前面パネルエ</b> :<br>EA                        | <b>     け程別</b> 時間帯更新イベント     時間更新イベント     時間の表示イベント     フー種別     LCD のビジー エラー                                                                                                    | ユーザーがタイムゾーンの設定をアップデートしました。処置の必要なし<br>システム時間が変更されました。処置の必要なし<br>LCD コントローラに問題があるか、ソフトウェア エラーまたは通信エラーが発生した可能性があります。                                                                                                    |
| <mark>システムイベン</mark><br>E8<br>E9<br><b>前面パネルエ</b> :<br>EA                  | ▶ <b>/ 種 類</b><br>時間帯更新イペント<br>時間更新イペント<br>ラー種別<br>LCD のビジー エラー                                                                                                    | ユーザーがタイムゾーンの設定をアップデートしました。処置の必要なし<br>システム時間が変更されました。処置の必要なし<br>LCD コントローラに問題があるか、ソフトウェア エラーまたは通信エラーが発生した可能性があります。                                                                                                    |
| <mark>システムイベン</mark><br>E8<br>E9<br><b>前面パネルエ</b> ・                        | <b>/ト種別</b><br>時間帯更新イベント<br>時間更新イベント<br>ラー種別                                                                                                    | ユーザーがタイムゾーンの設定をアップデートしました。処置の必要なし<br>システム時間が変更されました。処置の必要なし                                                                                                    |
| システムイベン<br>E8<br>E9                                                        | <ul> <li>         ・<b>ト種別</b>         時間帯更新イベント         時間更新イベント     </li> </ul>                                                                                                    | ユーザーがタイムゾーンの設定をアップデートしました。処置の必要なし<br>システム時間が変更されました。処置の必要なし                                                                                                    |
| <b>システムイベン</b><br>E8                                                       | //種別<br>時間帯更新イベント                                                                                                    | ユーザーがタイムゾーンの設定をアップデートしました。処置の必要なし                                                                                                    |
| システムイベン                                                                    | ノト種別                                                                                                    | I                                                                                                    |
|                                                                            |                                                                                                    | 1                                                                                                    |
| DF                                                                         | マガジンジャムエラー                                                                                                    | I これまでの操作にすべて失敗した場合は、「 <u>デルへのお問い合わせ」</u> を参照してください。                                                                                                    |
| DE                                                                         | マガジンスロット (グロス) 位置エラー                                                                                                    |                                                                                                    |
| DD                                                                         | マガジンスロット種別不正                                                                                                    | 」 オペレータ コントロール バネルからマガジン テストを実行します                                                                                                    |
|                                                                            |                                                                                                    | 1 オートローダのパワーサイクルを行います。                                                                                                    |
| DC                                                                         | マガジンの位置エラー                                                                                                    | 1 マガジンをそのままマガジン ベイに慎重に再度挿入します。マガジンを上下に曲げたり偏らせないように注意してください。                                                                                                    |
| DB                                                                         | マガジンを失いました                                                                                                    |                                                                                                    |
| DA                                                                         | した                                                                                                    | 1 ピッカーからマガジン ベイに突出したセンサにゴミが入っておらず、手で押したときに簡単に出し入れができることを確認してください。                                                                                                    |
|                                                                            | マガジンのキャリブレーション・ホナー                                                                                                    | 1 キャリア フラグがすべてのスロットにあり、スロット 1 に一意の (長い) キャリア フラグが設定されていることを確認してください。                                                                                                    |
|                                                                            | マガジン ステップ トレランス エラー                                                                                                    | 1回は完全に回転することを確認します。                                                                                                    |
| 8                                                                          | 複数のスロット ゼロが検出されました                                                                                                    |                                                                                                    |
| D7                                                                         | <br>スロット ゼロが見つかりませんでした                                                                                                    | -<br>1 オートローダが安定した平面またはラックユニットの設置レベルにあることを確認してください。                                                                                                    |
| D6                                                                         | 不良なマガジン フラグ                                                                                                    | これは、ハートッツン キャリア ノフク の问題、セノザの问題、マガンンの詰まり、または个止に挿入したマガシンによるセンサの配列問題に<br>より発生することがあります。                                                                                                    |
| D5                                                                         | マガジン フラグの不足                                                                                                    | 」<br>マガジン エラーはマガジン センサがマガジンの回転時にカートリッジ キャリア フラグを検出できない場合に発生する可能性があります。<br>ニカノナ カートリッジ キャリア フラグの問題 カンサの問題 マガジンの話まり またけてエレビチン ナーマガジュートストン ナーのエマロの見て                                                                                            |
|                                                                            |                                                                                                    | 1 これまでの操作にすべて失敗した場合は、「 <u>テルへのお問い合わせ</u> 」を参照してください。                                                                                                    |
| D4                                                                         | 不良なマガジン センサ 2                                                                                                    |                                                                                                    |
|                                                                            |                                                                                                    | 1 オートローダの電源を入れ直し、オペレータ コントロール パネルからマガジン テストを実行します。                                                                                                    |
| D3                                                                         | 不良なマガジン センサ 1                                                                                                    | 1 マガジンが完全に挿入されるとカチッと音がし、所定の位置に固定されることを確認してください。                                                                                                    |
|                                                                            |                                                                                                    | 1 マガジンを取り出してから、挿入します。マガジンがマガジンベイから簡単に出し入れできることを確認してください。                                                                                                    |
| D2                                                                         | か良なマカシン Cam の位置センサ                                                                                                    | ↓ オートロータか女正した半囲またはフック ユニットの設直レヘルにあることを確認してください。                                                                                                    |
|                                                                            | 不自たマガジン Com の位置といせ                                                                                                    | 、 ナートローガが空空」も立西古もけらックラーットの設定したリーセスニトを注意、アノギャッ                                                                                                    |
|                                                                            |                                                                                                    | 1 これまでの操作にすべて失敗した場合は、「 <u>デルへのお問い合わせ</u> 」を参照してください。                                                                                                    |
|                                                                            |                                                                                                    | 1 オートローダの電源を入れ直し、操作を再試行します。                                                                                                    |
| D1                                                                         | マガジン実存センサ不良                                                                                                    |                                                                                                    |
|                                                                            |                                                                                                    | 1 マガジンが完全に挿入されるとカチッと音がし、所定の位置に固定されることを確認してください。                                                                                                    |
|                                                                            |                                                                                                    | 1 マガジンを取り出してから、挿入します。マガジンがマガジンペイから簡単に出し入れできることを確認してください。                                                                                                    |
| DO                                                                         | マガジンの取り出しに失敗しました                                                                                                    | 1 オートローダが安定した平面またはラック ユニットの設置レベルにあることを確認してください。                                                                                                    |
| マガジンハード                                                                    | マシュアエラー種別                                                                                                    |                                                                                                    |
| CF                                                                         | モーターの非同期の停止                                                                                                    |                                                                                                    |
| CE                                                                         | モーター変換ピンジャムエラー                                                                                                    | ]                                                                                                    |
| CD                                                                         | モーターの詰まり                                                                                                    | 1                                                                                                    |
| cc                                                                         | モーターのストール                                                                                                    | 1                                                                                                    |
| СВ                                                                         | モーターは手順をスキップしました                                                                                                    | 1                                                                                                    |
| C.A                                                                        | モーターのシークエラー                                                                                                    | 1 I                                                                                                    |
|                                                                            | モーターのノイズ検出                                                                                                    | ۱                                                                                                    |
| C?                                                                         | <u>- ~ ~ ~ ~ ~ ~ ~ ~ ~ ~ ~ ~ ~ ~ ~ ~ ~ ~ ~</u>                                                                                                    | ・、、_、、、、、、、、、、、、、、、、、、、、                                                                                                    |
| C6                                                                         | マーッー ラノナリェイ エフー                                                                                                    | 」 これまでの操作にすべて生物した場合は「デルヘのお問い合わせ」を参照してください                                                                                                    |
| C5                                                                         | モーターの方向エラー                                                                                                    | 1 PowerVault 124T ファームウェアのアップデートについては、 <u>support.dell.com</u> から確認を行ってください。                                                                                                    |
| C4                                                                         | モーター位置エラー                                                                                                    | 注:ランダム移動テストではオートローダ内に少なくとも2つのカートリッジが必要です。                                                                                                    |
| C3                                                                         |                                                                                                    | i y c rifeせーッド (NWO) かにはないレーブ コノドロール ハイル (UCF) からフノダム 移動アストを 夫行しまり。                                                                                                    |
| C2                                                                         |                                                                                                    | 」<br>」 リモート管理コニット (PMI) またけオペレータ ついトロール, パネル, (∩∩D) からニッガル 役動ニット大宝な! ます                                                                                                    |
|                                                                            |                                                                                                    | 1 オートローダのパワーサイクルを行います。                                                                                                    |
| C1                                                                         | エーター ソフトウェア エラー                                                                                                    | □ カードローフル女正しに十回まにはファク ユーッドの改良レイルにめることを確認していたさい。                                                                                                    |
| · ····································                                     |                                                                                                    | → ナートローガが空空」を東京またけもいりつついとの設置し、ペリンセスコールを確認してください、                                                                                                    |

| SNTP 時のソケット エラー                  | 1 正しいログイン / パスワードを使用してください。                                                                                                    |
|----------------------------------|----------------------------------------------------------------------------------------------------|
| <br>一の薄額                         |                                                                                                    |
| バーコードの初期化エラー                     | 」 マガジンを取り外し、カートリッジをチェックします。 有効なバーコード ラベルがすべてのカートリッジに貼り付けられていることを確                                                                                                    |
| バーコード ハードウェア エラー                 | 認してから、マガジンを再度挿入します。                                                                                                    |
| パーコード ポーリート エニー                  | 1 パーコード ラベルが貼り付けられていない場合は、オペレータ コントロール パネルまたはリモート管理ユニットを使ってパーコード<br>リーダーを無効にします。                                                                                                    |
|                                  | 」 リモート管理ユニット (RMU) またはオペレータコントロール パネル (OCP) からランダム移動テストを実行します。                                                                                                    |
| バーコード ハンドシェイク エラー                | 注:ランダム移動テストではオートローダ内に少なくとも2つのカートリッジが必要です。                                                                                                    |
| バーコード リーダーからの不良な / ノ<br>イズの入った応答 | 1 これまでの操作にすべて失敗した場合は、「 <u>デルへのお問い合わせ」</u> を参照してください。                                                                                                    |
| チェックサムに失敗しました                    | バーコード ラベルが不完全か、 バーコード チェックサムに失敗しました。                                                                                                    |
|                                  | 1 新しいカートリッジまたはラベルを使ってテストを繰り返してください。                                                                                                    |
|                                  | 1 元のカートリッジまたはラベルで問題が再発する場合は、別のものに交換してください。                                                                                                    |
|                                  | 」 これまでの操作にすべて失敗した場合は、「 <u>デルへのお問い合わせ</u> 」を参照してください。                                                                                                    |
| バーコードの読み取り不可                     | バーコード ラベルが付いていません。                                                                                                    |
|                                  | 1 有効なパーコード ラベルをカートリッジに装着するか、オペレータコントロール パネルまたはリモート管理ユニットを使ってバーコード リーダーを無効にします。                                                                                                    |
| バーコードの不一致エラー                     | 1 オートローダのパワーサイクルを行います。                                                                                                    |
|                                  | 1 リモート管理ユニット (RMU) またはオペレータ コントロール パネル (OCP) からランダム移動テストを実行します。                                                                                                    |
|                                  | 注:ランダム移動テストではオートローダ内に少なくとも 2 つのカートリッジが必要です。                                                                                                    |
|                                  | 」 これまでの操作にすべて失敗した場合は、「 <u>デルへのお問い合わせ」</u> を参照してください。                                                                                                    |
| バーコードの重複ラベル エラー                  | バーコードを複製します。                                                                                                    |
|                                  |                                                                                                    |
| 診断テスト障害                          | 1 オートローダのパワーサイクルを行います。                                                                                                    |
|                                  | 1 失敗した診断テストを再実行します。                                                                                                    |
|                                  | 」 これまでの操作にすべて失敗した場合は、「 <u>デルへのお問い合わせ</u> 」を参照してください。                                                                                                    |
| 診断エラー、ドライブのレポーティング               | 1 データ保護されていない有効なメディアがテスト用に用意されていることを確認してください。                                                                                                    |
| は音と匹の奈正です                        | 1 リモート管理ユニット (RMU) またはオペレータコントロール パネル (OCP) からランダム移動テストを実行します。                                                                                                    |
| 診断エラー クリーニング テープが挿               | 注:ランダム移動テストではオートローダ内に少なくとも 2 つのカートリッジが必要です。                                                                                                    |
| 入されています                          | 1 これまでの操作にすべて失敗した場合は、「デルへのお問い合わせ」を参照してください。                                                                                                    |
|                                  |                                                                                                    |
| 診断ロード テープのプロンプト                  | これはテストに必要なカートリッジを手動でロードすることを指示するプロンプトです。                                                                                                    |
| 診断時の不明なテープ形式                     | 1 データ保護されていない有効なメディアがテスト用に用意されていることを確認してください。                                                                                                    |
|                                  | 1 リモート管理ユニット (RMU) またはオペレータ コントロール パネル (OCP) からランダム移動テストを実行します。                                                                                                    |
|                                  | 注:ランダム移動テストではオートローダ内に少なくとも 2 つのカートリッジが必要です。                                                                                                    |
|                                  | 1 これまでの操作にすべて失敗した場合は、「 <u>デルへのお問い合わせ</u> 」を参照してください。                                                                                                    |
| 診断時の無効な設定                        | これは、少なくとも 2 つのメディアがテストに必要であることを示します。                                                                                                    |
|                                  | 1 少なくとも 2 つのカートリッジがオートローダに入っていることを確認してから、失敗したテストを再実行してください。                                                                                                    |
|                                  | SNTP時のソケットエラー         バーコードの初期化エラー         パーコードハードウェアエラー         パーコードボーレートエラー         パーコードボーレートエラー         パーコードボーレートエラー         パーコードボーレートエラー         パーコードボーレートエラー         パーコードの大学のための不良な / /         イズの入った応答         チェックサムに失敗しました         パーコードの読み取り不可         パーコードの一致エラー         パーコードの重複ラベル エラー         診断テスト障害         診断テスト障害         診断ロードテーブのプロレポーティング         診断ロードテーブのプロンブト         診断時の不明なテーブ形式         診断時の無効な設定 |

# TapeAlert ログ

TapeAlert のログ情報は、以下の 3 つの方法のいずれかを使って取得できます。

1 オペレータコントロール パネル (OCP)

- 1 リモート管理ユニット (RMU) の画面への表示
- 1 コール センターの診断用に RMU を介してテキスト ファイルに保存された詳細ログ

TapeAlert の詳細情報と推奨される処置については表3 を参照してください。

### OCP を介した TapeAlert ログ

前面パネルから TapeAlert のログ情報を表示する方法:

- 1. 前面パネル LCD から Diagnostics (診断) までスクロールし、Enter を押します。Diagnostics (診断) サブメニューが表示されます。
- 2. Diagnostics (診断) サブメニューから TapeAlert Logs (TapeAlert ログ) までスクロールし、Enter を押します。 TapeAlert ログ情報が表示されます。
- 3. TapeAlert のログェントリ内では上下にスクロールできます。最新のエントリが、表示される最も高いイベント番号に関連付けられます。

各 TapeAlert のログ エントリ内で上下にスクロールすると、エラー発生日時、エラー時に使用したテーブに関連したパーコード ラベル (パーコード ラベルが使用され、パーコード リーダーが有効な場 合)、そのイベント中に設定された TapeAlert フラグを表示できます。

#### TapeAlert の分析

1 つのイベントで設定可能な TapeAlert の組み合わせを表示するには、バイナリ表現を使います。16 桁の 16 進数で表現された TapeAlert は合計 64 ビット (16 × 4 = 64) に分類され、各ビ ットセットに対し考えられる TapeAlert がすべてレポートされます。以下の図は、TapeAlert ビットの割り当てと実際の例を示したものです。最初の例では、テーブドライブはクリーニングを要求しま した。2 番目の例では、無効なクリーニング カートリッジを使ってクリーニングが実行されようとしました。

💋 注:表3 は考えられるすべての TapeAlert のバイナリ表現を表示したものです。以下の例では複数の TapeAlert を設定することができます。

#### RMU を介した TapeAlert ログ

リモート管理ユニットから TapeAlert ログ情報を表示する、またはログをすべて保存する方法:

- 1. RMU 内から Diagnostics (診断) の見出しをクリックします。Diagnostics (診断) 画面が表示されます。
- 2. TapeAlert Logs (TapeAlert ログ) をクリックすると、TapeAlert ログが表示されます。最新のエントリが、表示される最も高いイベント番号に関連付けられます。

注:このオブションは欠陥メディアを検出する際に特に役立ちます。画面にはユニット TapeAlert の履歴、ドライブによりレポートされた現在の TapeAlert、およびオートローダへの挿入後に各カートリッジで記録された TapeAlert の履歴が表示されます。

3. 詳細なログ情報を含んだファイルを持っていると、サポートを受ける際に特に役に立ちます。ログをローカル テキスト ファイルに保存する場合は、Save Logs (ログの保存) をクリックします。

#### 表 3: TapeAlert の詳細

| Tape Alert メッセージ                                                           | 通常のアプリケーション クライアント メッセ<br>ージ                                 | エラー メッセージ発生の考えられる原因                                                            | 推奨される処置                                                                                                    |
|----------------------------------------------------------------------------|--------------------------------------------------------------|--------------------------------------------------------------------------------|----------------------------------------------------------------------------------------------------|
| Drive TAflag[01] Read<br>Warning<br>TapeAlert ログ エントリ:<br>8000000000000000 | テープドライブはデータの読み取り時に問題が<br>あります。データは失われませんが、テープの<br>性能が悪くなります。 | ドライブで読み取り上の重大な問題が発生し<br>ています。<br>この問題は不良なメディアまたはドライブを使<br>用している場合に発生することがあります。 | <ul> <li>ドライブのクリーニングを行ってください。</li> <li>別のメディアを使って試してみます。</li> <li>別のメディアを使って問題が発生しない場合は、元のメディアで再度試してみます。</li> </ul> |
| Drive TAflag[02] Write<br>Warning                                          | テープドライブはデータの書き込み時に問題が<br>あります。データは失われませんが、テープ容<br>量が少なくなります。 | ドライブで書き込み上の重大な問題が発生し<br>ています。                                                  | <ol> <li>ドライブのクリーニングを行ってください。</li> <li>別のメディアを使って試してみます。</li> </ol>                                                 |

| TapeAlert ログ エントリ:<br>4000000000000000                                                                |                                                                              | この問題は不良なメディアまたはドライブを使用している場合に発生することがあります。                                                 | 1 別のメディアを使って問題が発生しない場合は、元<br>のメディアで再度試してみます。                                                                        |
|----------------------------------------------------------------------------------------------------|------------------------------------------------------------------------------|-------------------------------------------------------------------------------------------|----------------------------------------------------------------------------------------------------|
| Drive TAflag[03] Hard Error<br>TapeAlert ログ エントリ:<br>2000000000000000                                 | データの読み取り/書き込み時にドライブが補<br>正できないエラーが発生したため、処理は中止さ<br>れました。                     | ドライブでハード読み取り / 書き込みエラー<br>が発生しました。<br>この問題は不良なメディアまたはドライブを使                               | <ol> <li>ドライブのクリーニングを行ってください。</li> <li>別のメディアを使って試してみます。</li> </ol>                                                 |
| Drive TAflag[04] Media                                                                                | データは不安定な状態です。必要なデータをす                                                        | 用している場合に発生することがあります。<br>メディアへの書き込み / 読み取りができない                                            | <ul> <li>別のメディアを使って問題が発生しない場合は、元のメディアで再度試してみます。</li> <li>ドライブのクリーニングを行ってください。</li> </ul>                            |
| TapeAlert ログ エントリ:<br>10000000000000000                                                               | ペてコピーしてから、このテーブを処分します。                                                       | か、性能が著しく低下しています。                                                                          | <ol> <li>別のメディアを使って試してみます。</li> <li>別のメディアを使って問題が発生しない場合は、元のメディアで再度試してみます。</li> </ol>                               |
| Drive TAflag[05] Read Failure<br>TapeAlert ログ エントリ:<br>0800000000000000                               | テーブに損傷があるか、ドライブに障害があります。<br>す。                                               | ドライブはテープ内のデータを読み取ること<br>ができません。                                                           | <ol> <li>ドライブのクリーニングを行ってください。</li> <li>別のメディアを使って試してみます。</li> <li>別のメディアを使って問題が発生しない場合は、元のメディアで再度試してみます。</li> </ol> |
| Drive TAflag[06] Write Error<br>TapeAlert ログ エントリ:<br>0400000000000000                                | テーブが欠陥パッチのものであるか、またはドラ<br>イブに障害があります。                                        | ドライブはテープにデータを書き込むことがで<br>きません。                                                            | <ol> <li>ドライブのクリーニングを行ってください。</li> <li>別のメディアを使って試してみます。</li> <li>別のメディアを使って問題が発生しない場合は、元のメディアで再度試してみます。</li> </ol> |
| Drive TAflag[07] Media Life<br>TapeAlert ログ エントリ:<br>02000000000000000                                | テープ カートリッジは推定寿命に達しました。                                                       | メディアは指定の寿命を超えました。                                                                         | 必要なデータを他のテープにコピーし、古いテープを処分し<br>てください。                                                                               |
| Drive TAflag[08] Not Data<br>Grade                                                                    | カートリッジはデータを正しく保存できる状態では<br>ありません。テーブに書き込んだデータは不安<br>定な状態です。                  | ドライブは MRS ストライブを読み取ることが<br>できません。                                                         | カートリッジをデータを正しく保存できるテーブと交換してください。                                                                                    |
| 01000000000000000000000000000000000000                                                                | 書き込み禁止のカートリッジに書き込もうとしてい                                                      | 書き込み禁止のテープに Write (書き込み)                                                                  | 書き込み禁止を解除するか、別のテープを使用します。                                                                                           |
| Warning<br>TapeAlert ログ エントリ:<br>0080000000000000                                                     | ます。                                                                          | コマンドを実行しようとしています。                                                                         |                                                                                                    |
| Drive TAflag[10] No Removal<br>TapeAlert ログ エントリ:<br>0040000000000000                                 | テープドライブが使用中のため、カートリッジを<br>取り出せません。処理が完了するまで待ってか<br>ら、カートリッジを取り出してください。       | メディアの取り出し禁止が有効なときに、手動<br>でカートリッジまたはソフトウェアをアンロード<br>しようとしました。                              | <ol> <li>ソフトウェアのロックが設定されているかを RMU で<br/>確認します。</li> <li>バックアップ アプリケーションを使ってロック解除を<br/>実行します。</li> </ol>             |
| Drive TAflag[11] Cleaning<br>Media<br>TapeAlert ログ エントリ:                                              | ドライブにあるテープはクリーニング カートリッジ<br>です。                                              | クリーニング テープがドライブにロードされて<br>います。                                                            | 情報提供のみ。                                                                                                    |
| 002000000000000<br>Drive TAflag[12] Unsupported<br>Format<br>TapeAlert ログ エントリ:<br>0010000000000000   | このドライブでサポートされていない種類のカー<br>トリッジをロードしようとしました。                                  | サポートされていないテーブ形式をロードしよ<br>うとしました (例:VS160 ドライブにフォーマ<br>ットされていない種類の IV メディアをロードし<br>ようとした)。 | ドライブの種類に適したテーブ形式を使用します。                                                                                             |
| Drive TAflag[13] Recoverable<br>Mechanical Cartridge Failure<br>TapeAlert ログエントリ:<br>oonsooooooo      | ドライブのテーブに機械上のエラーが発生したた<br>め、処理が失敗しました。                                       | メディアのマウント解除が可能なドライブ内の<br>テーブが切れてしまったか、別のカートリッジ<br>に機械上のエラーが発生しました。                        | 古いテーブを処分してください。別のテーブで処理を再開します。                                                                                      |
| Drive TAflag[14] Recoverable<br>Mechanical Cartridge Failure<br>TapeAlert ログ エントリ:<br>000400000000000 | ドライブのテーブに機械上のエラーが発生したため、処理が失敗しました。                                           | メディアのマウント解除が不可能なドライブ内<br>のテーブが切れてしまったか、別のカートリッ<br>ジに機械上のエラーが発生しました。                       | 古いテープを処分してください。別のテーブで処理を再開します。                                                                                      |
| Drive TAflag[15] Memory Chip<br>In Cartridge Failure<br>TapeAlert ログェントリ:<br>00020000000000           | テーブ カートリッジ内のメモリに障害があり、性<br>能が劣化しています。今後、このカートリッジを<br>書き込み処理に使用しないでください。      | メモリ チップがカートリッジ内で失敗しまし<br>た。                                                               | カートリッジを交換します。                                                                                                    |
| Drive TAflag[16] Forced Eject<br>TapeAlert ログ エントリ:<br>000100000000000                                | テープ ドライブをアクティブに書き込み / 読み取<br>っているときにテーブ カートリッジが手動でマウ<br>ント解除されたため、処理が失敗しました。 | ドライブをアクティブに書き込み / 読み取って<br>いるときに手動でカートリッジを強制的に取り<br>出しました。                                | 同じメディアを使って処理を再実行してください。                                                                                             |
| Drive TAflag[17] Read Only<br>Format                                                                  | このドライブには読み取り専用のカートリッジが<br>ロードされています。カートリッジは書き込み禁<br>止として表示されます。              | 読み取り専用の形式のメディアをロードしました。                                                                   | カートリッジ上の書き込み禁止タブをチェックしてください。                                                                                        |

| TapeAlert ログ エントリ:<br>0000800000000000               |                                                                                                    |                                                                                 |                                                                                                    |
|------------------------------------------------------|----------------------------------------------------------------------------------------------------|---------------------------------------------------------------------------------|----------------------------------------------------------------------------------------------------|
| Drive TAflag[18] Tape<br>Directory Corrupted On Load | テープ カートリッジ上のテープ ディレクトリが損<br>傷しています。ファイル検索の性能が低下しま<br>す。テープ ディレクトリを再構築するには、カー<br>トリッジ上のデータをすべて読み取ります。 | テープドライブはテープがロードされたことで<br>パワーダウンしたか、固定的なエラーが発生<br>したためテープディレクトリをアップデートで<br>きません。 | <ol> <li>同じテーブを使って操作を再試行します。</li> <li>エラーが再発する場合は、テーブを処分してくださ</li> </ol>                                                 |
| TapeAlert ログエントリ:<br>000040000000000                 |                                                                                                    |                                                                                 | U*o                                                                                                    |
| Drive TAflag[19] Media Life                          | テープ カートリッジでメディアの推定寿命が尽き<br>ようとしています。                                                                 | メディアは指定のパス数を超えた可能性があ<br>ります。                                                    | <ol> <li>次回のバックアップには別のテープ カートリッジを<br/>使用してください。</li> </ol>                                                               |
| TapeAlert ログ エントリ:<br>0000200000000000               |                                                                                                    |                                                                                 | <ol> <li>このテーブ カートリッジからデータをリストアすると<br/>きのためにテーブ カートリッジを安全な場所に保管<br/>してください。</li> </ol>                                   |
| Drive TAflag[20] Clean Now                           | テープ ドライブのクリーニングが必要です。                                                                                | ドライブのヘッドが詰まっているか、クリーニングが必要であるかのような応答を示しました。                                     | <ol> <li>処理が中止された場合、テープを取り出しドライブの<br/>クリーニングを行ってください。</li> </ol>                                                         |
| TapeAlert ログ エントリ:<br>000010000000000                |                                                                                                    |                                                                                 | <ol> <li>処理が中止されていない場合は、終了するまで待ち、テーブドライブのクリーニングを行います。デバイス固有のクリーニング手順については、テーブ<br/>Drive ユーザーズ マニュアルを参照してください。</li> </ol> |
| Drive TAflag[21] Clean                               | テープドライブの定期クリーニングが必要です。                                                                               | ドライブは定期クリーニングを行う準備ができています。                                                      | 1 現在の処理が終了するまで待ちます。                                                                                                    |
| TapeAlert ログ エントリ:<br>000008000000000                |                                                                                                    |                                                                                 | <ol> <li>その後クリーニング カートリッジを使用します。デ<br/>パイス固有のクリーニング手順については、テーブ<br/>Drive ユーザーズ マニュアルを参照してください。</li> </ol>                 |
| Drive TAflag[22] Cleaning                            | テープドライブ内で最後に行われたクリーニング カートリッジは使い古されています。                                                             | クリーニング テープをこれ以上使用できません。                                                         | <ol> <li>使い古されたクリーニング カートリッジを処分します。</li> </ol>                                                                           |
| TapeAlert ログ エントリ:                                   |                                                                                                    |                                                                                 | 1 現在の処理が終了するまで待ちます。                                                                                                    |
| 000004000000000                                      |                                                                                                    |                                                                                 | <ol> <li>その後新しいクリーニング カートリッジを使用します。</li> </ol>                                                                           |
| Drive TAflag[23] Invalid<br>Cleaning Tape            | テープドライブ内で最後に使われたクリーニン<br>グ カートリッジの種類が不正です。                                                           | 不正なクリーニング テープの種類を使用して<br>います。                                                   | <ol> <li>このドライブには、このクリーニング カートリッジを使用しないでください。</li> </ol>                                                                 |
| TapeAlert ログ エントリ:                                   |                                                                                                    |                                                                                 | 1 現在の処理が終了するまで待ちます。                                                                                                    |
| 00002000000000                                       |                                                                                                    |                                                                                 | 1 正しいクリーニング カートリッジを使用します。                                                                                                |
| Drive TAflag[24] Retension<br>Requested              | テープドライブは保存処理を要求しました。                                                                                 | ドライブに、保存サイクルによって解決される<br>重大な読み取り / 書き込み問題があります。                                 | 1 保存処理を実行します。                                                                                                    |
| TapeAlert ログ エントリ:<br>000001000000000                |                                                                                                    |                                                                                 | <ol> <li>処理を再試行します。</li> </ol>                                                                                           |
| Drive TAflag[25] Dual port<br>Interface Error        | テープ ドライブ上の冗長インターフェイス ポート<br>が失敗しました。                                                                 | デュアルポート設定 (Fibre Channel) で 1<br>つのインターフェイス ポートが失敗しました。                         | このエラーは起きてはなりません。                                                                                                    |
| TapeAlert ログ エントリ:<br>000000800000000                |                                                                                                    |                                                                                 |                                                                                                    |
| Drive TAflag[26] Cooling Fan<br>Failure              | テープ ドライブの冷却ファンが失敗しました。                                                                               | テープドライブ装置またはテープ Drive エ<br>ンクロージャー内でファン エラーが発生しま<br>した。                         | ドライブファンが正しく動作することを確認してください。な<br>お、省電のためにドライブファンは連続運転されません。                                                               |
| TapeAlert ログ エントリ:<br>0000004000000000               |                                                                                                    |                                                                                 |                                                                                                    |
| Drive TAflag[27] Power<br>Supply Failure             | 冗長電源装置がテープ Drive エンクロージャー<br>内で失敗しました。                                                               | テープ Drive エンクロージャーまたはラック<br>サブシステム内で冗長 PSU エラーが発生し<br>ました                       | 失敗した電源装置の交換手順については、エンクロージャー<br>ユーザーズ マニュアルを参照してください。                                                                     |
| TapeAlert ログ エントリ:<br>0000002000000000               |                                                                                                    | 60120                                                                           |                                                                                                    |
| Drive TAflag[28] Power<br>Consumption                | テープドライブの電力消費量が指定範囲を超え<br>ています。                                                                       | テープ ドライブの電力消費量が指定範囲を<br>超えています。                                                 | サポートされていません。                                                                                                    |
| TapeAlert ログ エントリ:<br>0000001000000000               |                                                                                                    |                                                                                 |                                                                                                    |
| Drive TAflag[29] Drive<br>Maintenance                | テープドライブの予防メンテナンスが必要です。                                                                               | ドライブには (クリーニングでなく) 予防メンテ<br>ナンスが必要です。                                           | デバイス固有の予防メンテナンス作業の手順については、テ<br>ーブ Drive ユーザーズ マニュアルを参照してください。                                                            |
| TapeAlert ログ エントリ:<br>000000080000000                |                                                                                                    |                                                                                 |                                                                                                    |
| Drive TAflag[30] Hardware A                          | テープ ドライブにハードウェアの故障が発生して<br>います。                                                                      | ドライブにハードウェア障害があり、回復する<br>にはリセットが必要です。                                           | 1 テープを取り出します。                                                                                                    |
| TapeAlert ログ エントリ:<br>0000000400000000               |                                                                                                    |                                                                                 | 1 ドライブをリセットします。                                                                                                    |
|                                                      | 1                                                                                                    | 1                                                                               |                                                                                                    |

| Drive TAflag[31] Hardware B<br>TapeAlert ログェントリ:           | テープドライブにハードウェアの故障が発生して<br>います。                                      | ドライブには読み取り/書き込みに関連して<br>いないハードウェア障害があるか、または電<br>源を入れ直して回復する必要があります。     | <ol> <li>テープドライブの電源を入れ直します。</li> <li>処理を再開します。</li> </ol>                         |
|------------------------------------------------------------|---------------------------------------------------------------------|-------------------------------------------------------------------------|-----------------------------------------------------------------------------------|
| Drive TAflag[32] Interface                                 | テープ ドライブはアプリケーション クライアント<br>インターフェイス に問題があります                       | ドライブはインターフェイス障害を検出しまし<br>た                                              | 1 SAS インターフェイス ケーブルとすべての接続を確                                                      |
| TapeAlert ログ エントリ:<br>0000000100000000                     |                                                                     |                                                                         | 1 処理を再開します。                                                                       |
| Drive TAflag[33] Eject Media                               | 処理に失敗しました。                                                          | エラー リカバリ処置                                                              | <ol> <li>テープまたはマガジンを取り出します。</li> </ol>                                            |
| TapeAlert ログ エントリ:                                         |                                                                     |                                                                         | 1 テープまたはマガジンを再度挿入します。                                                             |
| 0000008000000                                              |                                                                     |                                                                         | 1 処理を再開します。                                                                       |
| Drive TAflag[34] Download<br>Fail                          | このテープ ドライブに正しくないファームウェアを<br>使用しようとしたため、ファームウェアのダウンロ<br>一ドに失敗しました。   | ファームウェアのダウンロードに失敗しまし<br>た。                                              | 正しいファームウェアを取得して、再試行します。                                                           |
| TapeAlert ログ エントリ:<br>0000000040000000                     |                                                                     |                                                                         |                                                                                   |
| Drive TAflag[35] Drive<br>Humidity                         | テープ ドライブ内の湿度が動作環境の指定範<br>囲を超えています。                                  | ドライブ内の湿度の限度を超えています。                                                     | サポートされていません。                                                                      |
| TapeAlert ログ エントリ:<br>0000000020000000                     |                                                                     |                                                                         |                                                                                   |
| Drive TAflag[36] Drive<br>Temperature                      | テープドライブ内の温度が動作環境の指定範<br>囲を超えています。                                   | 冷却に問題があります。                                                             | ドライブファンが正しく動作することを確認してください。また、動作環境の温度が仕様内であることも確認してください。                          |
| TapeAlert ログ エントリ:<br>0000000010000000                     |                                                                     |                                                                         |                                                                                   |
| Drive TAflag[37] Drive Voltage                             | テープドライブへの電源電圧が指定範囲を超え<br>ています。                                      | ドライブ内の電圧の限度を超えています。                                                     | ドライブへの電源接続を確認します。                                                                 |
| TapeAlert ログ エントリ:<br>0000000008000000                     |                                                                     |                                                                         |                                                                                   |
| Drive TAflag[38] Predictive<br>Failure                     | テープドライブのハードウェア上の故障が予想<br>されます。                                      | Drive ハードウェアの予想エラー。                                                     | サポートされていません。                                                                      |
| TapeAlert ログ エントリ:<br>0000000004000000                     |                                                                     |                                                                         |                                                                                   |
| Drive TAflag[39] Diagnostics<br>Required                   | テープ ドライブにハードウェアの故障があるよう<br>です。                                      | ドライブのハードウェアの故障は、拡張診断ツ<br>ール (SEND DIAGNOSTIC コマンド)を使<br>って特定できる場合があります。 | 1 問題を認識し診断するには、拡張診断を実行します。                                                        |
| TapeAlert ログ エントリ:<br>0000000002000000                     |                                                                     |                                                                         | <ol> <li>拡張診断テストを実行する上でのデバイス固有の手順については、テーブ Drive ユーザーズ マニュアルを参照してください。</li> </ol> |
| Drive TAflag[50] Lost<br>Statistics                        | メディア統計は過去のある時点で失われました。                                              | ドライブまたはライブラリがテープがロードさ<br>れたままオンになっています。                                 | 1 ドライブのクリーニングを行ってください。                                                            |
| TapeAlert ログ エントリ:<br>0000000000004000                     |                                                                     |                                                                         | 1 処理を再試行します。                                                                      |
| Drive TAflag[51] Tape<br>Directory Invalid at Unload       | アンロードされたばかりのテープ カートリッジ上<br>のテープ ディレクトリが損傷しています。ファイ<br>ル検索の性能が低下します。 | アンロード時にテープ ディレクトリをアップデ<br>ートできませんでした。                                   | テープ ディレクトリを再構築するには、データをすべて読み<br>取ります。                                             |
| TapeAlert ログ エントリ:<br>000000000000000000000000000000000000 |                                                                     |                                                                         |                                                                                   |
| Drive TAflag[52] Tape System<br>Area Write Failure         | アンロードされたばかりのテープはシステム領域<br>を正常に書き込むことができませんでした。                      | アンロード時のシステム領域の書き込み中に<br>書き込みエラーが発生しました。                                 | <ol> <li>データを別のテーブ カートリッジにコピーします。</li> </ol>                                      |
| TapeAlert ログ エントリ:<br>0000000000001000                     |                                                                     |                                                                         | 1 占いカートリッンを処分してください。                                                              |
| Drive TAflag[53] Tape System<br>Area Read Failure          | テープシステム領域をロード時に正常に読み取<br>ることができませんでした。                              | ロード時のシステム領域の読み取り中に読み<br>取りエラーが発生しました。                                   | データを別のテープ カートリッジにコピーします。                                                          |
| TapeAlert ログ エントリ:<br>000000000000800                      |                                                                     |                                                                         |                                                                                   |
| Drive Aflag[54] No Start Of<br>Data                        | データの先頭をテープ内で見つけることができませんでした。                                        | テーブが損傷しているか、一括消去、または<br>不正にフォーマット化されています。                               | <ol> <li>正しい形式のテーブを使っていることを確認してください。</li> </ol>                                   |
| TapeAlert ログ エントリ:<br>0000000000000400                     |                                                                     |                                                                         | 1 テーブを処分するか、サブライヤに返品してくださ<br>い。<br>                                               |
| Drive TAflag[55] Loading<br>Failure                        | メディアをロードおよびスレッドできないため、処理が失敗しました。                                    | ドライブはメディアをロードし、テープをスレッ<br>ドすることができません。                                  | カートリッジを取り出し、製品マニュアルの指定どおりに検査<br>してから、処理を再試行します。                                   |
| TapeAlert ログ エントリ:<br>000000000000200                      |                                                                     |                                                                         |                                                                                   |
| Drive TAflag[56]                                           | メディアをアンロードできないため、処理が失敗し                                             | ドライブはメディアをアンロードできません。                                                   | 可能であればカートリッジを取り出し、製品マニュアルの指                                                       |

| Unrecoverable Unload Failure                                                                                           | ました。                                        |                                            | 定どおりに検査してから、処理を再試行します。                                                                                                    |
|----------------------------------------------------------------------------------------------------|---------------------------------------------|--------------------------------------------|----------------------------------------------------------------------------------------------------|
| TapeAlert ログ エントリ:<br>000000000000100                                                                                  |                                             |                                            |                                                                                                    |
| Drive TAflag[57] Automation<br>Interface Failure<br>TapeAlert ログ エントリ:<br>000000000000080                              | テープ ドライブは自動インターフェイスに問題が<br>あります。            | ドライブはインターフェイス障害を検出しまし<br>た。                | <ol> <li>自動システムへの電源を確認します。</li> <li>ケーブルおよびケーブル接続を確認します。</li> </ol>                                                                                                    |
| Drive TAflag[58] Firmware<br>Failure<br>TapeAlert ログ エントリ:<br>000000000000040                                          | ファームウェア障害が検出されたため、テープド<br>ライブはリセットされました。    | ファームウェアに問題があります。                           | サポートされていません。                                                                                                    |
| Drive TAflag[59] WORM<br>Medium - Integrity Check<br>Failed<br>TapeAlert ログ エントリ:<br>00000000000000020                 | WORM メディアの整合性チェック中に、テーブ<br>ドライブは不一致を検出しました。 | WORM カートリッジが変更されている可能<br>性があります。           | WORM メディアを交換します。                                                                                                    |
| Drive TAflag[60] WORM<br>Medium - Overwrite<br>Attempted<br>TapeAlert ログ エントリ:<br>000000000000000000000000000000000000 | WORM メディア上でユーザー データを上書き<br>しようとしました。        | アブリケーション ソフトウェアはメディアを<br>WORM として認識していません。 | <ol> <li>WORM メディアを誤って使用した場合は、通常の<br/>データメディアと交換してください。</li> <li>WORM メディアを故意に使用した場合:         <ul> <li>ソフトウェア アブリケーションが使用中の WORM<br/>メディア形式と互換性があるかどうかを確認します。</li> <li>メディアが WORM 用に正しくパーコード化されて<br/>いるかどうかを確認します。</li> </ul> </li> </ol> |

### 保守サービスのためのオートローダの返送

オートローダまたはオートローダのコンポーネントを修理に出すために返送する必要がある場合は、「デルへのお問い合わせ」を参照してください。以下の手順に従うと、オートローダの発送準備方 法、オートローダのラックからの取り出し方法、およびオートローダの梱包方法がわかります。

#### オートローダの発送準備方法:

- 1. ユニットからカートリッジをすべて取り外します。
- 2. 前面パネルからオートローダの電源を切ります。
- 3. 電源、イーサネット、および SAS ケーブルをオートローダから外します。

✓ 注:オートローダを工場へ返送する際は、これらの品目を発送に含めないでください。

### オートローダのラックからの取り外し方法:

- 1. ローダをラックの前部に取り付けている 2 本のつまみネジを緩めます。
- 2. 作業員を2名置くか、適格な機械式リフトを利用して、オートローダを底から支えながらスライドさせて引き抜く要領で、オートローダをラックから取り外してください。
- 3. オートローダを元のパッケージ用の箱の中、または交換ユニット用の箱の中に入れます。

### オートローダの梱包

元の梱包材(輸送用の外箱、梱包用緩衝材(2個)、付属品パッケージの添付文書(ユニットの後部に添付)、および帯電防止袋)を利用してオートローダの梱包を行います。また梱包用の粘着テープ も必要です。

- 1. 帯電防止袋をオートローダにかぶせます。
- 2. 緩衝材の一方をオートローダの側面に取り付けます。もう一つの緩衝材をオートローダの反対側の側面に取り付けます。もう一つの緩衝材をオートローダの反対側の側面に取り付けます。どちらもオートローダの形状にフィットしていることを確認します。

💋 注:緩衝材は全く同一ではありませんので注意して取り付けてください。正しい方向については、箱のフラップに記載の図を参照してください。

- 3. オートローダを輸送用の箱の中に入れ、オートローダの前部を箱の前方へ押し込みます。
- 4. 付属品パッケージの添付文書をユニットの後部に挿入します。

💋 注:付属品パッケージの添付文書はユニットの前方でなく、後方に配置します。正しい方向については、箱のフラップに記載の図を参照してください。

5. 必要書類を箱内のオートローダの上に置きます。

- 6. 箱を閉じて密封します。
- 7. 送り状ラベルを箱の上に貼り付けます。